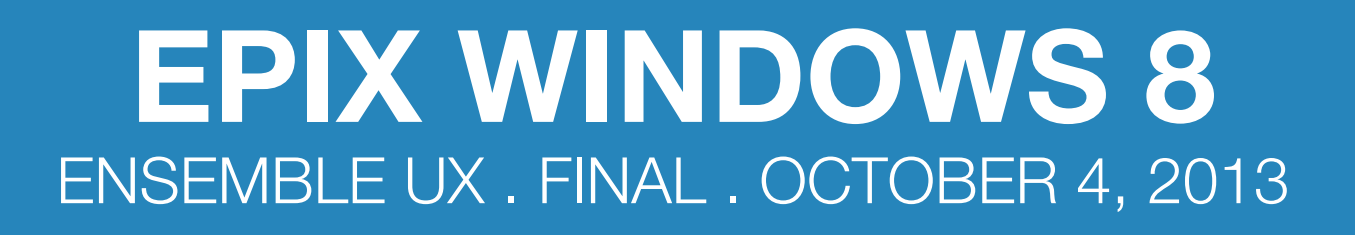

| Арр МарЗ      |  |
|---------------|--|
| Start Tiles4  |  |
| Pin to Start5 |  |

| Home                           | 6  |
|--------------------------------|----|
| Home: Featured                 | 7  |
| Home: Sign Up For A Free Trial | 8  |
| Home: Me (Queue)               | 9  |
| Home: Me (History)             | 10 |
| Home: Trailers + Extras        | 11 |
| Home: Most Popular             | 12 |
| Home: Collections              | 13 |

| All Movies14                      |
|-----------------------------------|
| All Movies: Sort/Filter Options15 |
| All Movies: Horizontal Scroll 116 |
| All Movies: Horizontal Scroll 217 |
| Collections                       |

| Movie Details: Overview        | 19 |
|--------------------------------|----|
| Movie Details: Trailers & More | 20 |
| Movie Details: Stills          | 21 |
| Movie Details: Cast & Crew     | 22 |
|                                |    |
| Actor Bio                      | 23 |
|                                |    |

| VOD Player | <br> | <br>24 |
|------------|------|--------|
|            |      |        |

| Navigation Bar                     | Portrait Orientation: Hub           |
|------------------------------------|-------------------------------------|
|                                    | Portrait Orientation: All Movies    |
| Search                             | Portrait Orientation: Movie Details |
| Search: Results                    | Portrait Orientation: Video Player  |
| Search: Results With Keyboard 28   |                                     |
| Charms                             |                                     |
| Settings                           |                                     |
| Share                              |                                     |
| Share: Twitter                     |                                     |
| Sign In: Step 1                    |                                     |
| Sign In: Step 2                    |                                     |
| Parental Controls                  |                                     |
| Closed Captioning Options          |                                     |
| 2560x1440 Desktop Monitor          |                                     |
| Snap View 1080px: Featured         |                                     |
| Snap View 1080px: Hub              |                                     |
| Snap View 1080px: All Movies       |                                     |
| Snap View 1080px: Movie Details 41 |                                     |
| Snap View 1080px: Video Player 42  |                                     |
| Snap View 500px: Featured 43       |                                     |
| Snap View 500px: Hub 44            |                                     |
| Snap View 500px: All Movies        |                                     |
| Snap View 500px: Movie Details     |                                     |
| Snap View 500px: Video Player 47   |                                     |
|                                    |                                     |

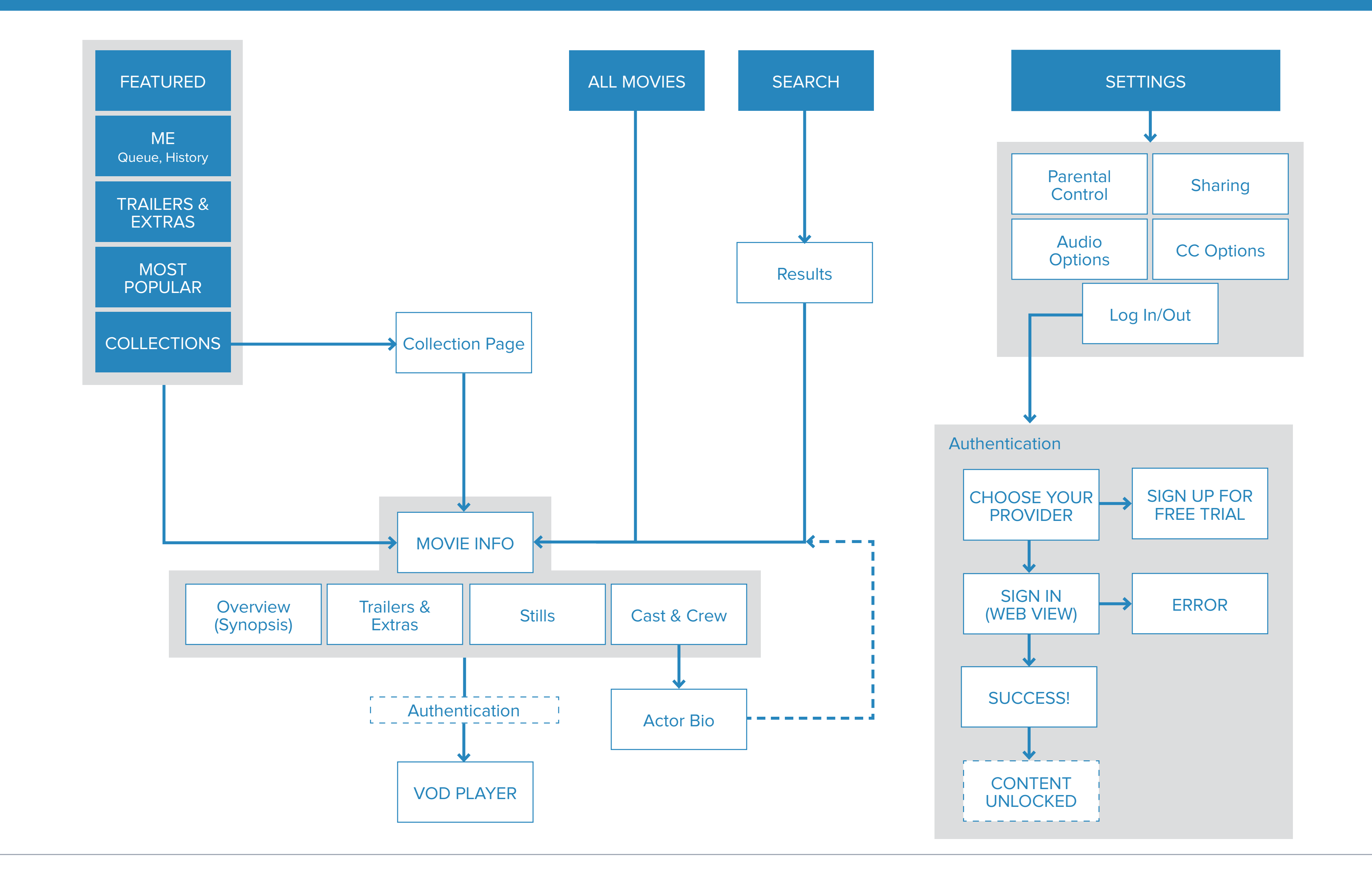

#### Medium Tiles (150x150)

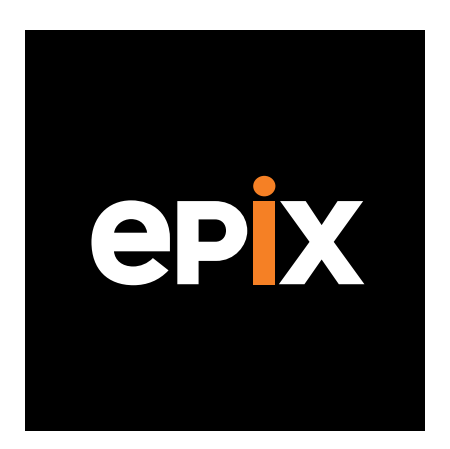

#### Wide Tiles (310x150) Opted in

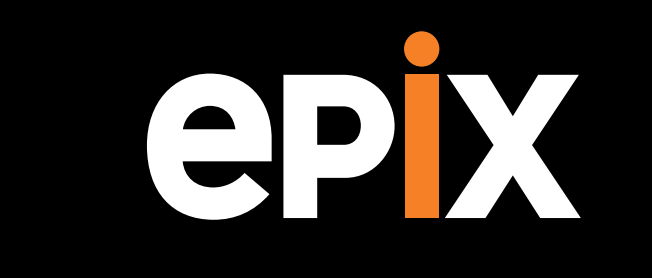

Small Tiles (70x70) Does not support Live. Supports Badges.

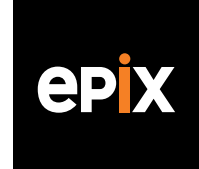

Large Tiles (310x310) Opted in. Can only be supported if Wide is supported.

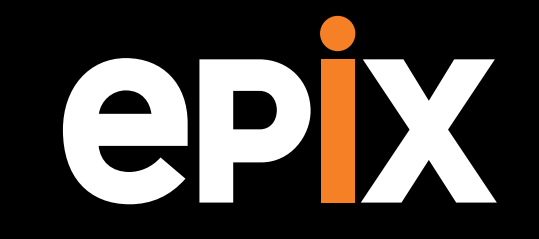

#### ensemble

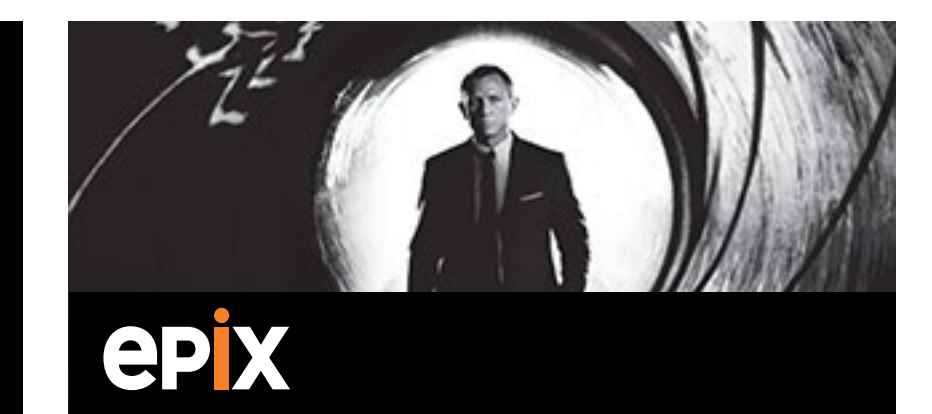

## **Start Tiles** Options

In Windows 8.1, the app is not defaulted to be pinned to the Start after download. It appears in the App List, and the user must explicitly choose to pin the app to Start.

By default it would be pinned as a Wide Tile, but if the WIde tile is not supported, it would be the Medium Tile size.

Medium, Large and Wide Tiles can support Live tiles (rotating information that changes to reflect new, up-to-date information).

All 4 sizes can support Badges (numeric or Windows-provided glyphs to show a summary or status).

#### Notification Queue:

By default, a tile on the Start screen displays the content of a single notification until a new notification replaces the current notification. With notification queuing enabled, up to five notifications are maintained in the queue and the tile cycles through them.

Windows 8.1 allows the ability to enable Notification Queue for each specific tile sizes (except Small).

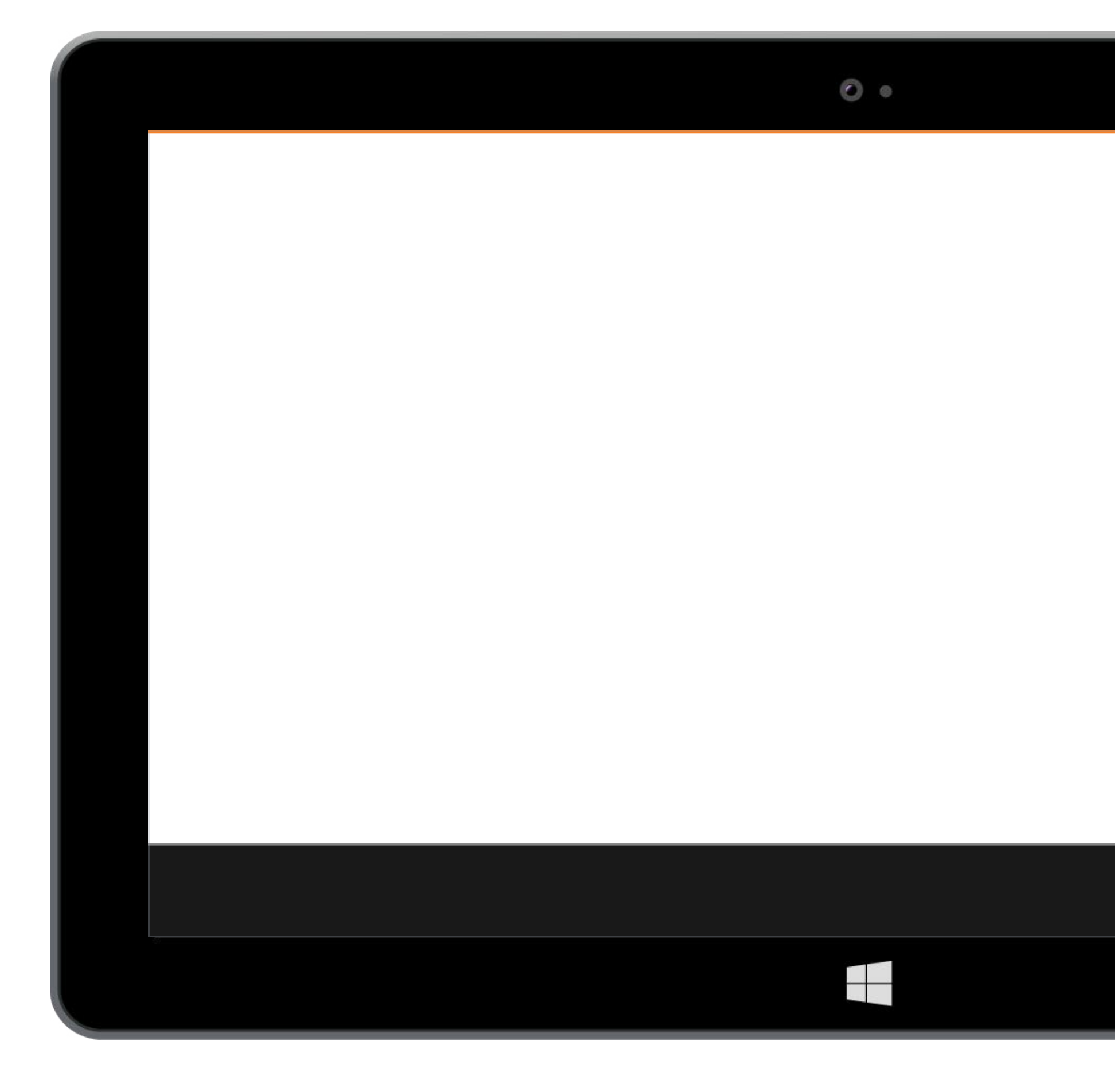

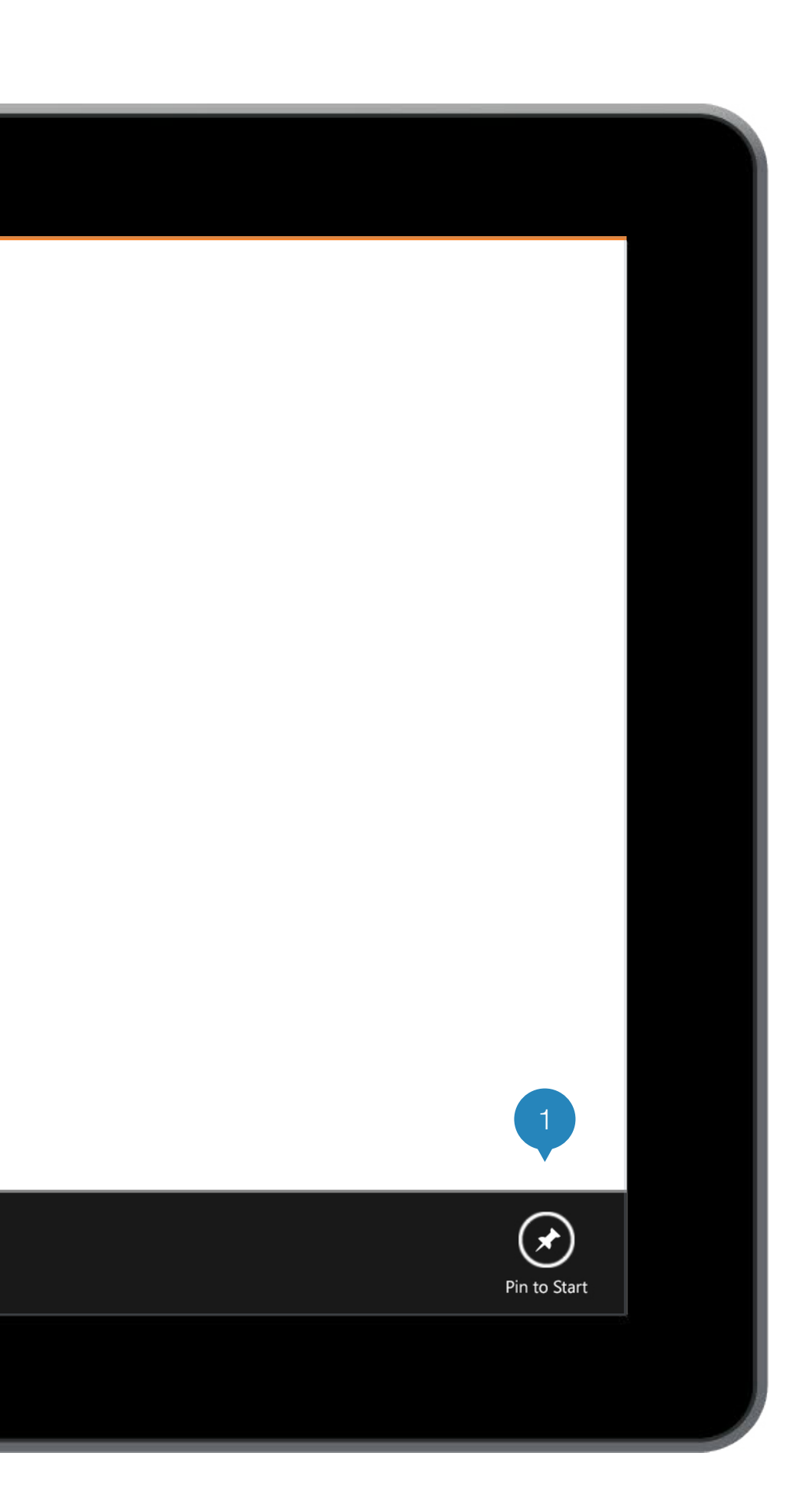

## **Pin to Start**

At any time inside of the app, the user can swipe upwards from the bottom of the screen to bring up the app bar.

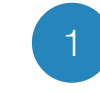

#### Pin to Start

Clicking on this will pin the app to the start menu.

These can be shortcuts to inside of the app.

Ex. If the user is viewing the Avengers movie details page, they can bring up this app bar to pin the Avengers page to the start screen.

**Note:** Depending on the design, this will require start tiles art work per movie.

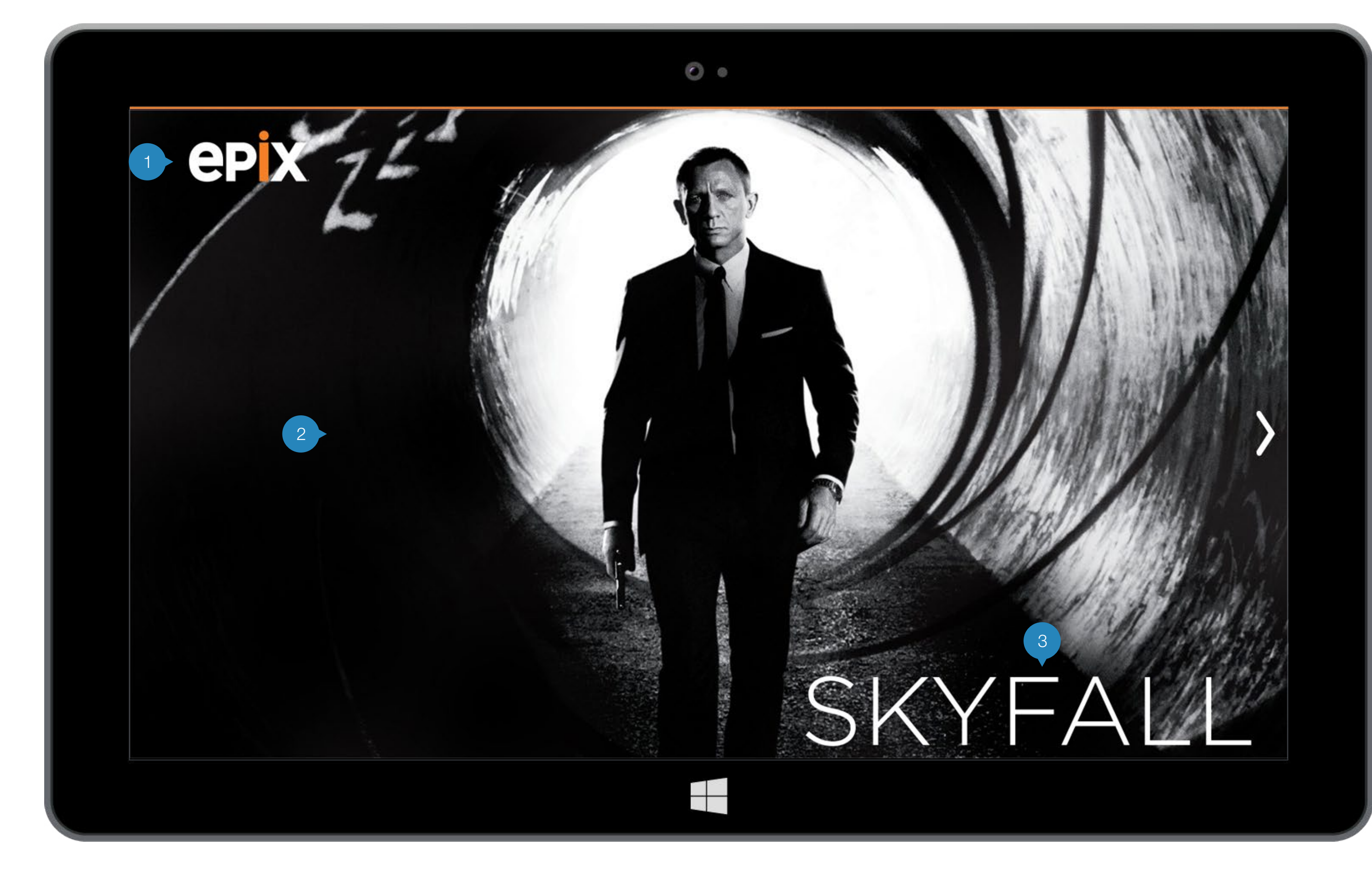

# PIX Featured

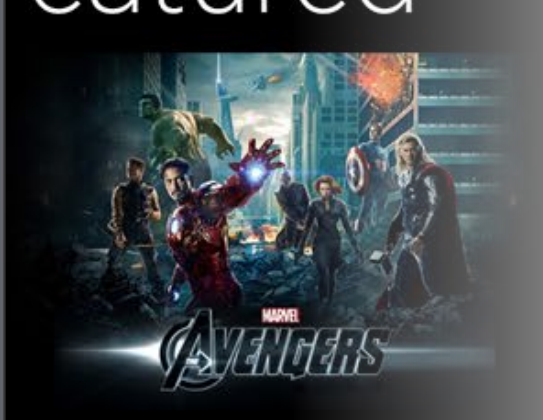

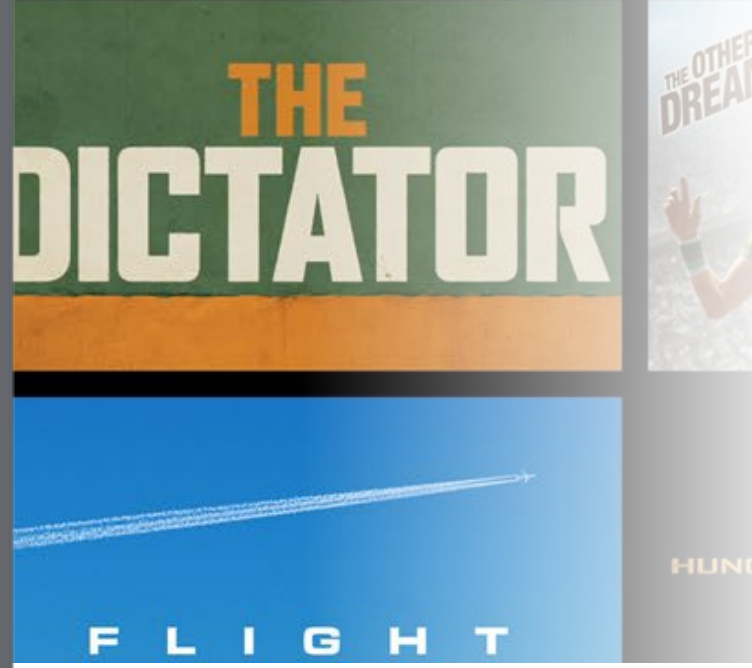

## **Home** Featured

Opening up the app lands on this page. Featured items are dynamic and curated.

#### Epix Logo

The Epix logo remains in this location for the majority of the app. It stays fixed at the top.

#### Featured Image

A full screen image of the featured movie is displayed. Swiping upwards brings up the next featured item. Swiping left moves the whole panel over to show the hub landing page.

After *x* amount of seconds (To be decided by Epix team. Probably 4 - 6 seconds.), the image will rotate automatically to show the next Featured item.

#### Text Treatment

Title of the movie is displayed here on top of the background.

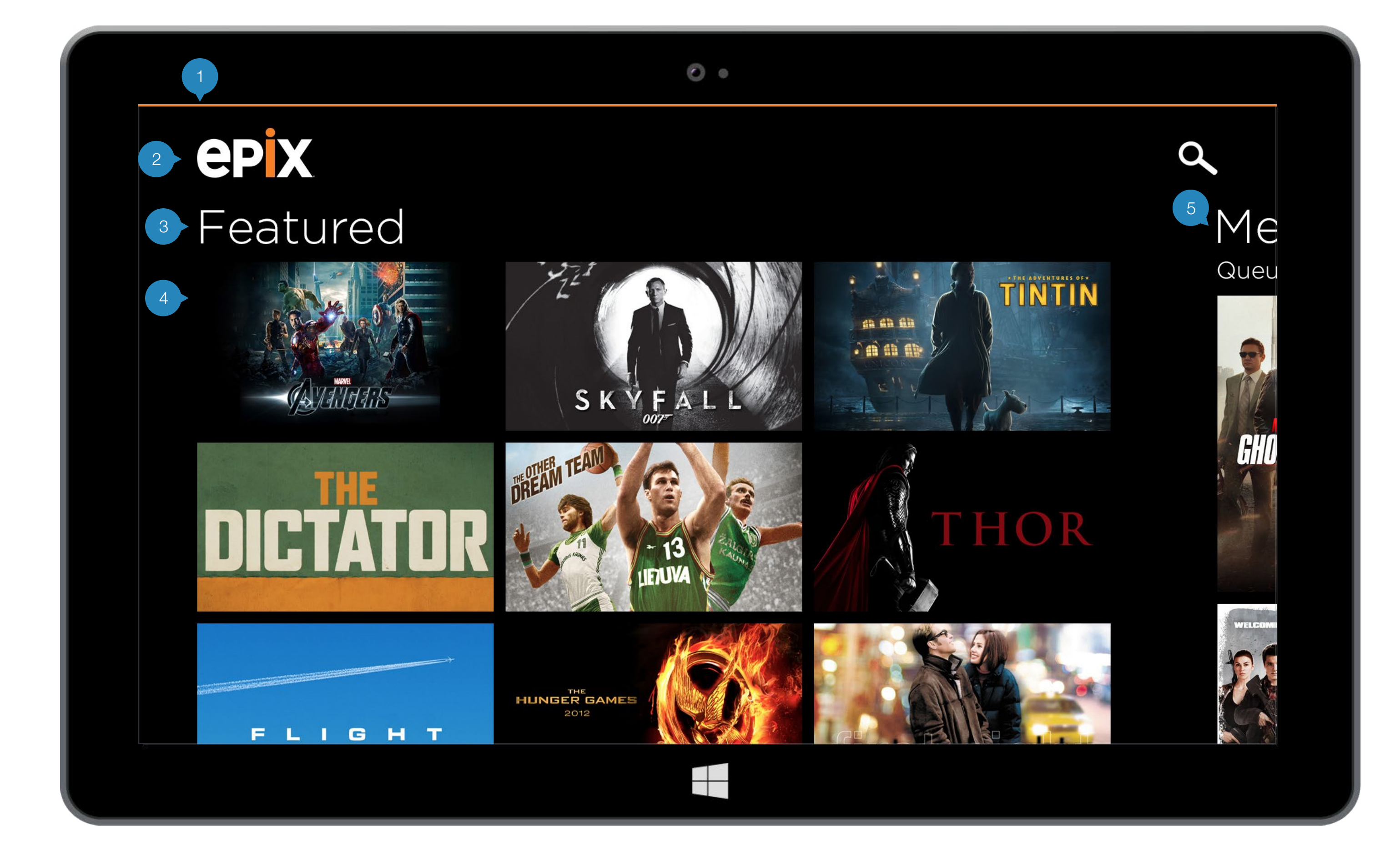

## Home Featured

From the previous page, the user swipes to the left to land here.

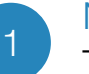

#### Navigation Bar

This orange bar at the top of the screen is on every page and is attached to the navigation (page. 25) to show all movie genres.

#### Header

#### Logo

The Epix logo remains fixed in this location for the majority of the app.

#### Search

The Search icon remains fixed in this location for the majority of the app and when clicked on, brings up page 26.

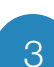

#### Section Titles

The title treatment of each section is consistent with this. As the user swipes more over to the left, the titles move with the content.

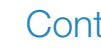

#### Content

Featured content displayed here in 3 columns can be scrolled vertically to view all. The section titles remain at their location and the content scrolls underneath it.

#### Peek

The next section peeks over to let the user know they can continue scrolling horizontally to view more sections.

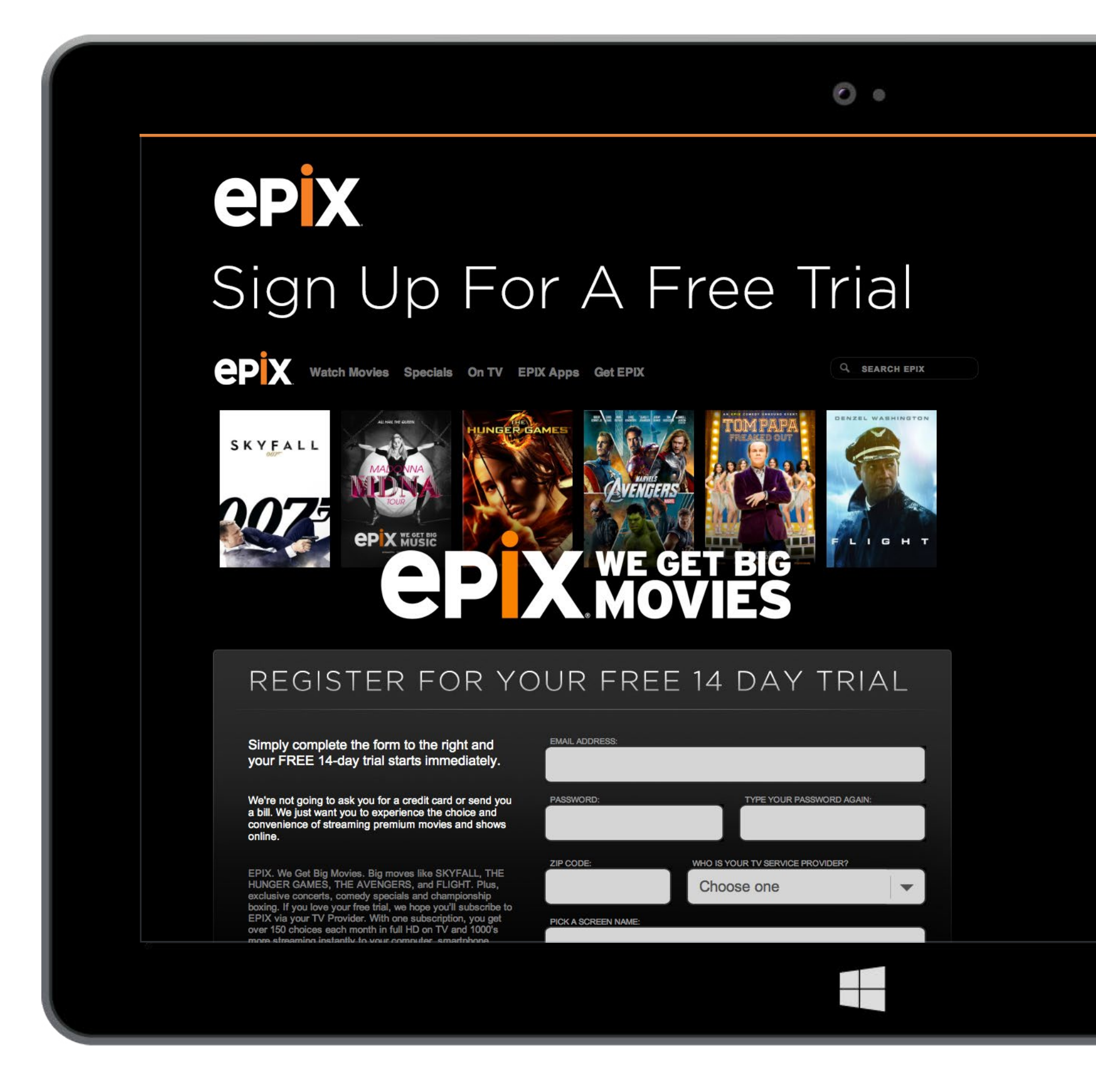

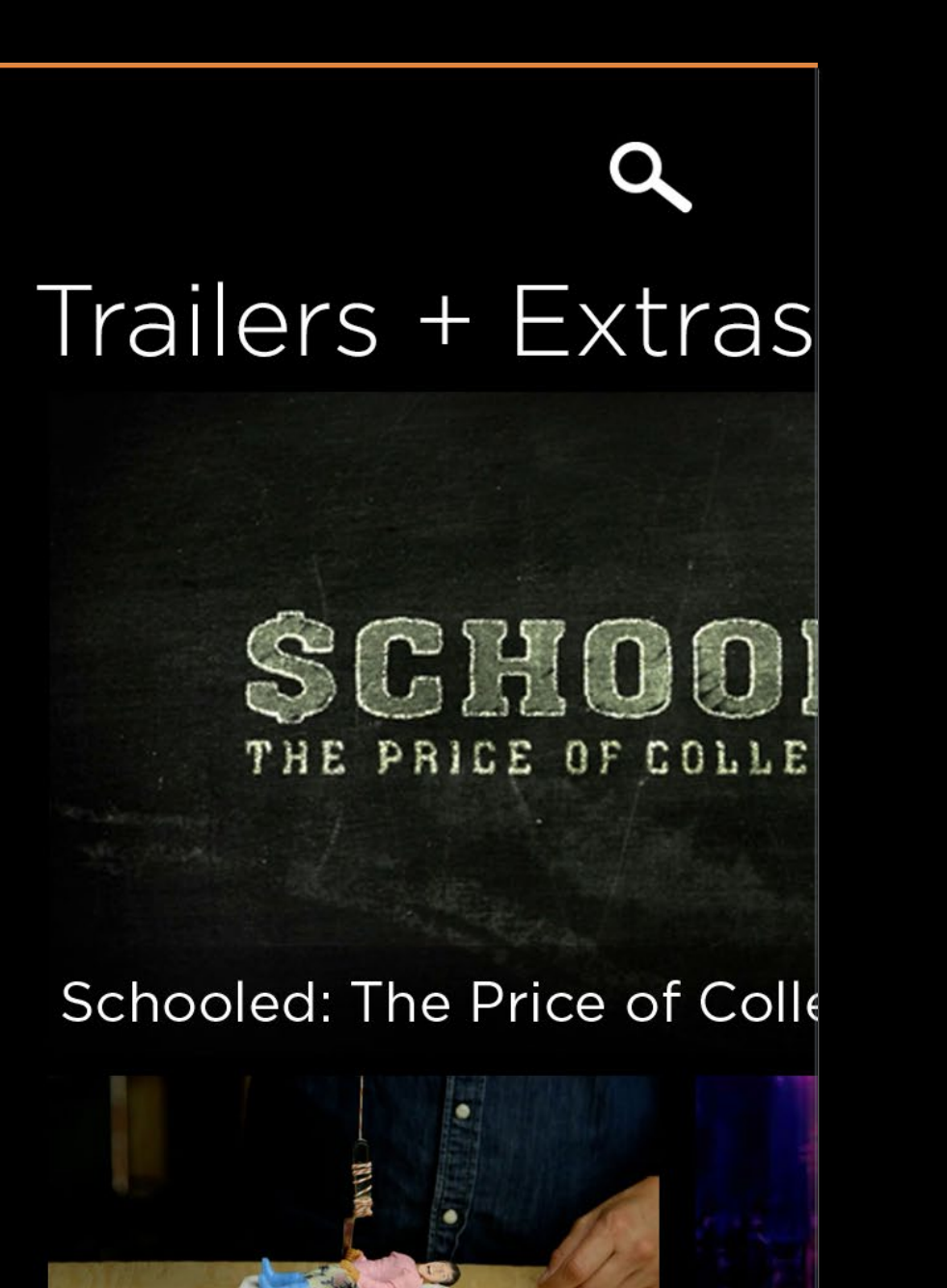

#### Schooled: The Price of College Sports...

Schoole

## Sign Up For A Free Trial

When a user first downloads the app and has does not yet have a History or Queue list or signed in to a cable provider, they will see this Sign Up For A Free Trial section that is an iframe of the website. Once they have signed in, this section will disappear.

If the Me section *does* exist, have the Me section come after this section.

If this doesn't work out, we will just link to the website.

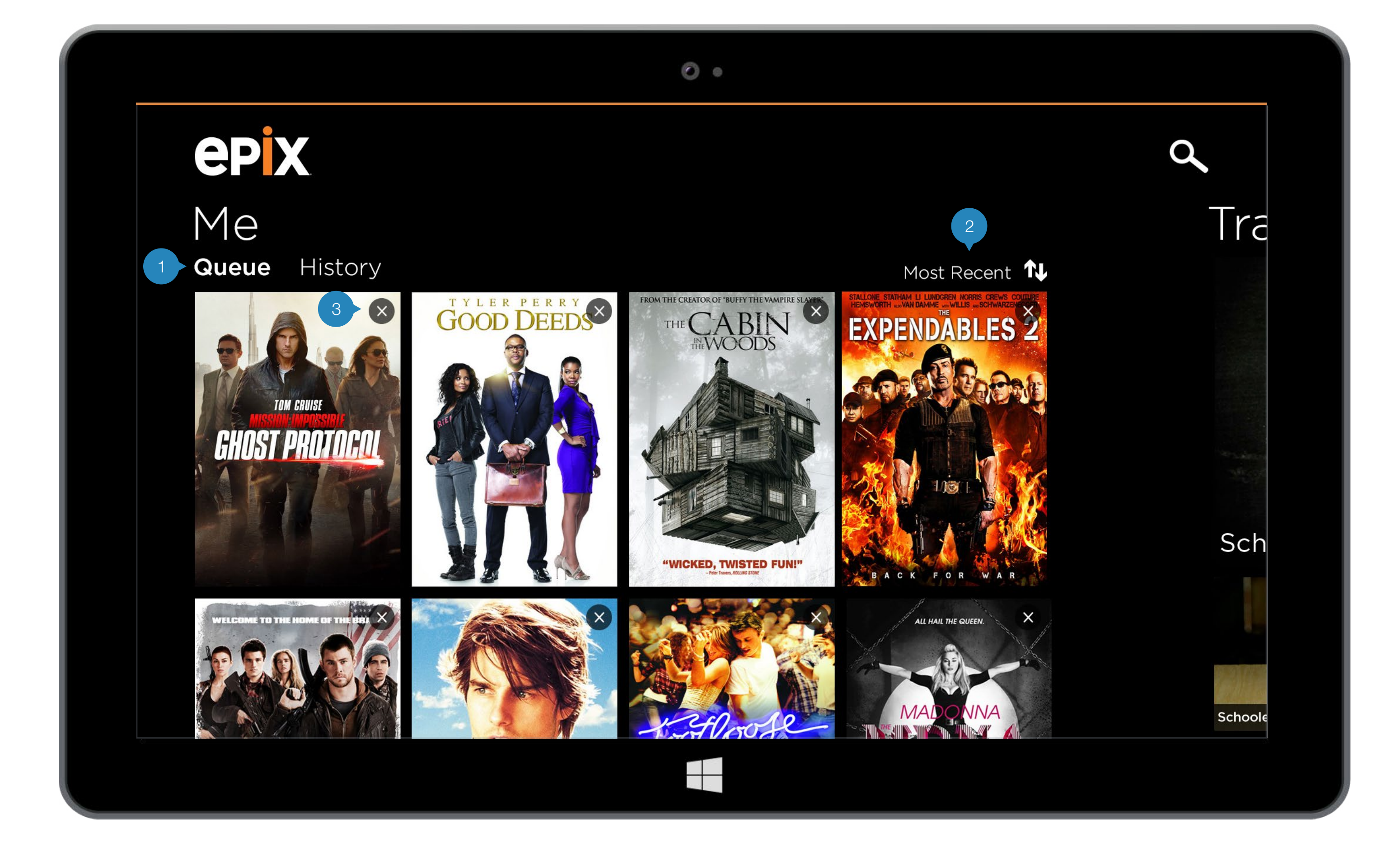

## **Home** Me (Queue)

The user can customize the Me section by adding movies to their Queue and watching movies that will appear in their History.

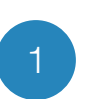

#### Tabs

The user navigates between their Queue and History using these tabs.

#### Sort/Filter Options

Tap on this sort indicator to bring up the bottom app bar with sort/filter options (similar to the one on page 15).

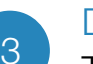

#### Delete

The user can delete items in their queue/history with this delete icon in the top right of the movie poster.

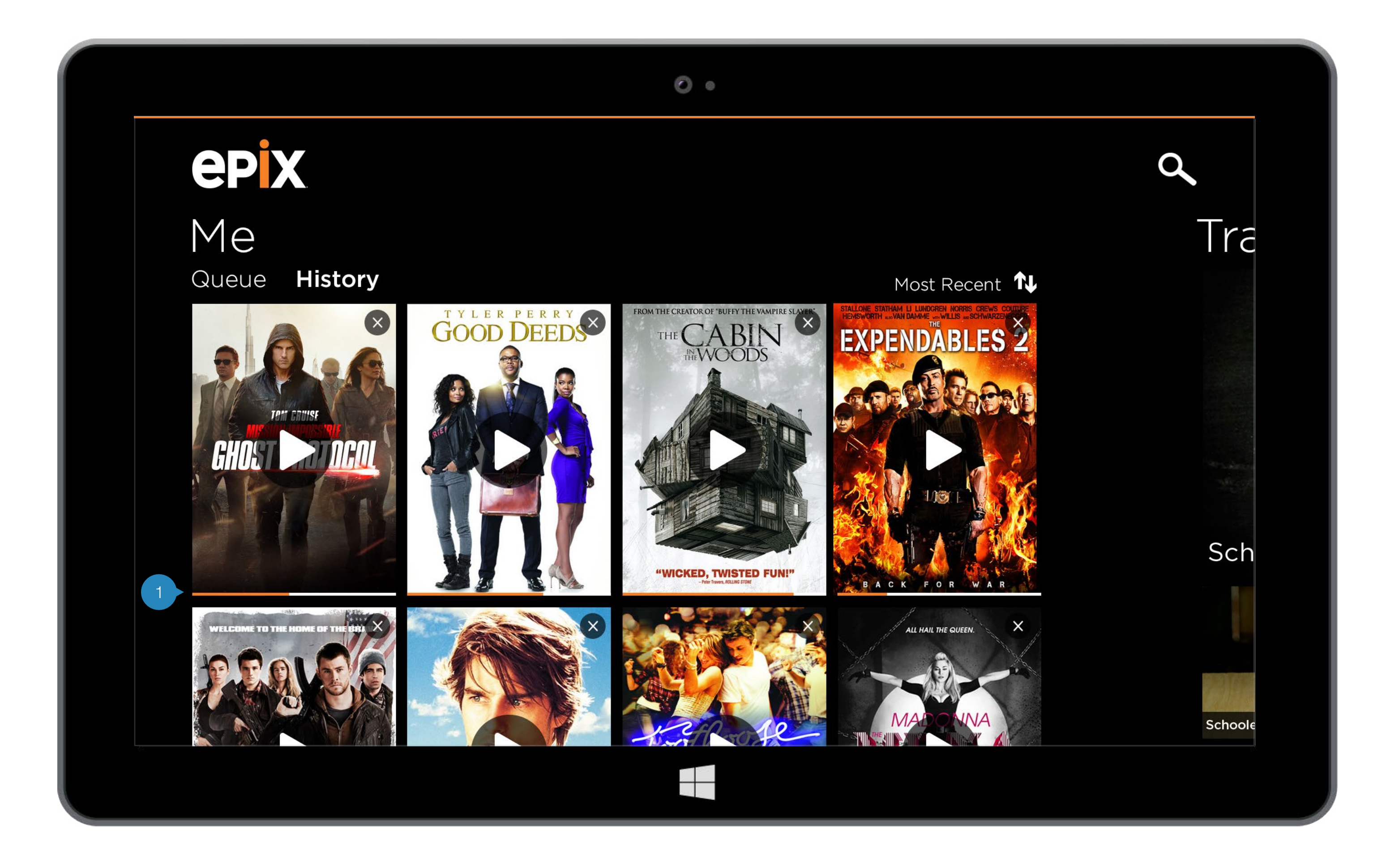

## **Home** Me (History)

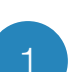

#### Progress bar

Progress bars appear at the bottom of the movie posters to indicate how much of that movie the user has watched thus far.

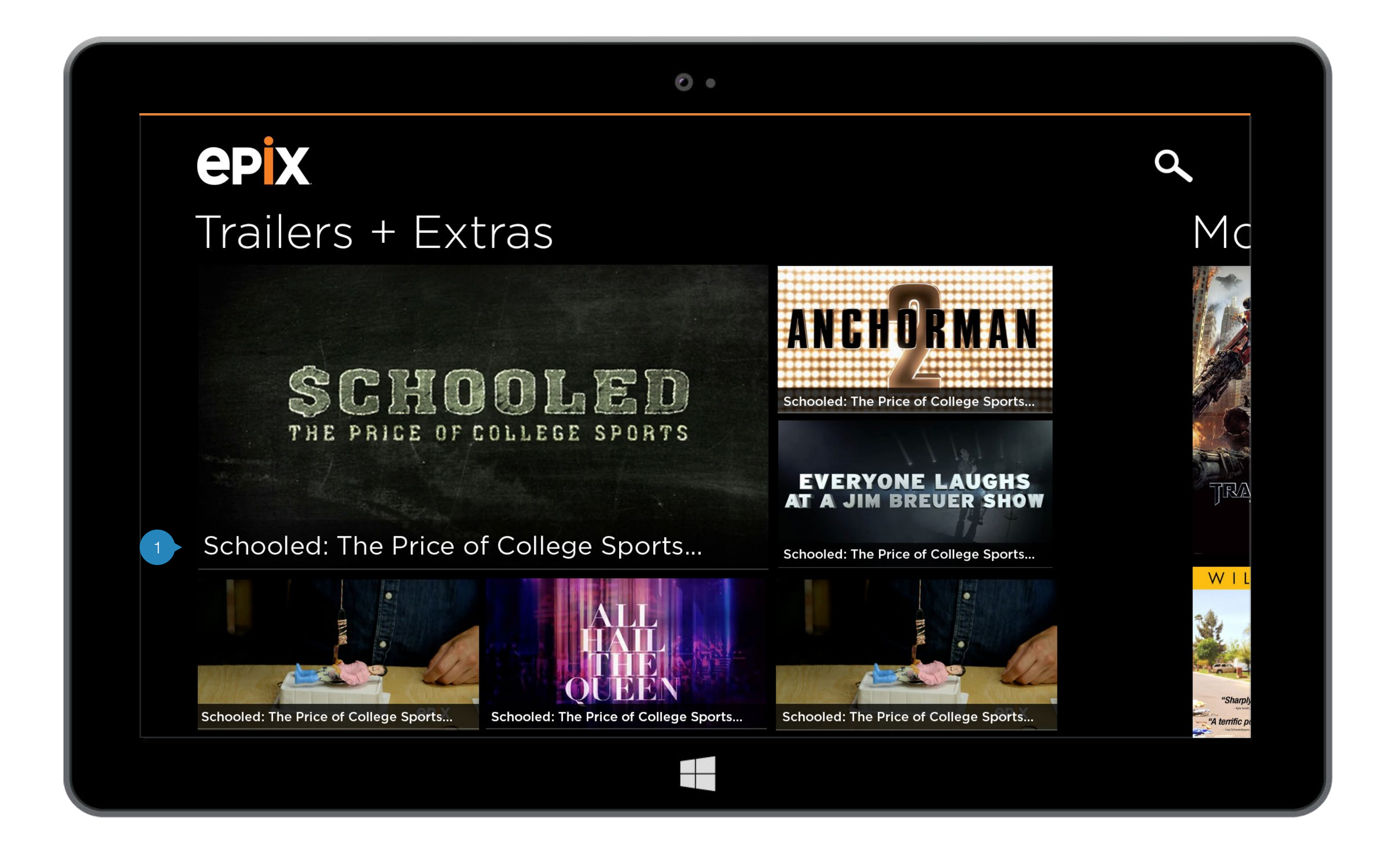

## **Home** Trailers + Extras

Trailers + Extras content is curated. The video thumbnails appear as large or small.

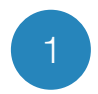

#### Overlays

The title of the video is overlaid on top of the video thumbnail.

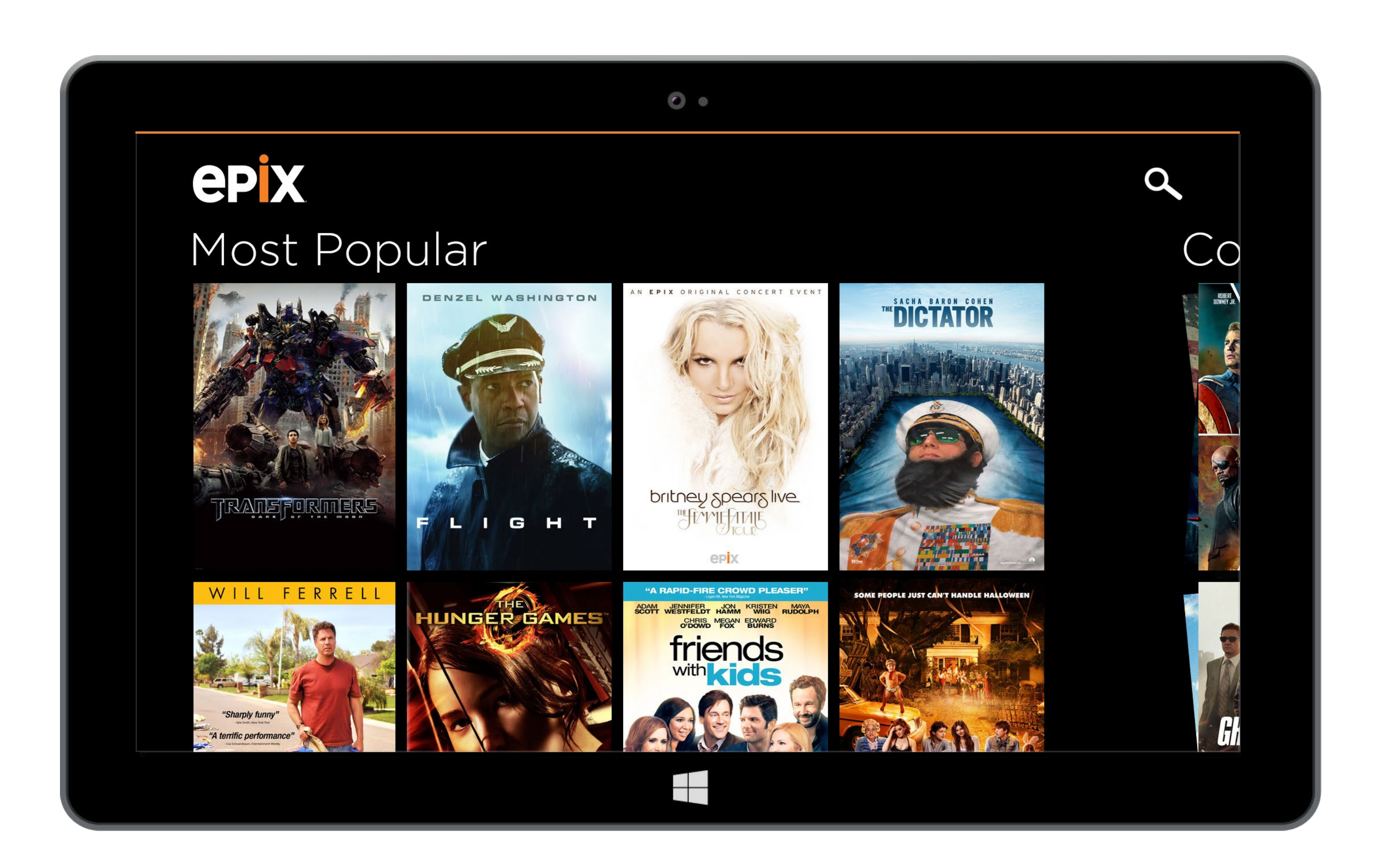

## **Home** Most Popular

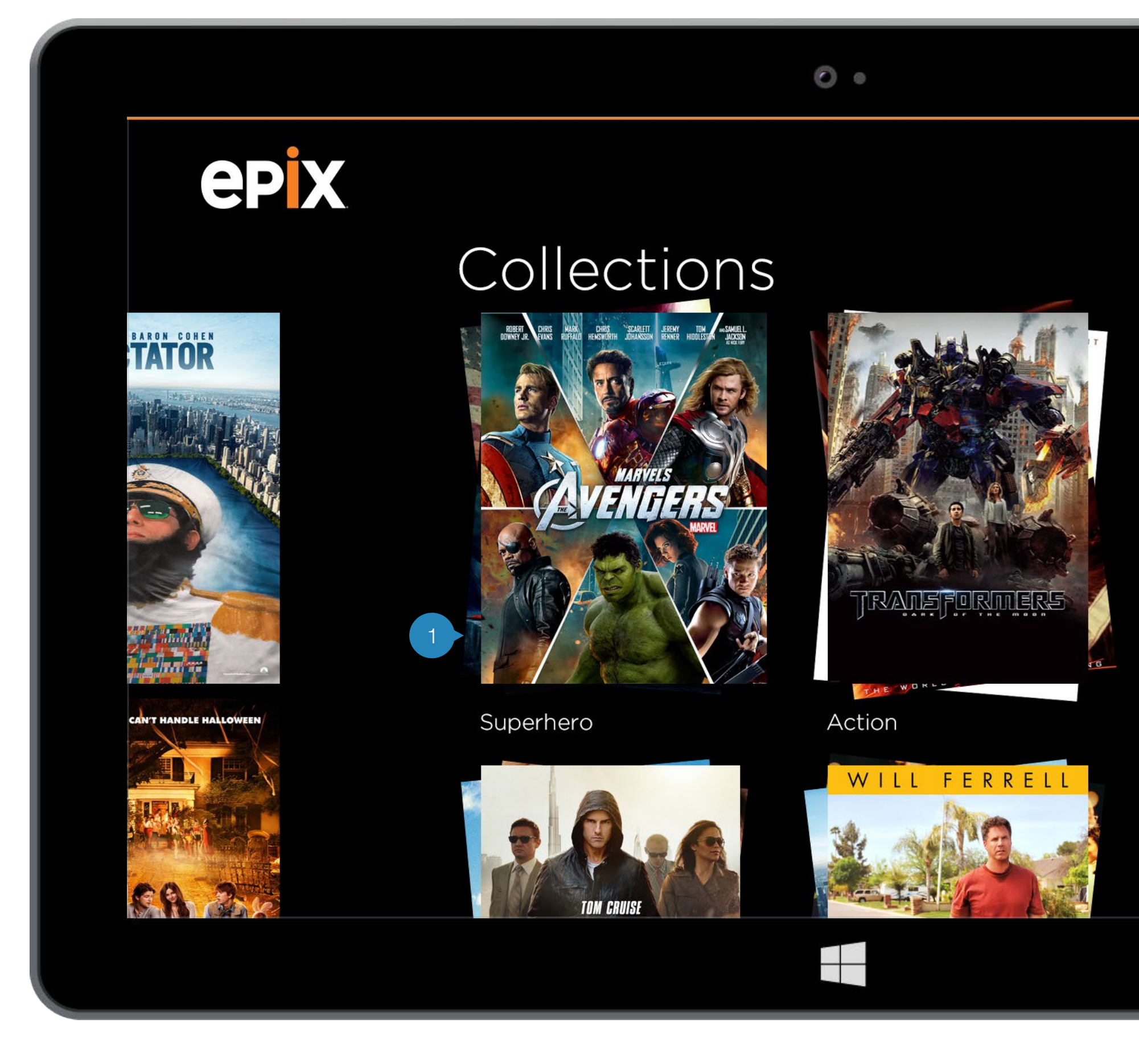

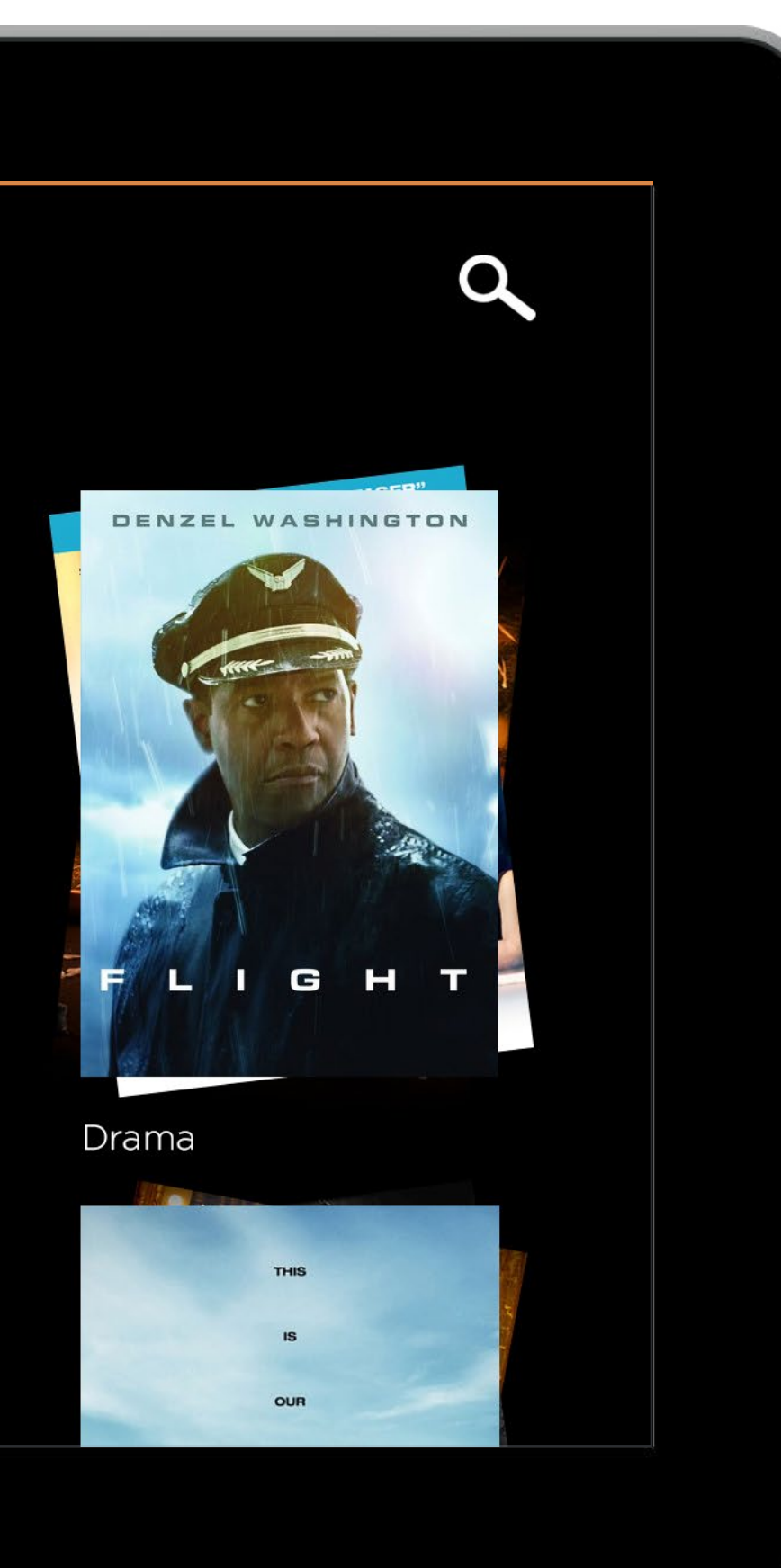

## **Home** Collections

At the end of the hub landing page is the Collections section.

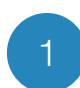

Stacks

Movie posters within the collection appear stacked on top of one another. **Note:** Depending on the images provided, this design may not appear as is on the actual app.

Clicking on one collection brings them to the expanded view of movies on page 18.

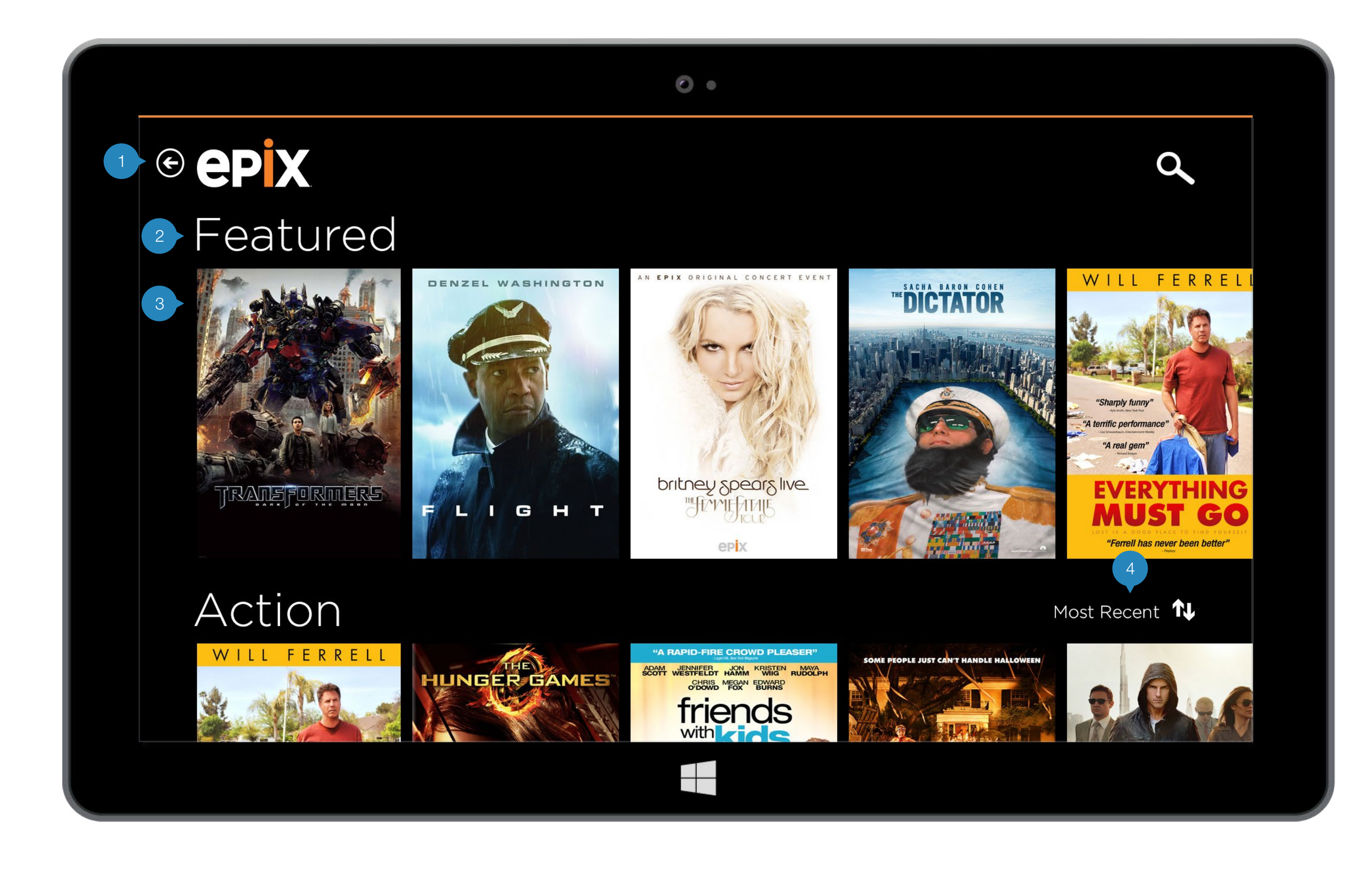

## **All Movies** Featured

All movies are listed on one page, in rows of genres which can be scrolled vertically to view all genres, and scrolled horizontally to view all movies within that genre.

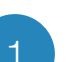

#### Back Button

This button brings the user to the previous page they were viewing.

#### Genre Title

Title treatments of the genres are consistent with this.

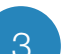

#### List of Movies

The user scrolls horizontally to view all the movies within that genre. Scrolling through one genre does not affect the other genre.

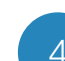

#### Sort/Filter Options

Tap on this sort indicator to bring up the bottom app bar with sort/filter options on page 15.

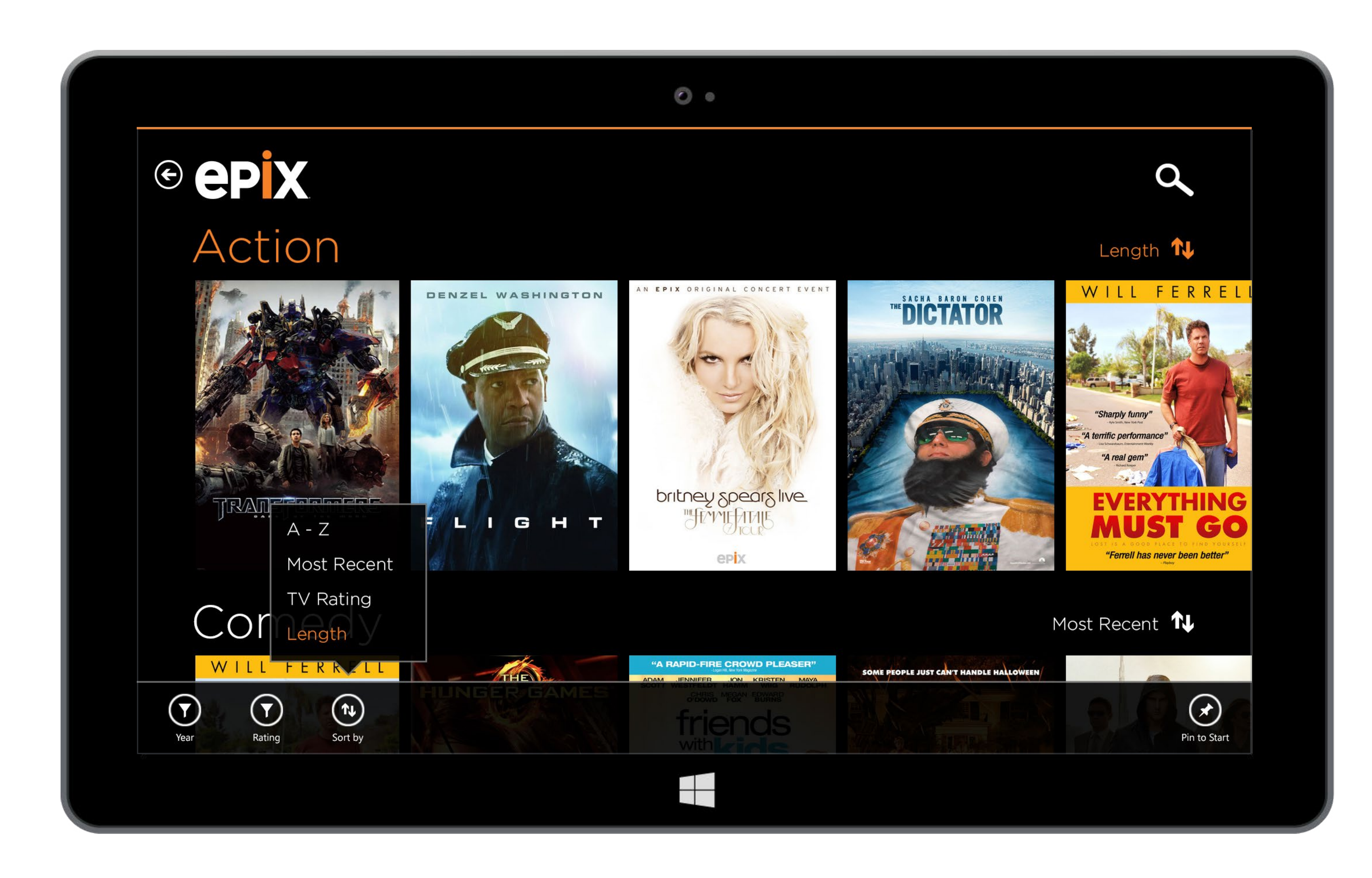

## **All Movies** Sort/Filter Options

When a user clicks on the Sort indicator on the right, the title of the section and the sort indicator turn orange to highlight which section the user is now adjusting.

If the user swipes up from the bottom at any time, bringing up the app bar without specifically tapping a certain section, the system would highlight the top-most section without any part of the title that is cut off. As it does this the highlighted section also moves to the middle of the screen.

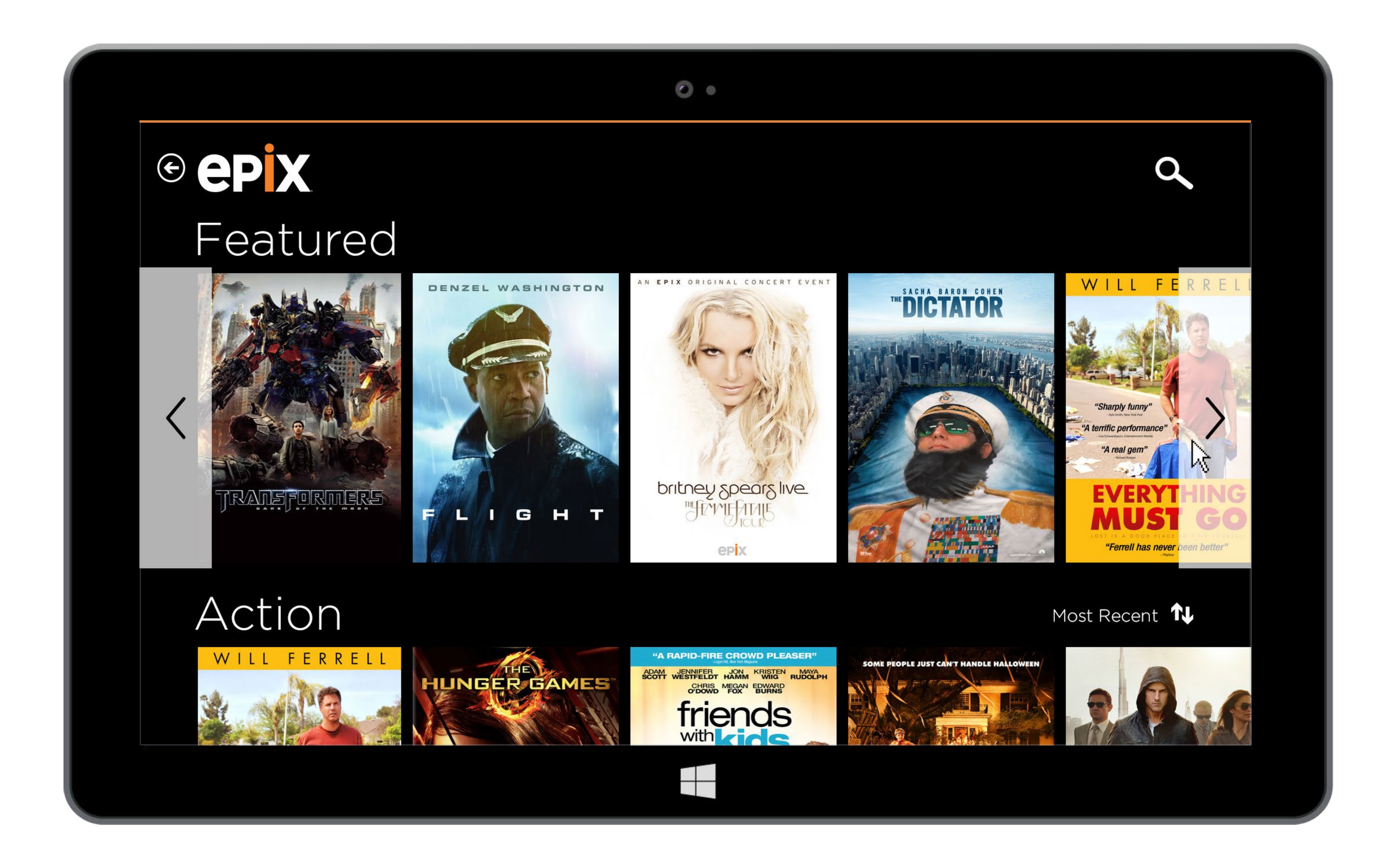

## All Movies Horizontal Scroll

For users using a mouse instead of touch screen to interact with the app, there will be hit-targets on either side when the user hovers over a row.

Page 17 illustrates that when the user moves the mouse over to one of the targets, the row will begin to scroll accordingly.

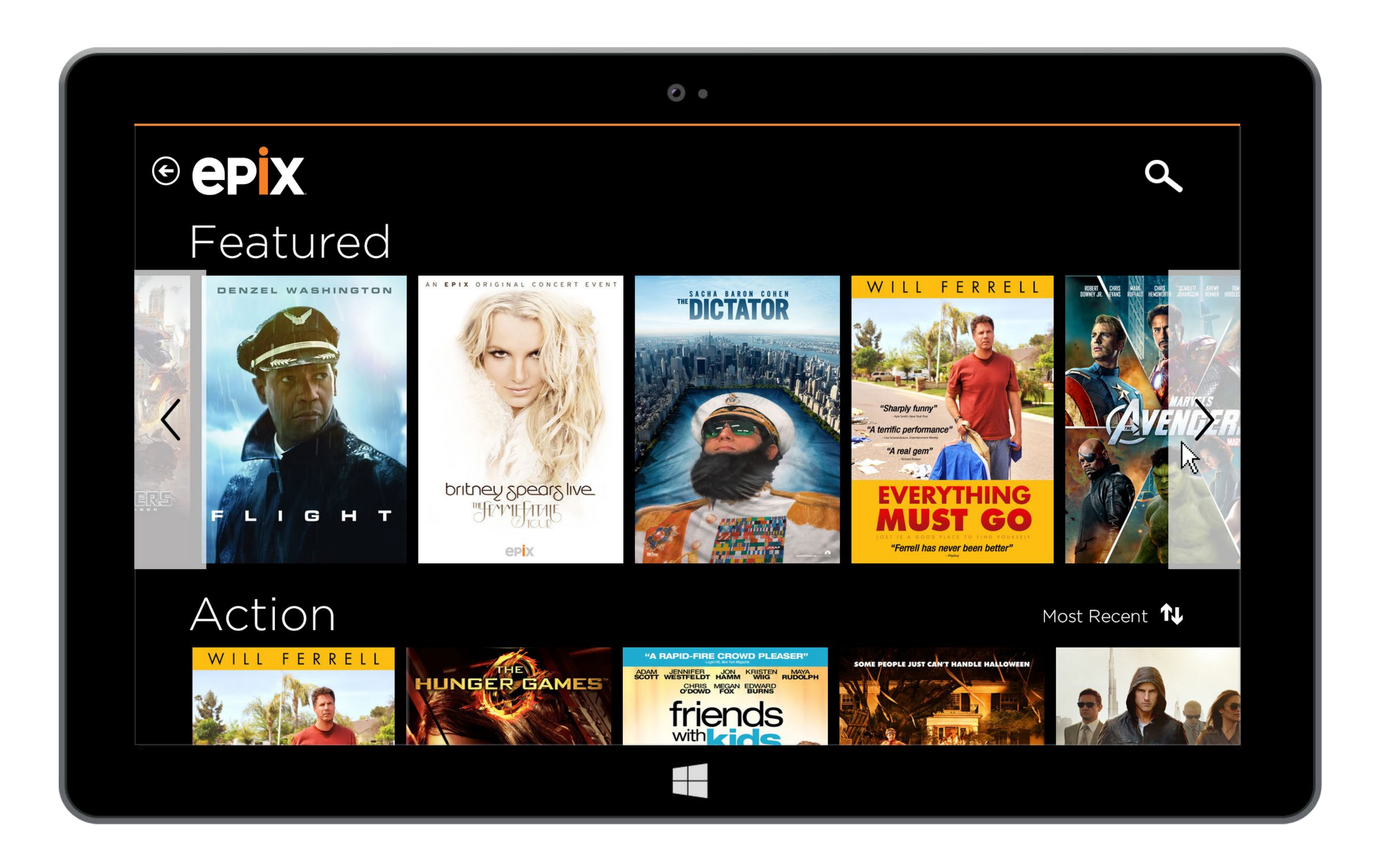

## All Movies Horizontal Scroll

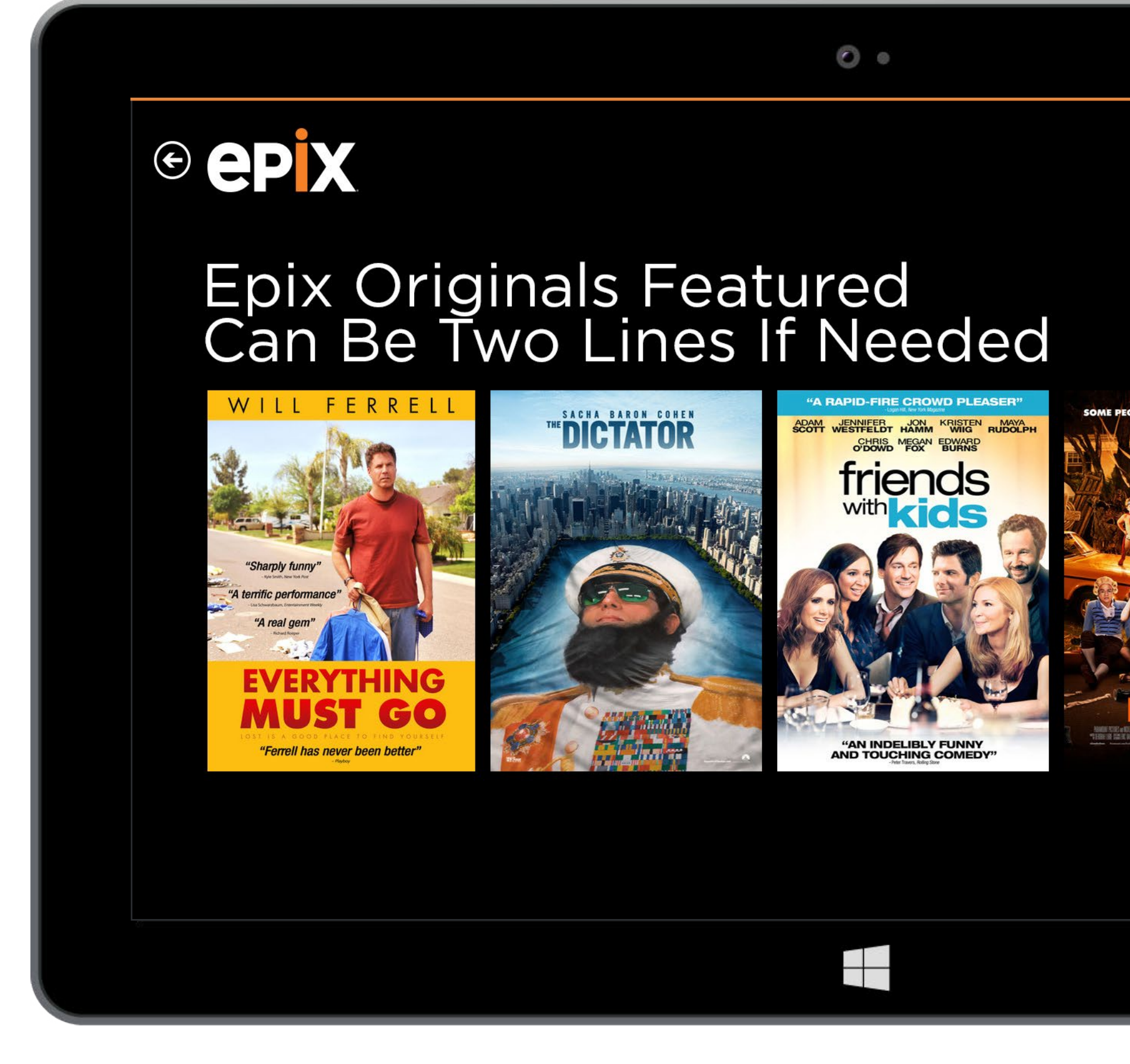

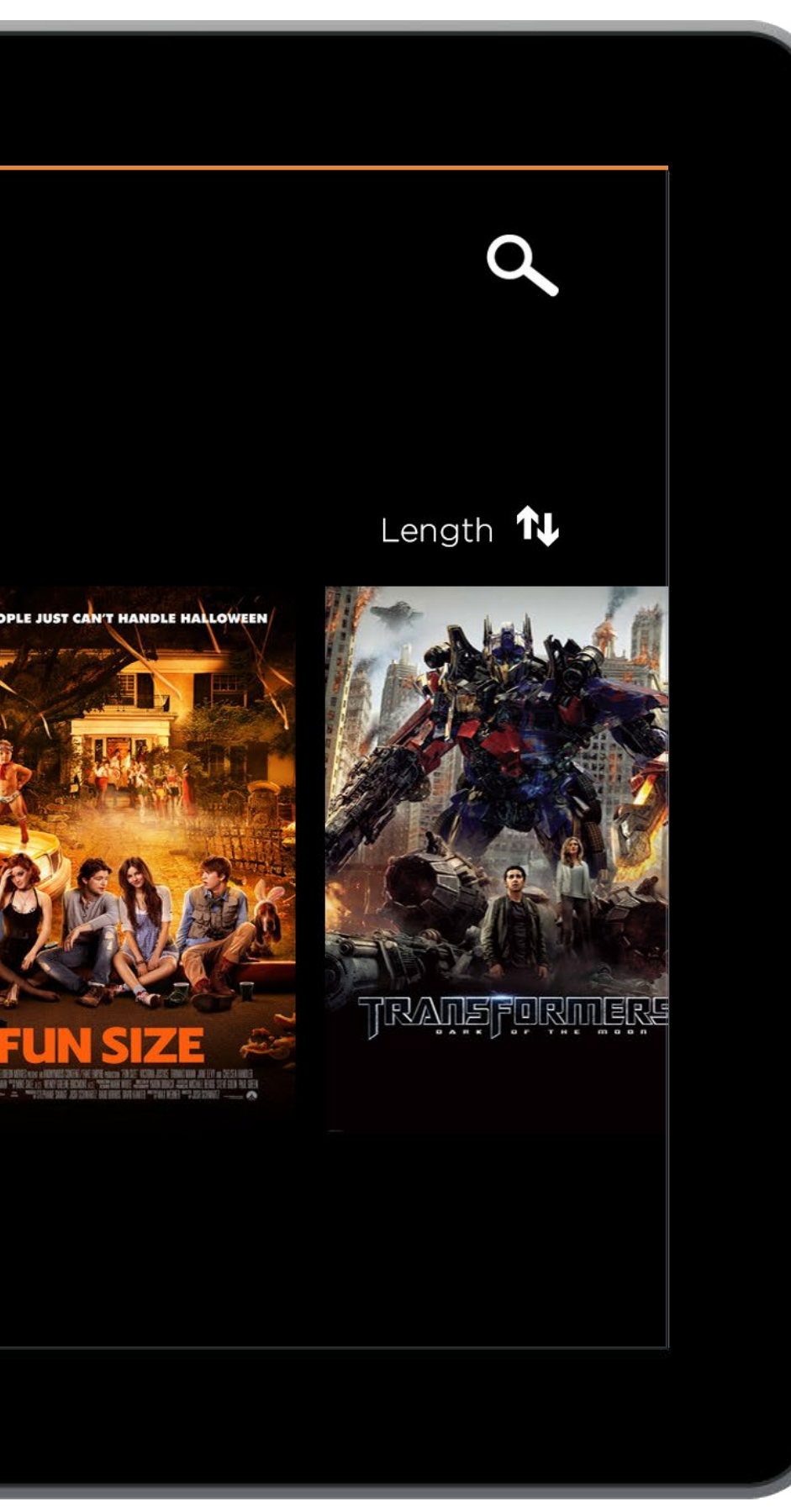

## **Collections** Expanded View

The Collections page acts similarly to the All Movies page except with just one row of movies.

When on larger screens, if the height becomes large enough for 2 rows, the content will shift accordingly and still be scrolled horizontally.

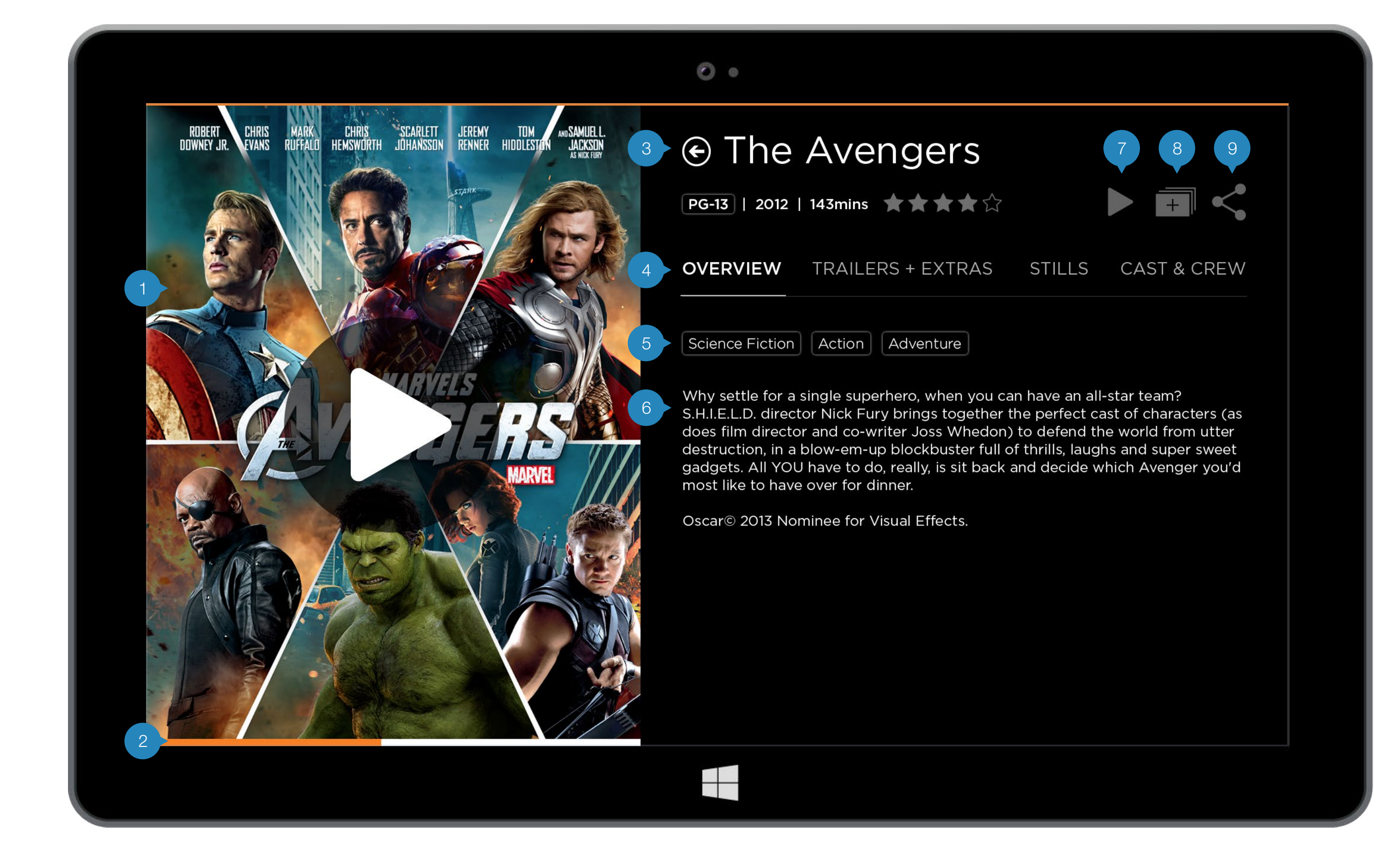

#### **Movie Details** Overview

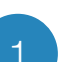

#### Movie Poster

Full height screen size poster of the poster with a play button on top.

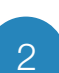

#### Progress Bar

If this movie has been previously partially watched, a progress bar appears at the bottom of the poster.

#### Back Button

This button brings the user to the previous page.

#### Tabs

Each Movie Details page has Overview, Trailers & Extras, Stills, Cast & Crew tabs. The user can click on the tabs to change the content underneath.

#### Genres

The genres the movie is associated with is clickable to the All Movies page with that genre visible.

#### Synopsis

In the Overview, the synopsis of the movie appears here.

#### Play

This icon or the movie poster starts the video player to play the movie.

#### Add to Queue

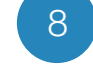

9

6

This icon adds the movie to the users' queue. (Remove from queue if added.)

#### Share

This icon brings up the Share drawer to share this movie (page 31).

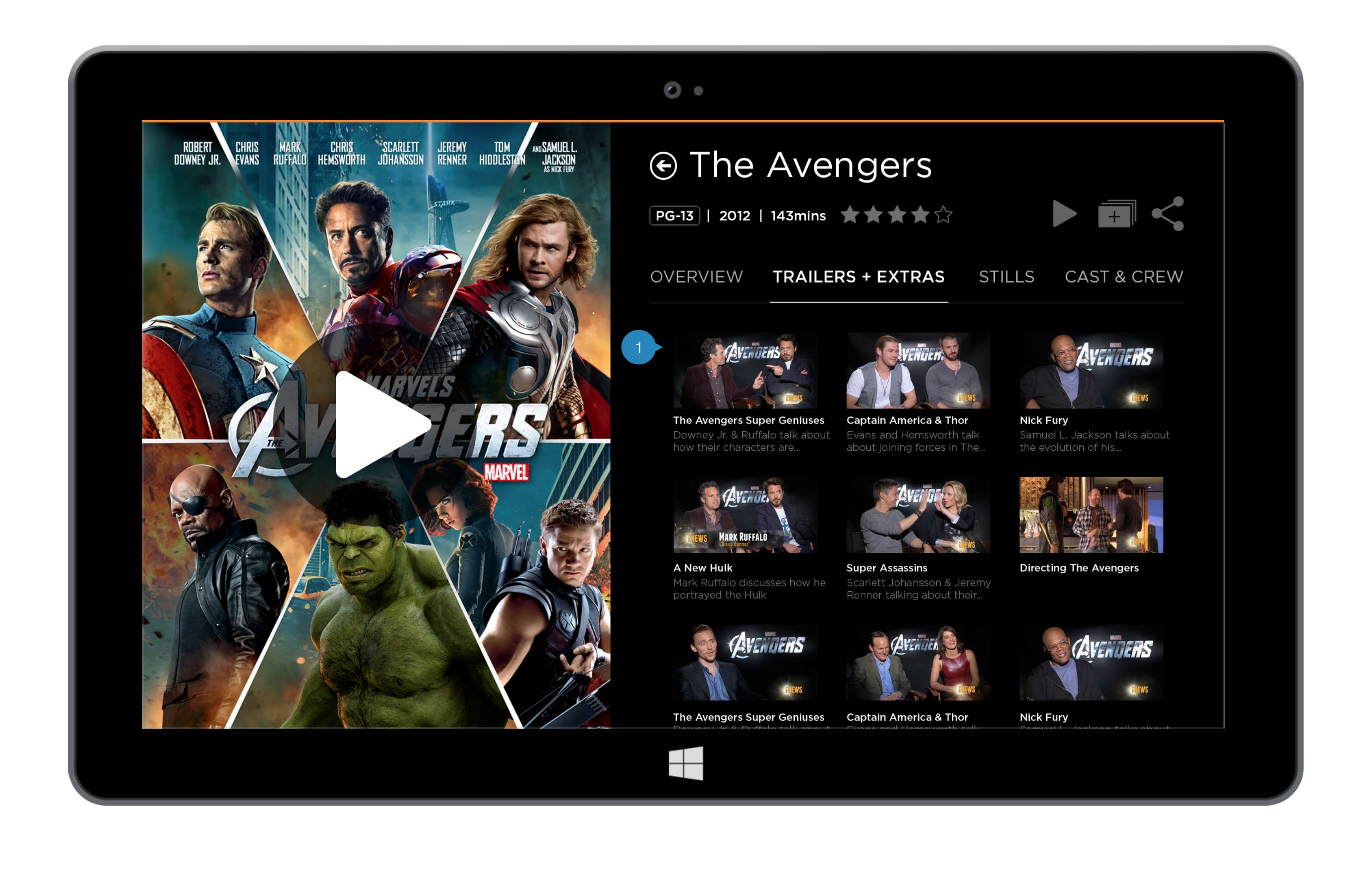

## Movie Details Trailers & More

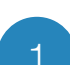

#### Thumbnails and Description

Image thumbnails and the descriptions of the extras associated with the movie.

To view all, scroll vertically. The content scrolls underneath the tabs.

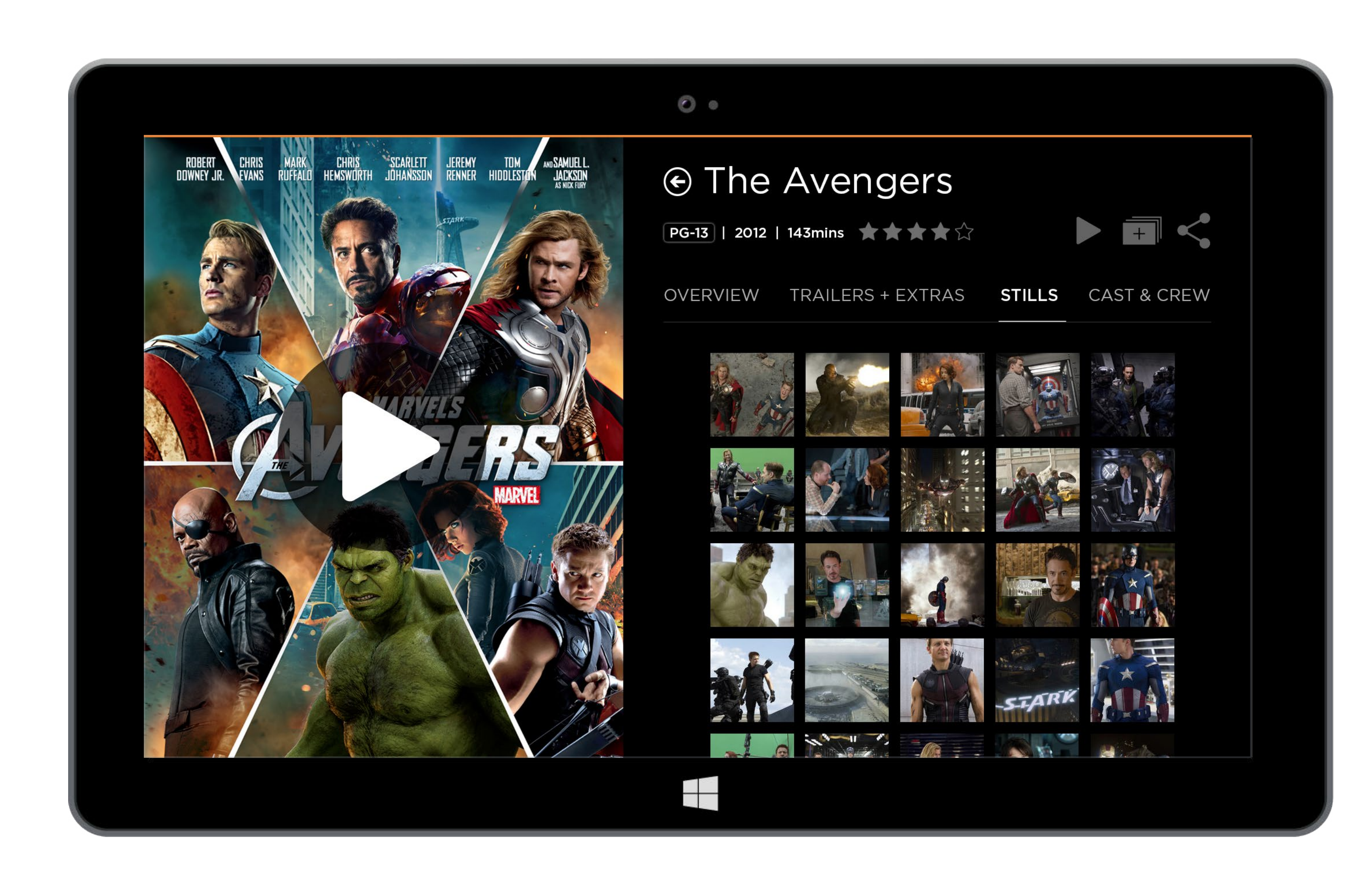

## **Movie Details** Stills

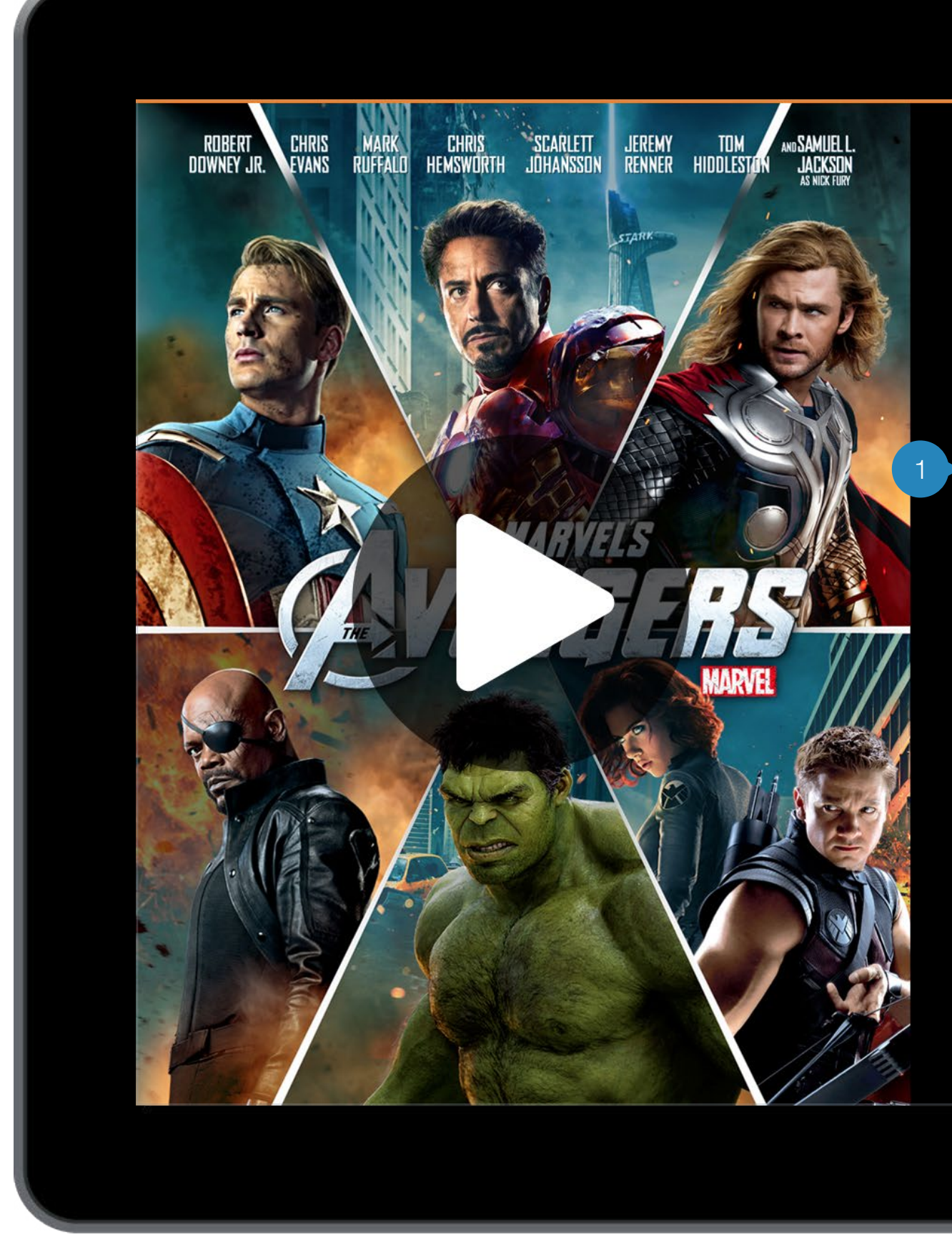

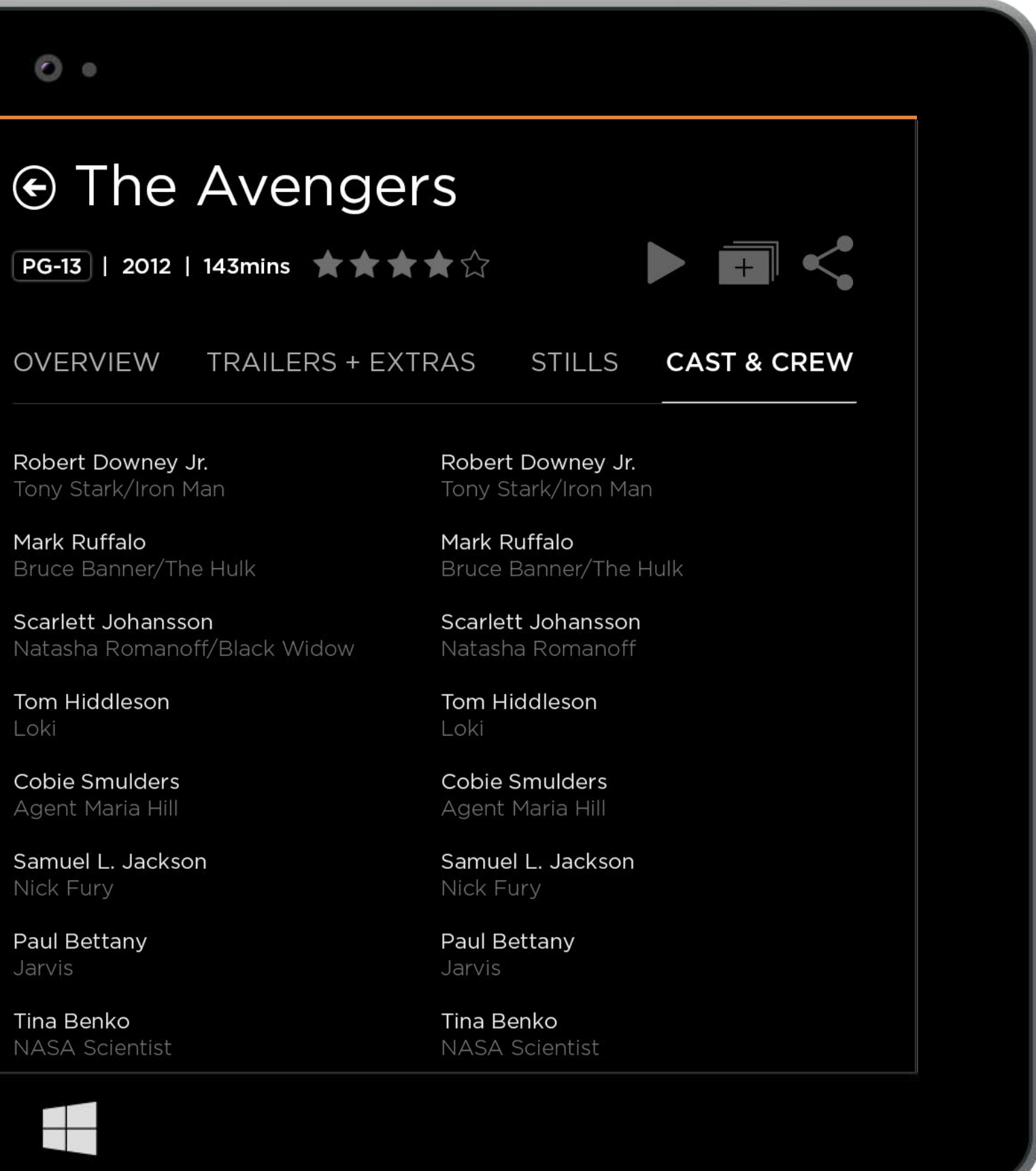

Tony Stark/Iron Man

Scarlett Johansson

Loki

Agent Maria Hill

Tina Benko

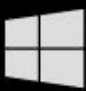

#### ensemble

## **Movie Details** Cast & Crew

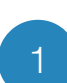

Actor Names

Actor names are clickable to the Actor Bio page (page 23).

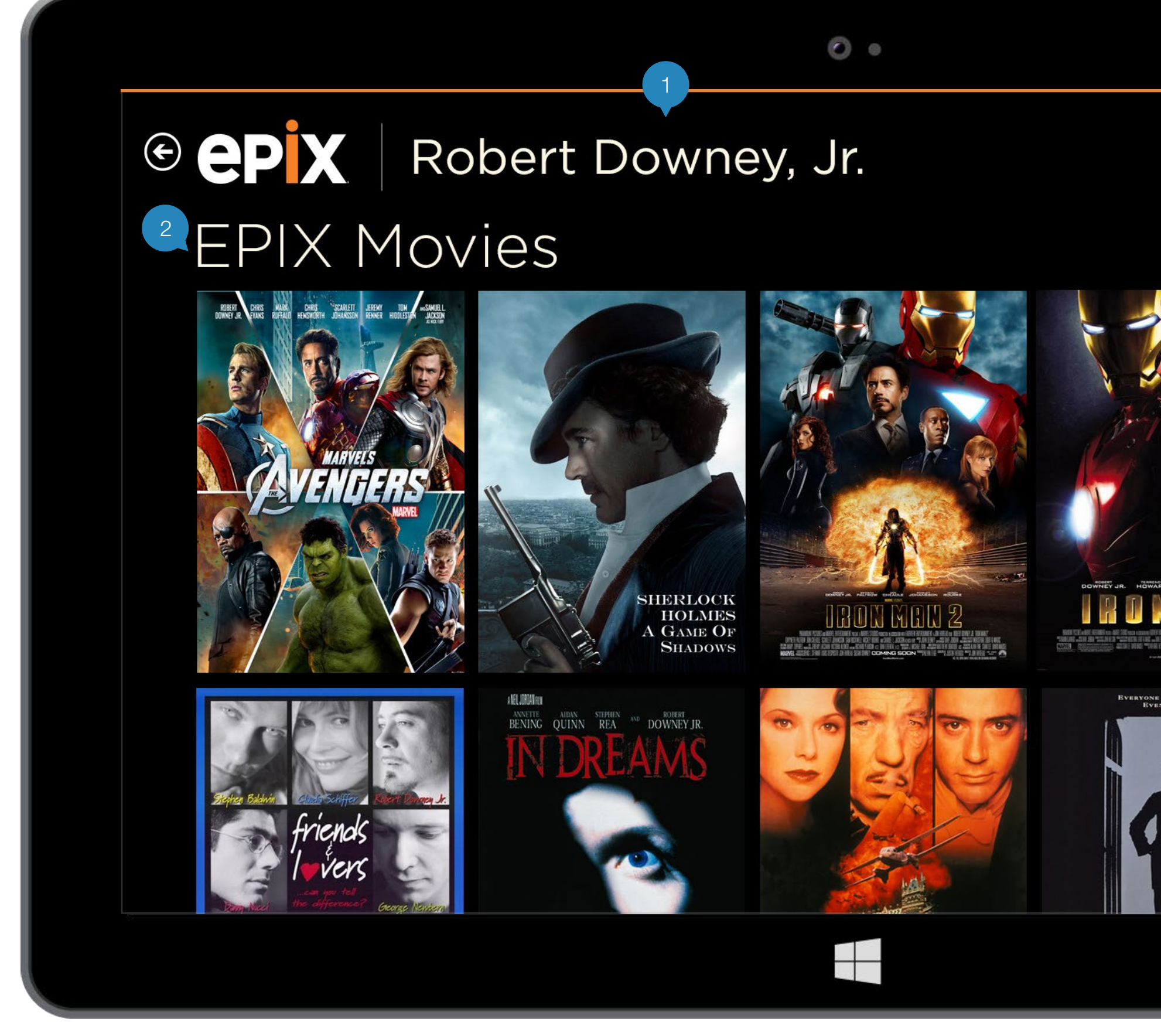

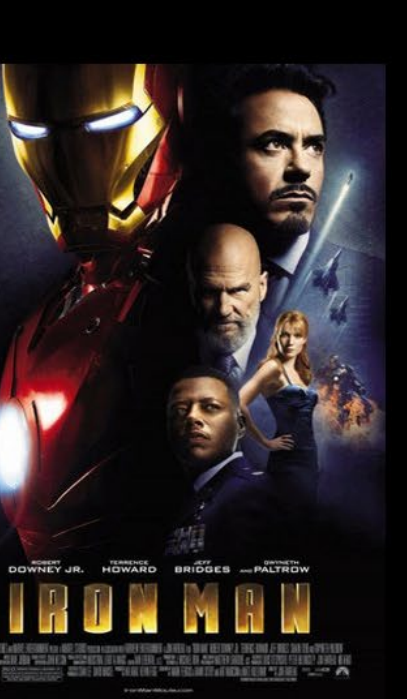

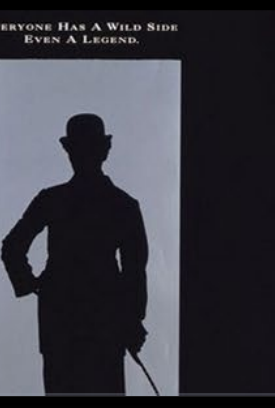

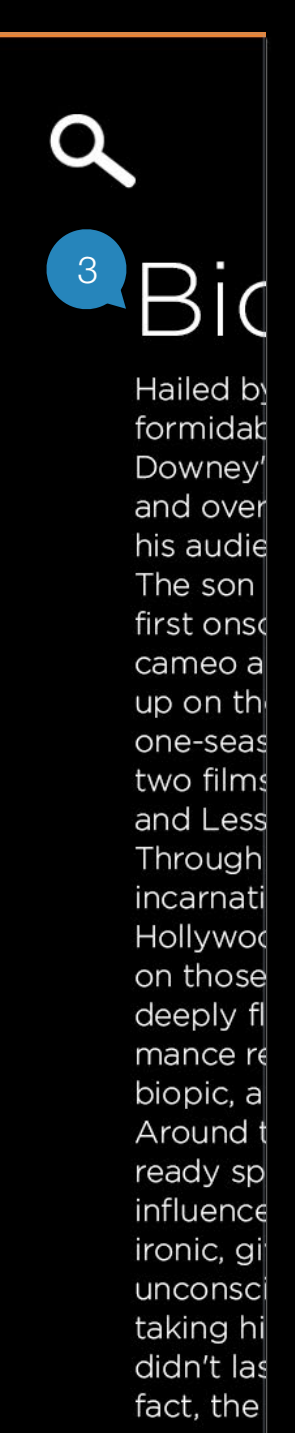

## Actor Bio EPIX Movies

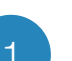

#### Actor Name

Beside the Epix logo, the name of the actor is displayed here.

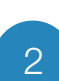

#### Epix Movies

All the Epix movies that the user has been in is displayed here and is scrolled vertically.

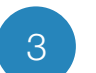

#### Biography

A full biography of the actor is displayed here and is scrolled vertically.

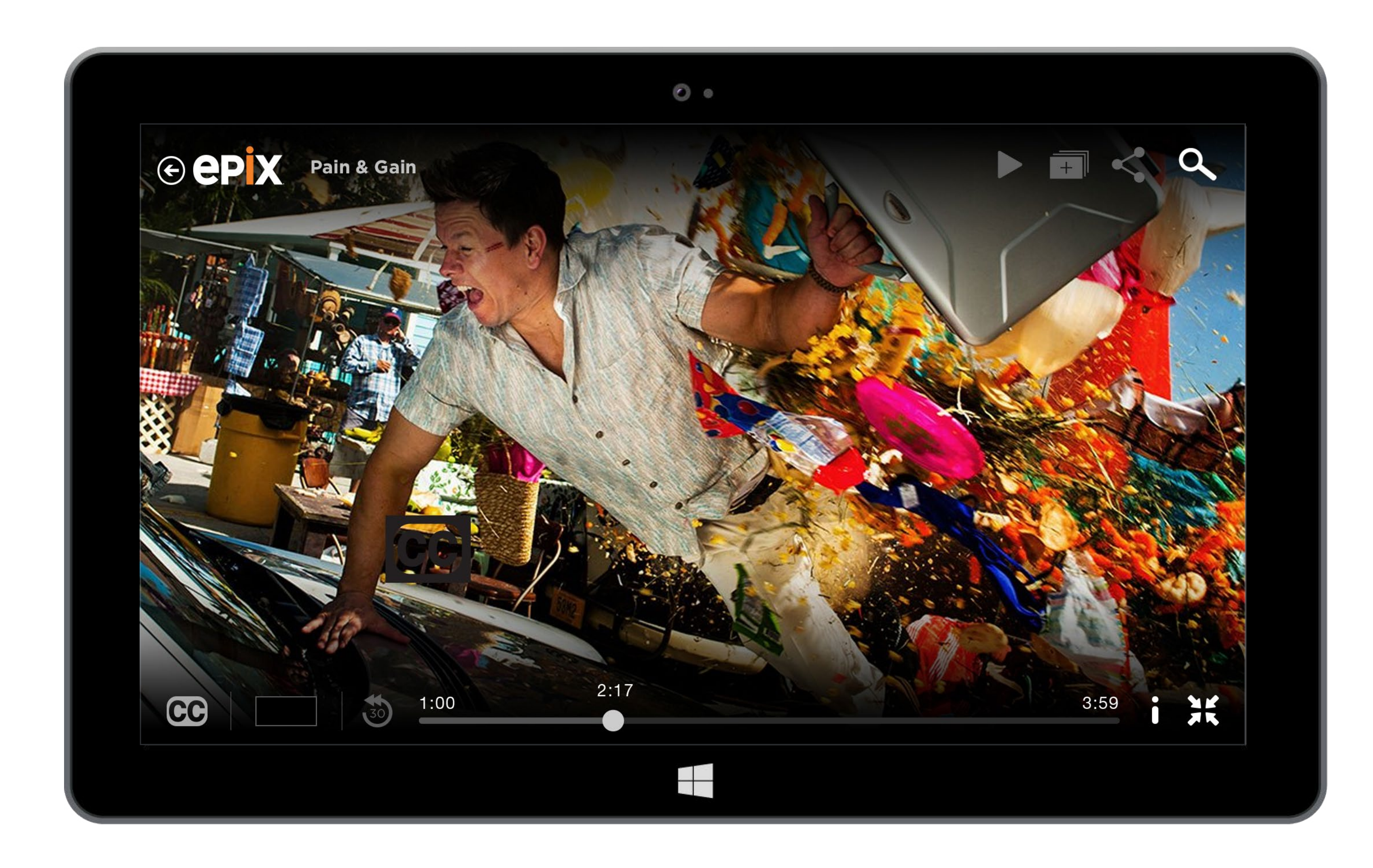

# **VOD Player**

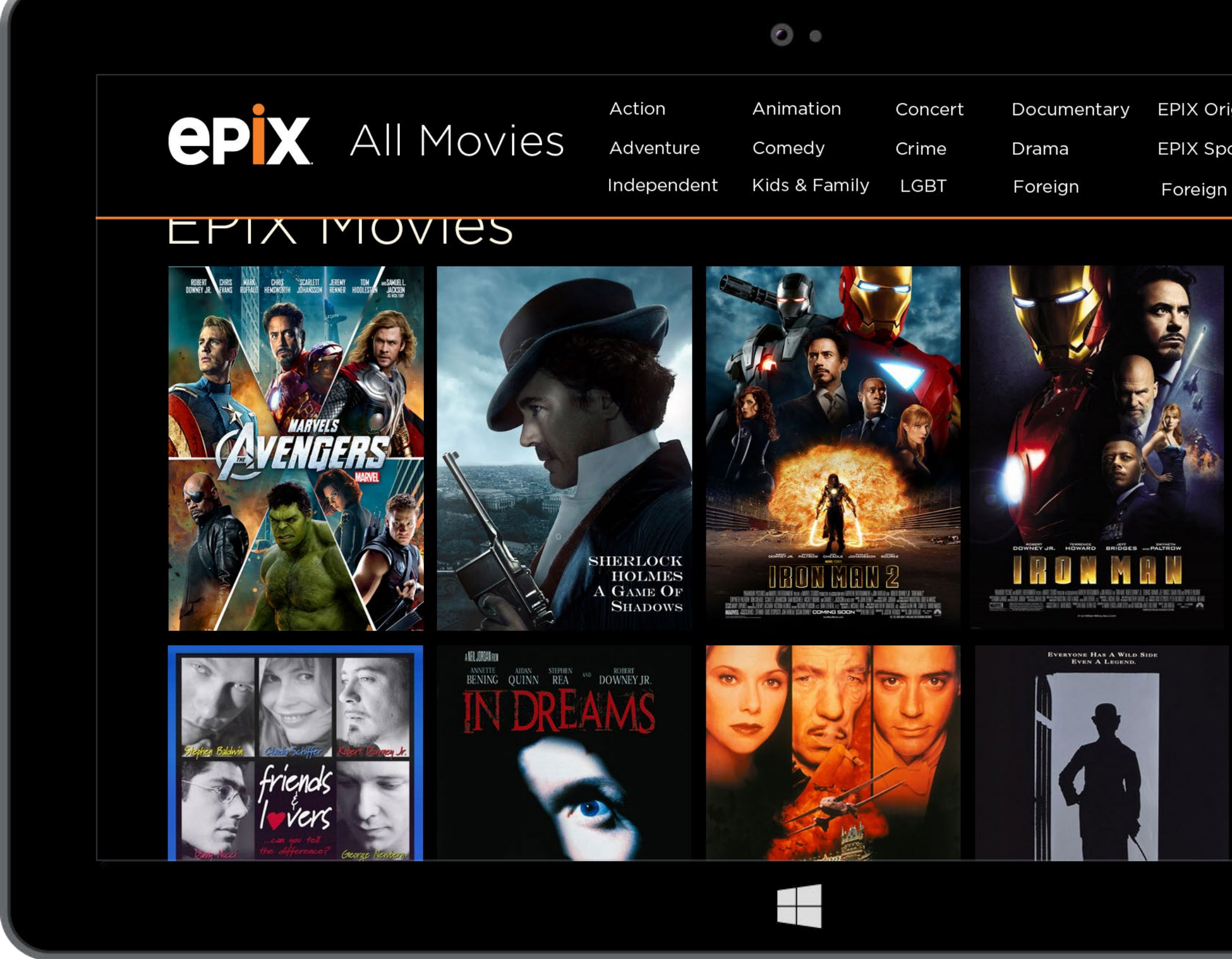

| EPIX Originals | Erotic                                   | Historic                                                       |
|----------------|------------------------------------------|----------------------------------------------------------------|
| EPIX Sports    | Foreign                                  | Holiday                                                        |
| Foreign        | Comedy                                   | Crime                                                          |
|                | EPIX Originals<br>EPIX Sports<br>Foreign | EPIX Originals Erotic<br>EPIX Sports Foreign<br>Foreign Comedy |

ЫС

Hailed by formidak Downey' and over his audie The son first onso cameo a up on th one-seas two films and Less Through incarnati Hollywoo on those deeply fl mance re biopic, a Around t ready sp influence ironic, gi unconsci taking hi didn't las fact, the

## **Navigation Bar**

When the user swipes down from the top, the All Movies bar comes down. To view all the movies the user scrolls horizontally.

Tapping on a genre brings the user to the All Movies page on that selected genre (page 14).

|                                 |             | 0 • |
|---------------------------------|-------------|-----|
| e epix                          | SEARCH EPIX |     |
| 1 PREVIOUS SEARCHES (clear all) |             |     |
| Transformers                    |             |     |
| Skyfall                         |             |     |
| 007                             |             |     |
| Hunger games                    |             |     |
| thor                            |             |     |
|                                 |             |     |
|                                 |             |     |
|                                 |             |     |
|                                 |             |     |
|                                 |             |     |
|                                 |             |     |
|                                 |             |     |

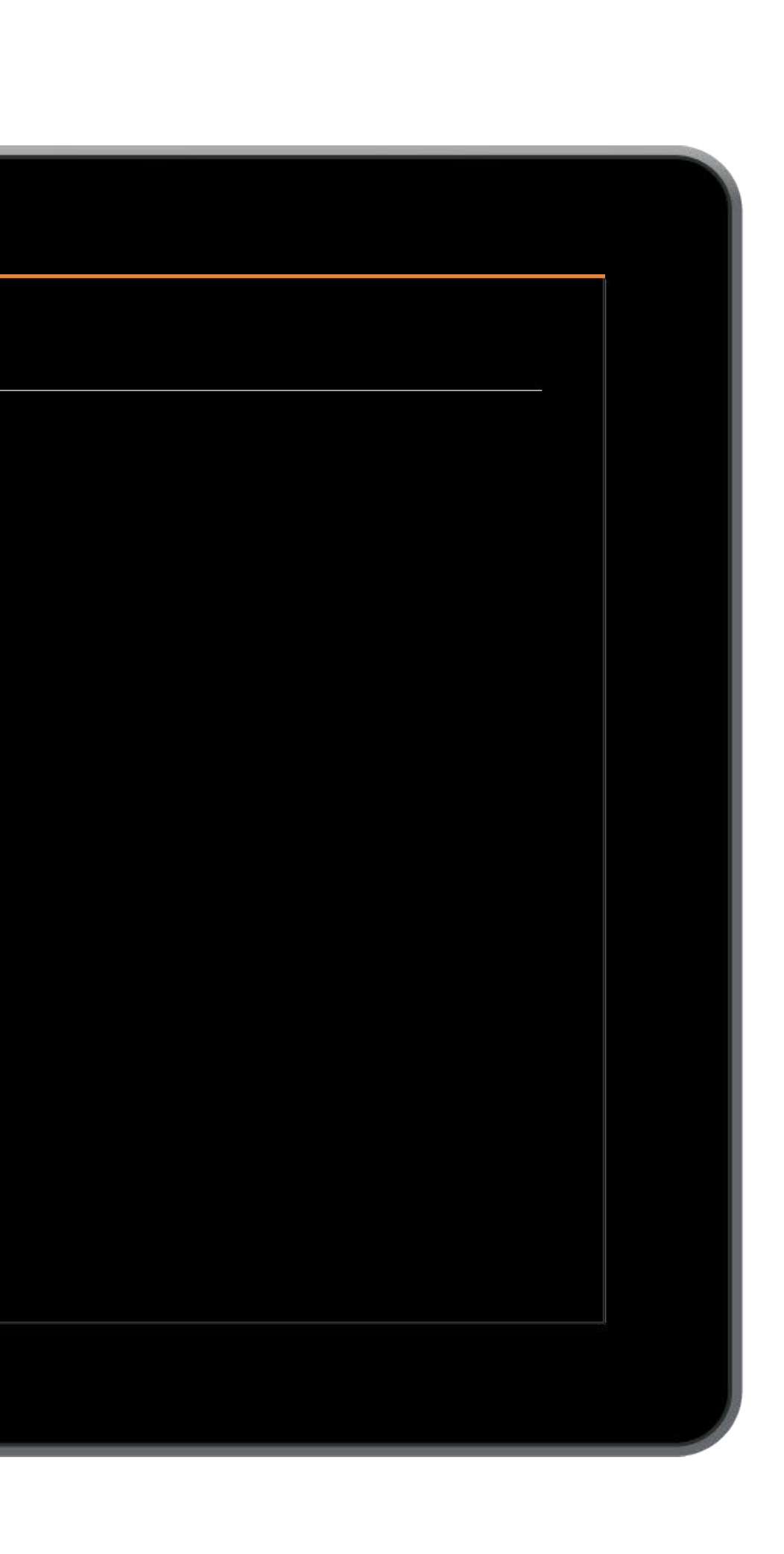

## **Search** Default

When the Search icon is clicked, it will slide over to the left with the text box line coming in as well. The rest of the screen except for the EPIX logo will disappear. The placeholder text says **SEARCH EPIX**.

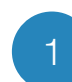

#### Previous Searches

The previously searched terms are displayed. The user can choose to type or click on one of the previously searched terms to bring up those results. The user can delete these searches by pressing on (clear all).

|                                                                                         | 0 •           |
|-----------------------------------------------------------------------------------------|---------------|
| <b>e epix</b>                                                                           | <b>Q</b> FLIG |
| PREVIOUS SEARCHES (clear all)<br>Transformers<br>Skyfall<br>OO7<br>Hunger games<br>thor |               |
|                                                                                         |               |
|                                                                                         |               |

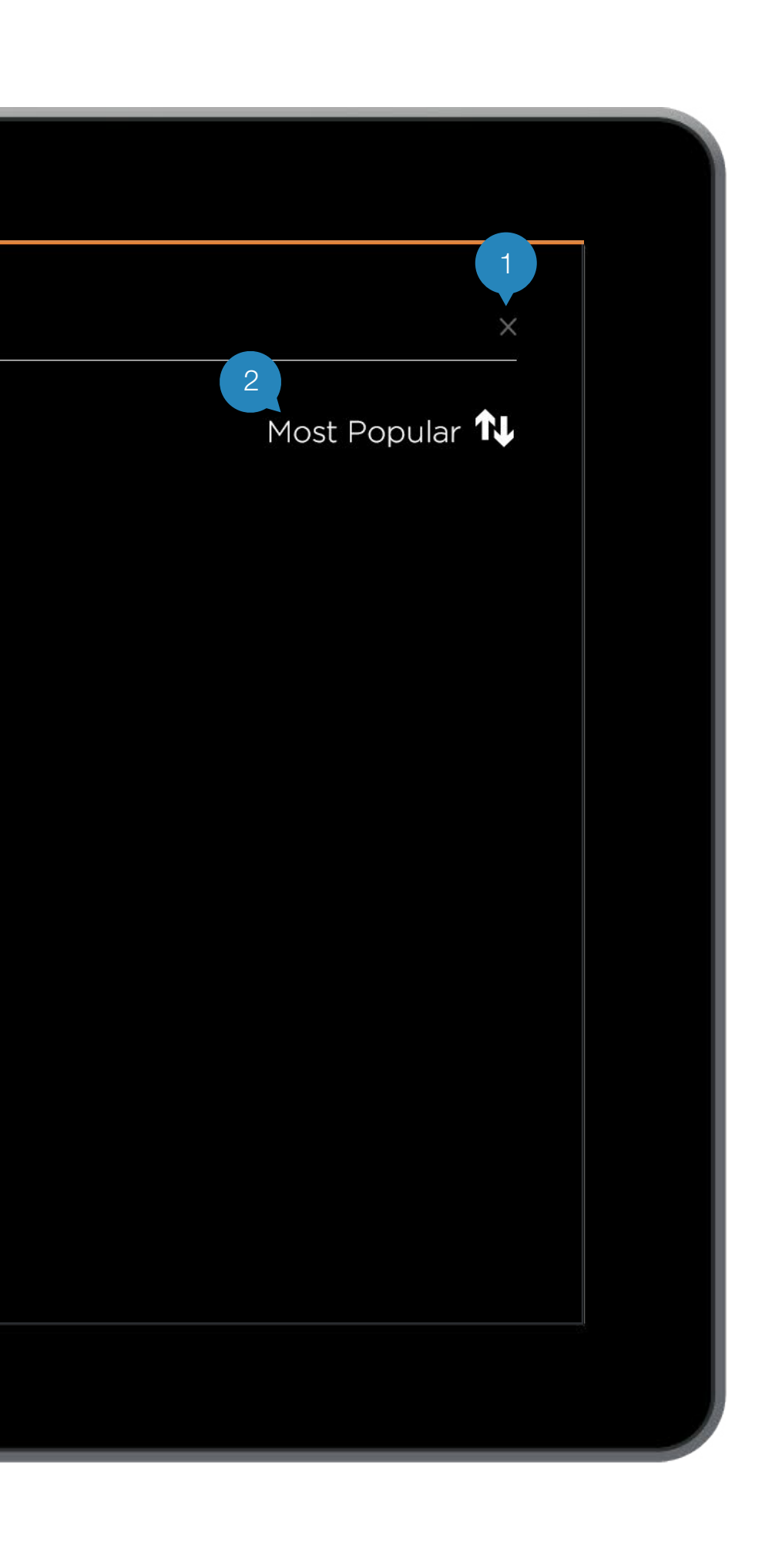

## **Search** Results

Once the user starts to type, the placeholder text and the previously searched terms disappears. The body content changes to display search results.

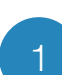

#### Clear Search

The user clicks this to clear the search field and start over.

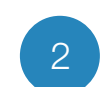

#### Sort/Filter Options

Tap on this sort indicator to bring up the bottom app bar with sort/filter options on page 15.

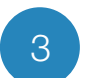

#### Search Results

The results appear beside the previously searched terms. When scrolled, the content will disappear behind the Previous Searches as those stay fixed to the left.

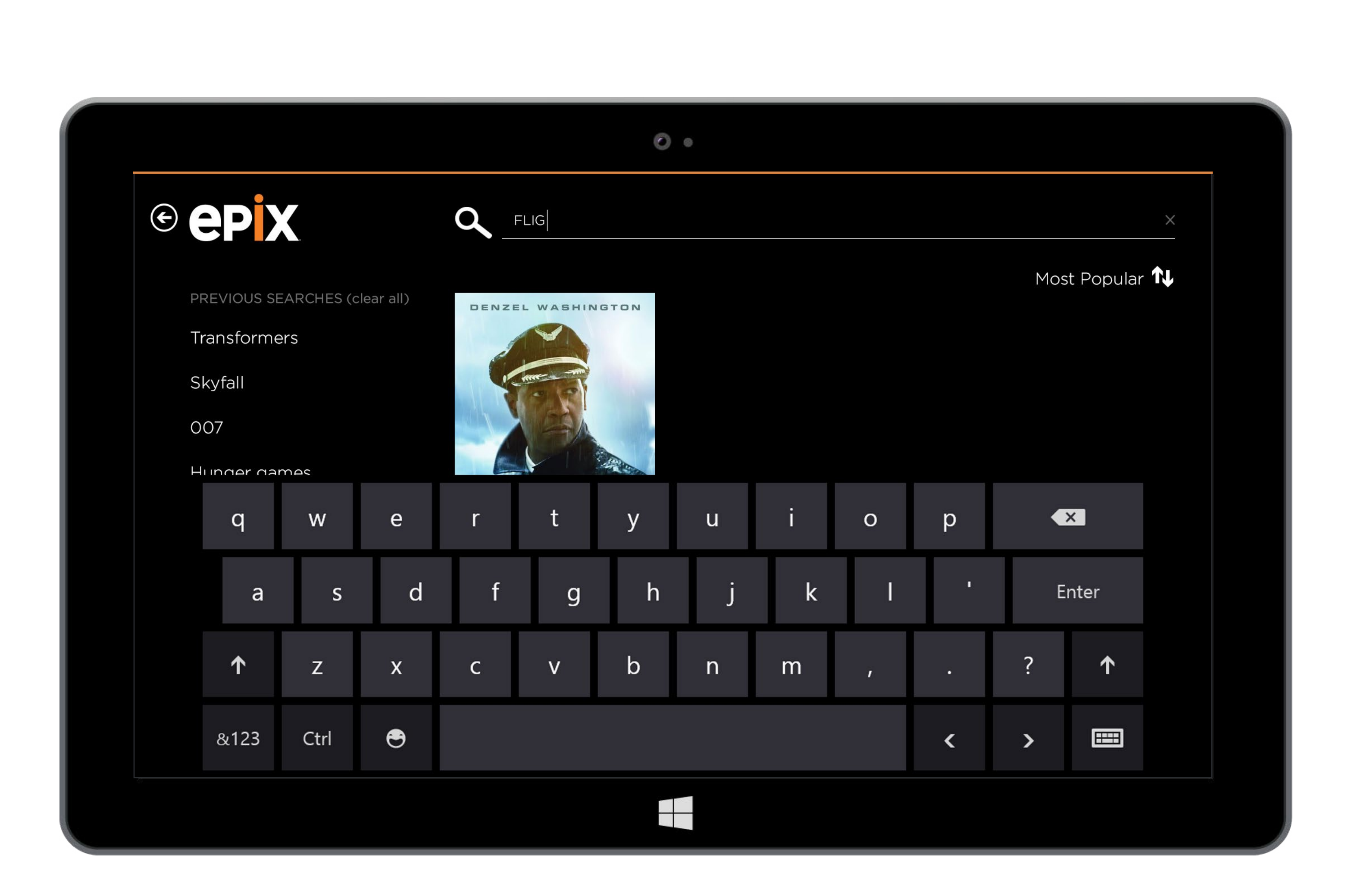

**Search** Results With Keyboard

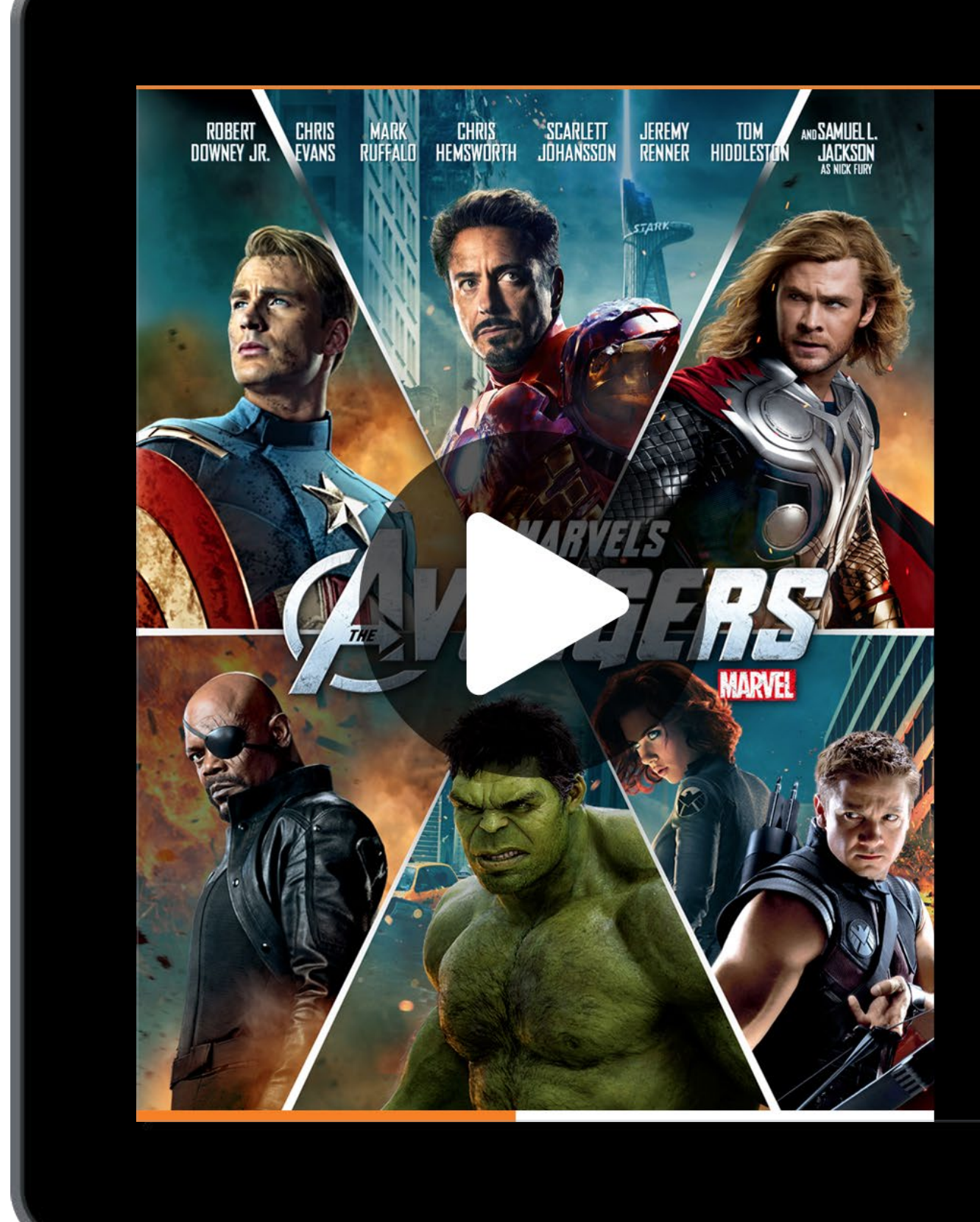

#### 0

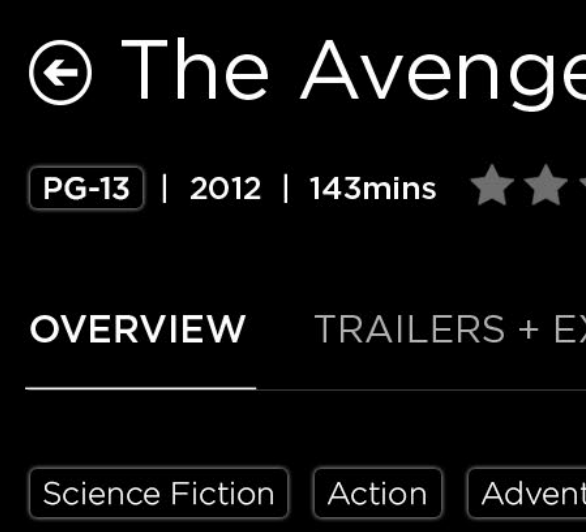

Why settle for a single superhero, w S.H.I.E.L.D. director Nick Fury bring does film director and co-writer Jos destruction, in a blow-em-up block gadgets. All YOU have to do, really, most like to have over for dinner.

Oscar© 2013 Nominee for Visual Ef

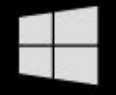

## ensemble

| ers                                                                                                    |              |  |
|----------------------------------------------------------------------------------------------------|--------------|--|
|                                                                                                    | ρ            |  |
| EXTRAS STILLS CAST & CR                                                                                                    | Search       |  |
| nture                                                                                                    | <b>Share</b> |  |
| when you can have an all-star team?<br>gs together the perfect cast of characters<br>oss Whedon) to defend the world from ut<br>(buster full of thrills, laughs and super swo | Start        |  |
| ffects.                                                                                                    | Devices      |  |
|                                                                                                    | Settings     |  |
|                                                                                                    |              |  |
|                                                                                                    |              |  |
|                                                                                                    |              |  |
|                                                                                                    |              |  |

## Charms

As part of the Windows OS, swiping from the right on any page brings up the standard Charms bar overlay.

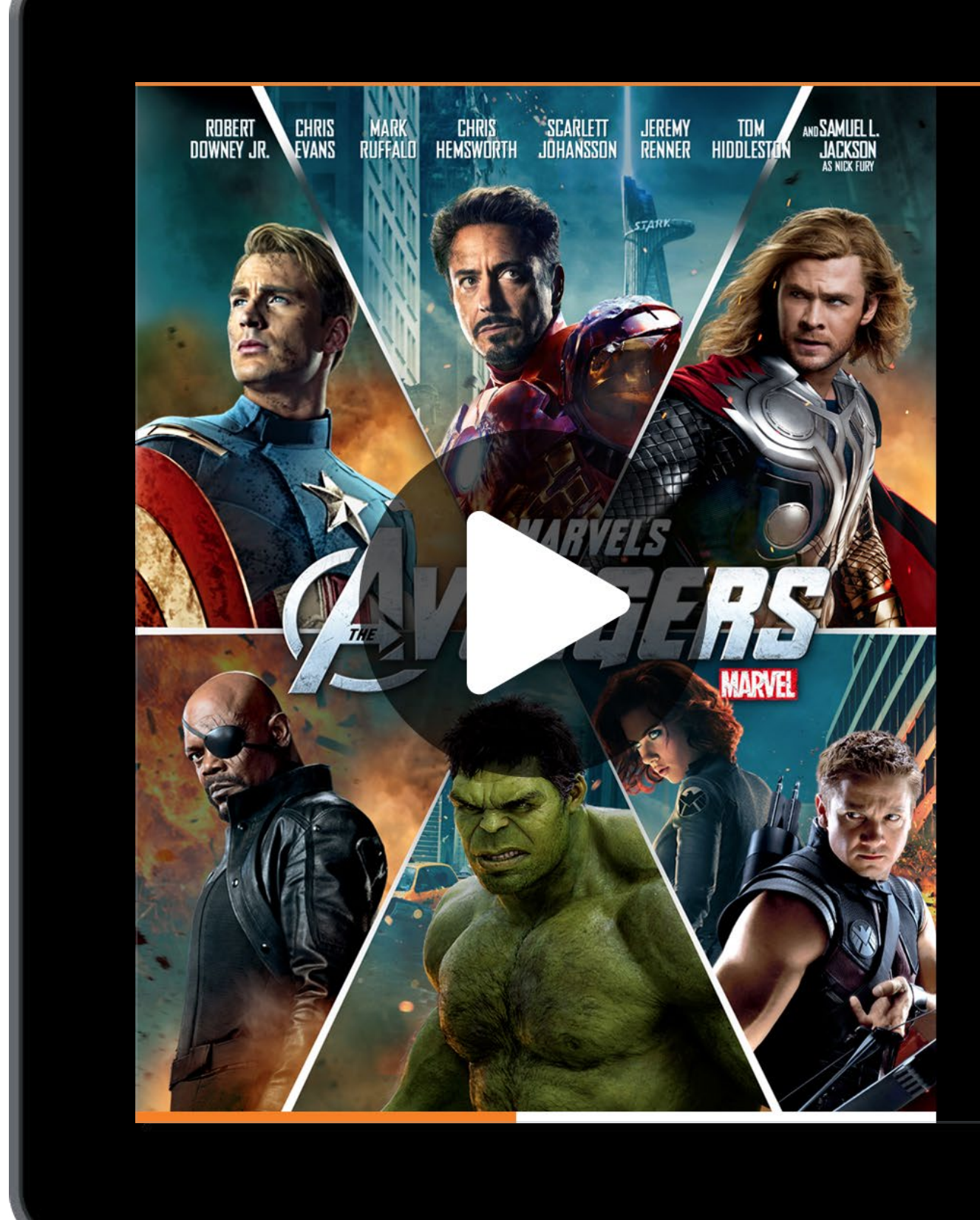

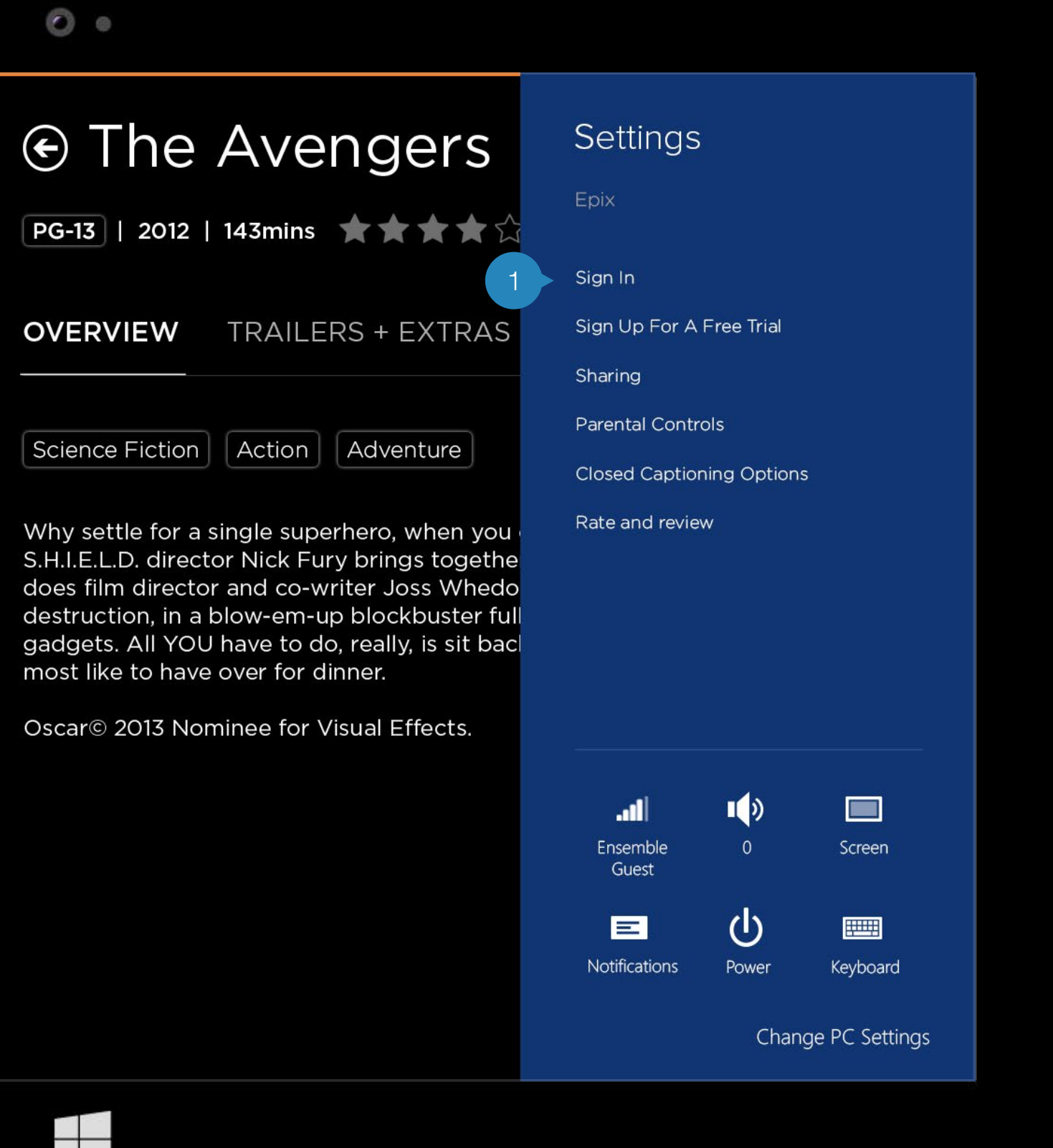

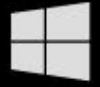

## **Settings**

This is standard Settings panel.

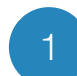

#### Settings Menu

The items in the Settings menu are customized to the app.

#### Sign In

Either clicking on locked content or this link brings up the process to sign in to a cable provider (page 33).

#### Sign Up For A Free Trial

When a user hasn't been signed in, they have the ability to sign up for a free trial. This brings the user to the home page on Sign Up For A Free Trial section.

#### Sharing

This brings up the Share panel (page 31).

#### Parental Controls

This brings up the Parental Controls panel (page 35).

#### **Closed Captioning Options**

This brings up the Closed Captioning panel (page 36).

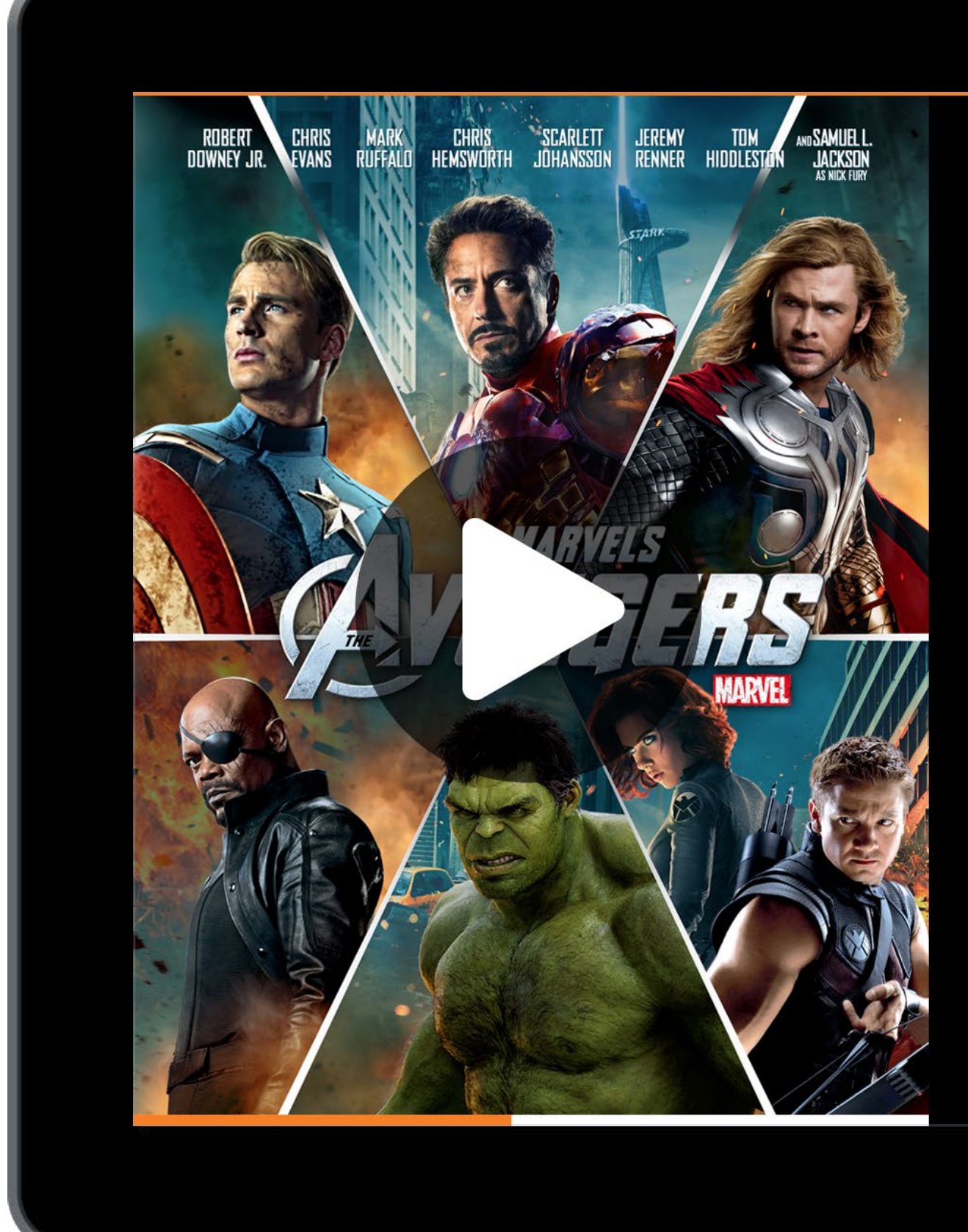

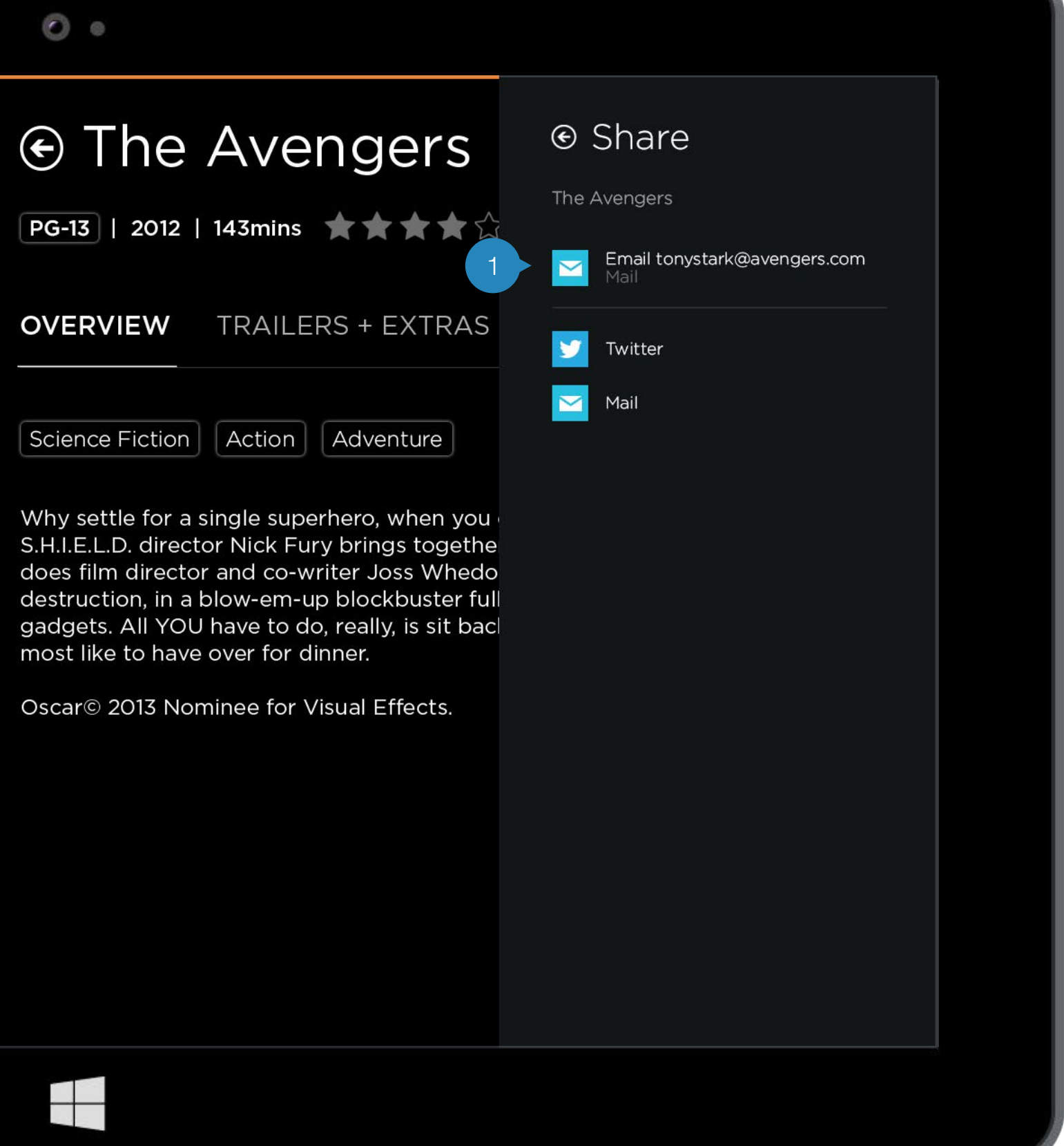

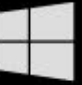

#### Share

Clicking on Sharing in the Settings panel or on the Share icon shortcut on the Movie Details page brings up this panel.

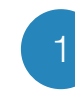

Share Options

These options depends on what the app supports and on the share apps that the user has set up in their device.

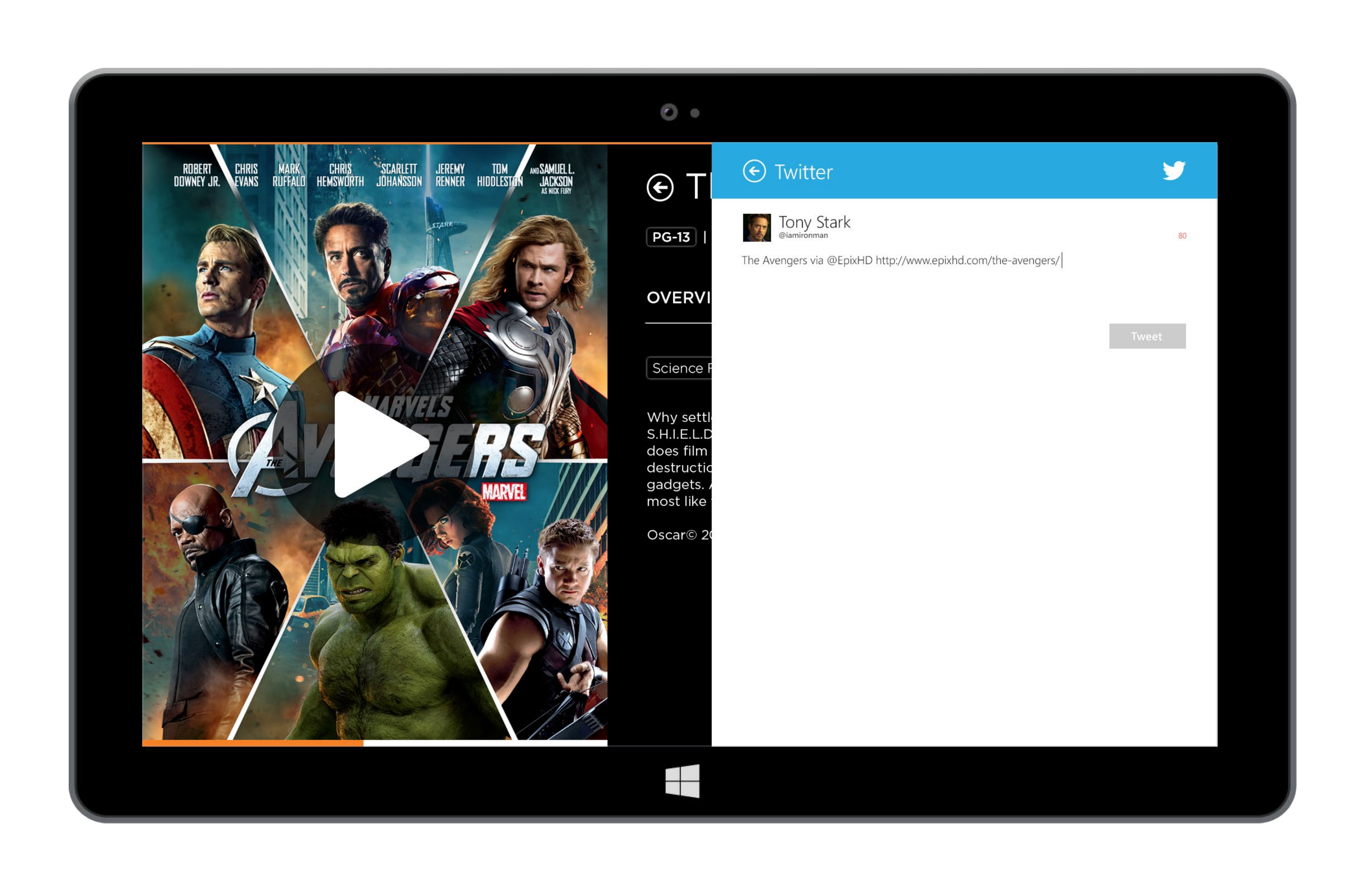

## **Share** Twitter

An example of sharing a movie to Twitter.

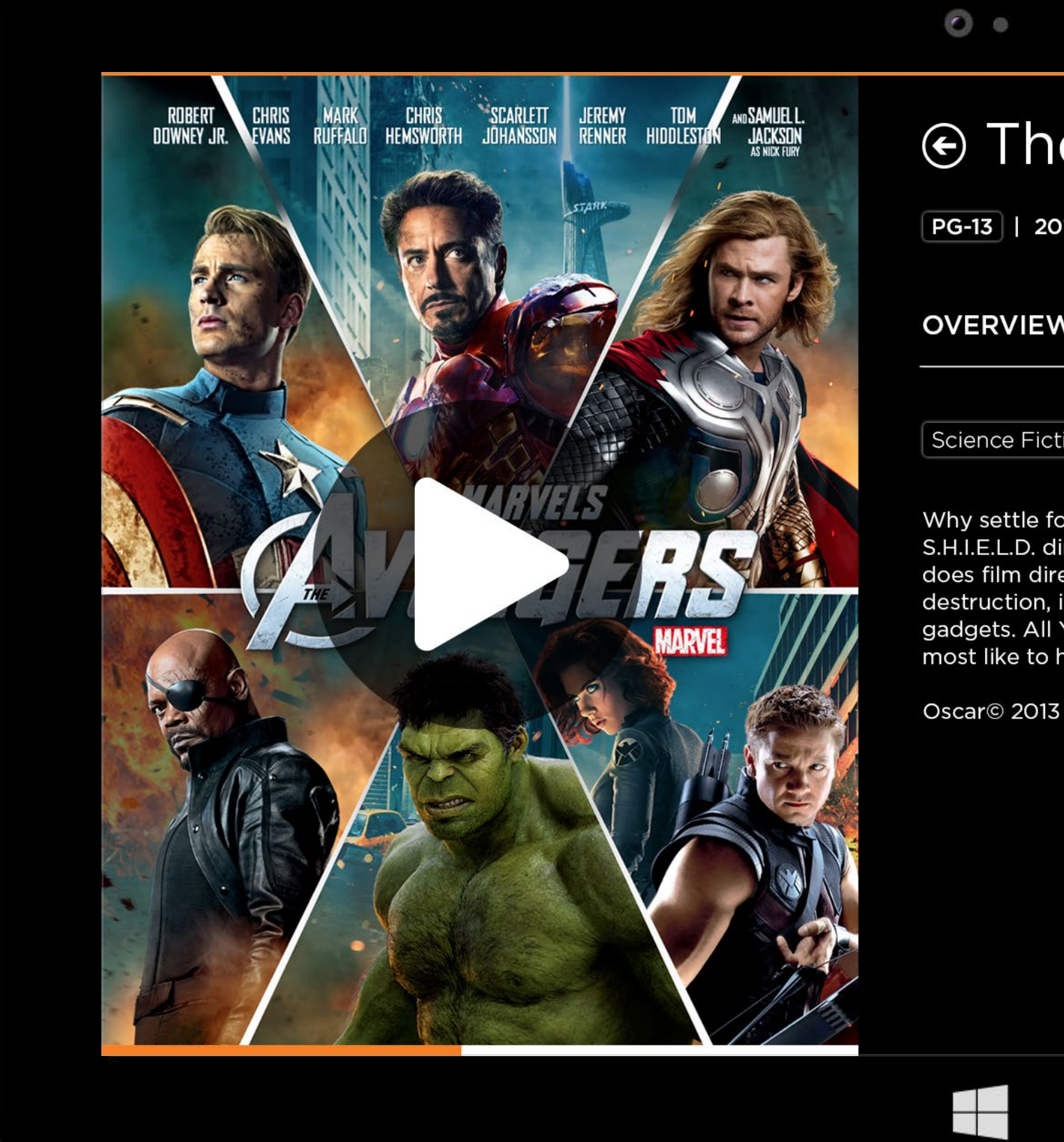

# The Avenge PG-13 | 2012 | 143mins OVERVIEW TRAILERS + E Science Fiction Action Adven

Why settle for a single superhero, w S.H.I.E.L.D. director Nick Fury bring does film director and co-writer Jo destruction, in a blow-em-up block gadgets. All YOU have to do, really most like to have over for dinner.

Oscar© 2013 Nominee for Visual Ef

#### ensemble

| Sign In   Sign In   Sign In   Image: Sign In   Sign In                                                                                                    |                                                                                                    |
|----------------------------------------------------------------------------------------------------|----------------------------------------------------------------------------------------------------|
| Image: Construction of the construction of the construc                                                                                                    | ers © Sign In                                                                                                    |
| Select Your Provider<br>Charter Communications<br>Cox Communications<br>DISH Network<br>EPB Fiber Optics<br>Hawaiian Telcom<br>Home Telecom<br>Mediacom<br>Suddenlink<br>Verizon FIOS<br>EPIX<br>Metricon FIOS<br>EPIX<br>Metric |                                                                                                    |
| Charter Communications<br>Cox Communications<br>DISH Network<br>EPB Fiber Optics<br>Hawaiian Telcom<br>Home Telecom<br>Mediacom<br>Suddenlink<br>Verizon FIOS<br>EPIX<br>when you<br>is togethe<br>ss Whedo<br>ibuster full<br>; is sit bac<br><b>GETA FREE TRIAL</b><br>No Credit Card Required                                                                                                    | Select Your Provider                                                                                                    |
| Mediacom<br>Suddenlink<br>Verizon FiOS<br>EPIX<br>when you<br>gs togethe<br>ss Whedo<br>cbuster full<br>t, is sit back<br>ffects.<br>2<br><b>GET A FREE TRIAL</b><br>No Credit Card Required                                                                                                    | EXTRAS<br>Charter Communications<br>Cox Communications<br>DISH Network<br>EPB Fiber Optics<br>Hawaiian Telcom<br>Home Telecom |
| when you<br>ss togethe<br>ss Whedo<br>cbuster full<br>; is sit bac<br>ffects.                                                                                                    | nture Verizon FiOS<br>EPIX                                                                                                    |
| ffects.<br><b>GET A FREE TRIAL</b><br>No Credit Card Required                                                                                                    | when you<br>is togethe<br>ss Whedo<br>buster full<br>; is sit bac                                                             |
| GET A FREE TRIAL<br>No Credit Card Required                                                                                                    | ffects.                                                                                                    |
|                                                                                                    | GET A FREE TRIAL No Credit Card Required                                                                                      |
|                                                                                                    |                                                                                                    |

## Sign In Step 1

When trying to access locked content or clicking on the Sign In link under Settings brings up the Sign In panel.

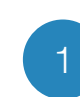

#### Select Your Provider

A web view for the user to select their provider.

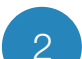

#### Sign Up For a Free Trial Prompt

Underneath Select Your Provider is a link to the landing page (page 8) for the user to sign up for a free trial.

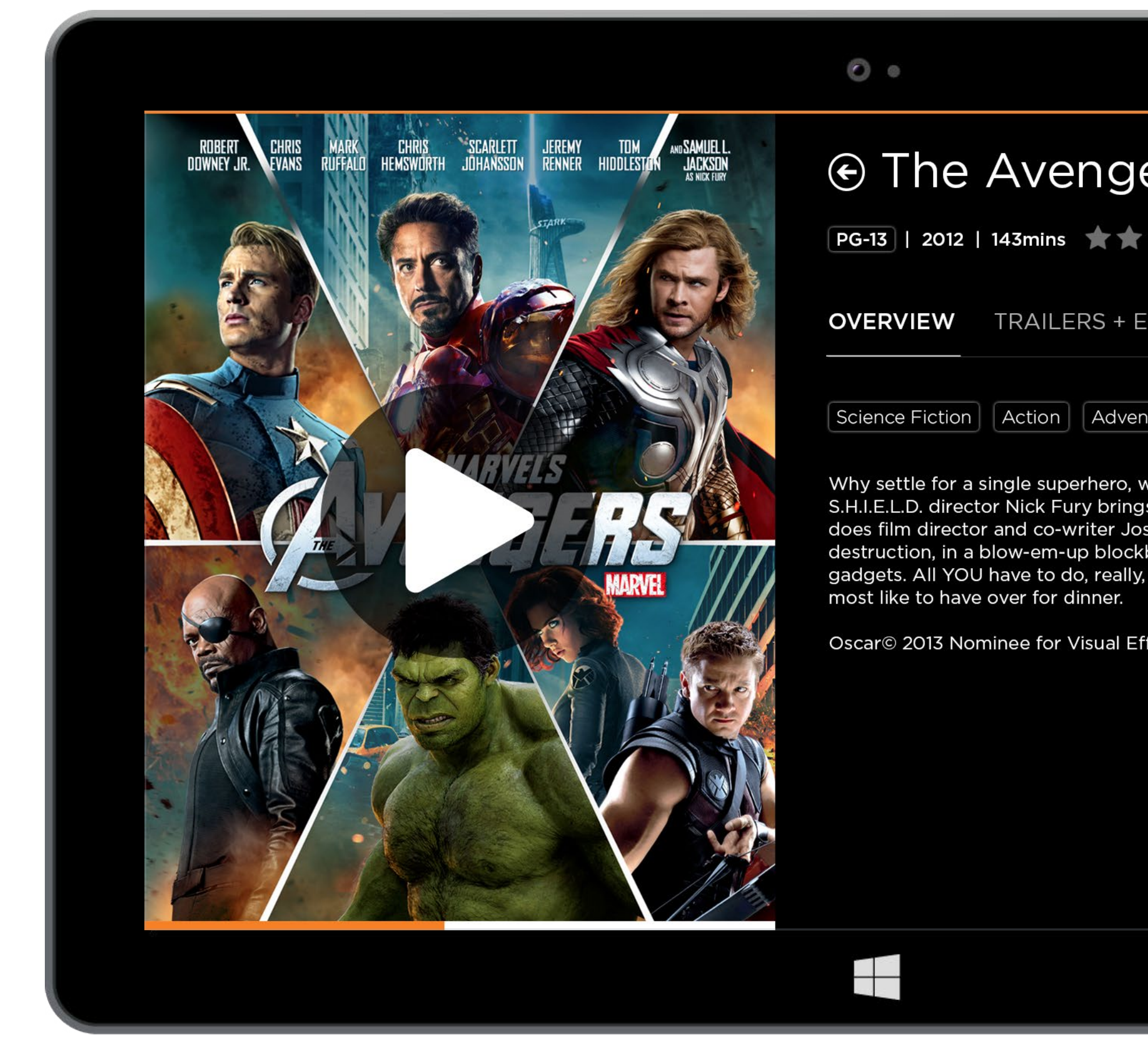

| Sign In     Sign nwith your EPIX account     Sign in with your EPIX account     Sign in with your EPIX account     Submit     Submit     Submit     Submit     Submit     Submit     Submit     Submit     Submit     Submit     Submit     Submit     Submit     Submit     Submit     Submit     Submit     Submit     Submit     Submit     Submit     Submit <th></th> <th></th> <th></th> |                                                                 |                                          |  |
|----------------------------------------------------------------------------------------------------|-----------------------------------------------------------------|------------------------------------------|--|
| Providers Cancel   Sign in with your EPIX account   Email Address   Password   Submit   Inture   When you is togethe so Whedo buster full is sit bac   fects. <b>GET A FREE TRIAL</b> No Credit Card Required                                                                                                    | ers                                                             | € Sign In                                |  |
| Sign in with your EPIX account<br>Email Address<br>Password<br>Submit<br>Nure<br>when you<br>s togethe<br>ss Whedo<br>buster full<br>is sit bac<br>fects.<br>GET A FREE TRIAL<br>No Credit Card Required                                                                                                    | $\star \star 1$                                                 | Providers Cancel                         |  |
| stored<br>when you<br>stogethe<br>ss Whedo<br>buster full<br>is sit bacl<br>fects.<br>GETAFREETRIAL<br>No Credit Card Required                                                                                                    | XTRAS                                                           | Email Address                            |  |
| submit<br>stogethe<br>ss Whedo<br>buster full<br>is sit bac<br>fects.<br>GET A FREE TRIAL<br>No Credit Card Required                                                                                                    |                                                                 |                                          |  |
| when you<br>s stogethe<br>ss Whedo<br>buster full<br>is sit bacl<br>fects.                                                                                                    | nture                                                           | Submit                                   |  |
| fects.<br><b>GETAFREETRIAL</b><br>No Credit Card Required                                                                                                    | when you<br>s togethe<br>ss Whedo<br>buster full<br>is sit bacl |                                          |  |
| Becta card Required                                                                                                    | fects.                                                          |                                          |  |
|                                                                                                    |                                                                 | GET A FREE TRIAL No Credit Card Required |  |
|                                                                                                    |                                                                 |                                          |  |
|                                                                                                    |                                                                 |                                          |  |
|                                                                                                    |                                                                 |                                          |  |
|                                                                                                    |                                                                 |                                          |  |
|                                                                                                    |                                                                 |                                          |  |

# Sign In Step 2

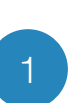

Sign In After selecting their provider, the user is brought to the sign in page.

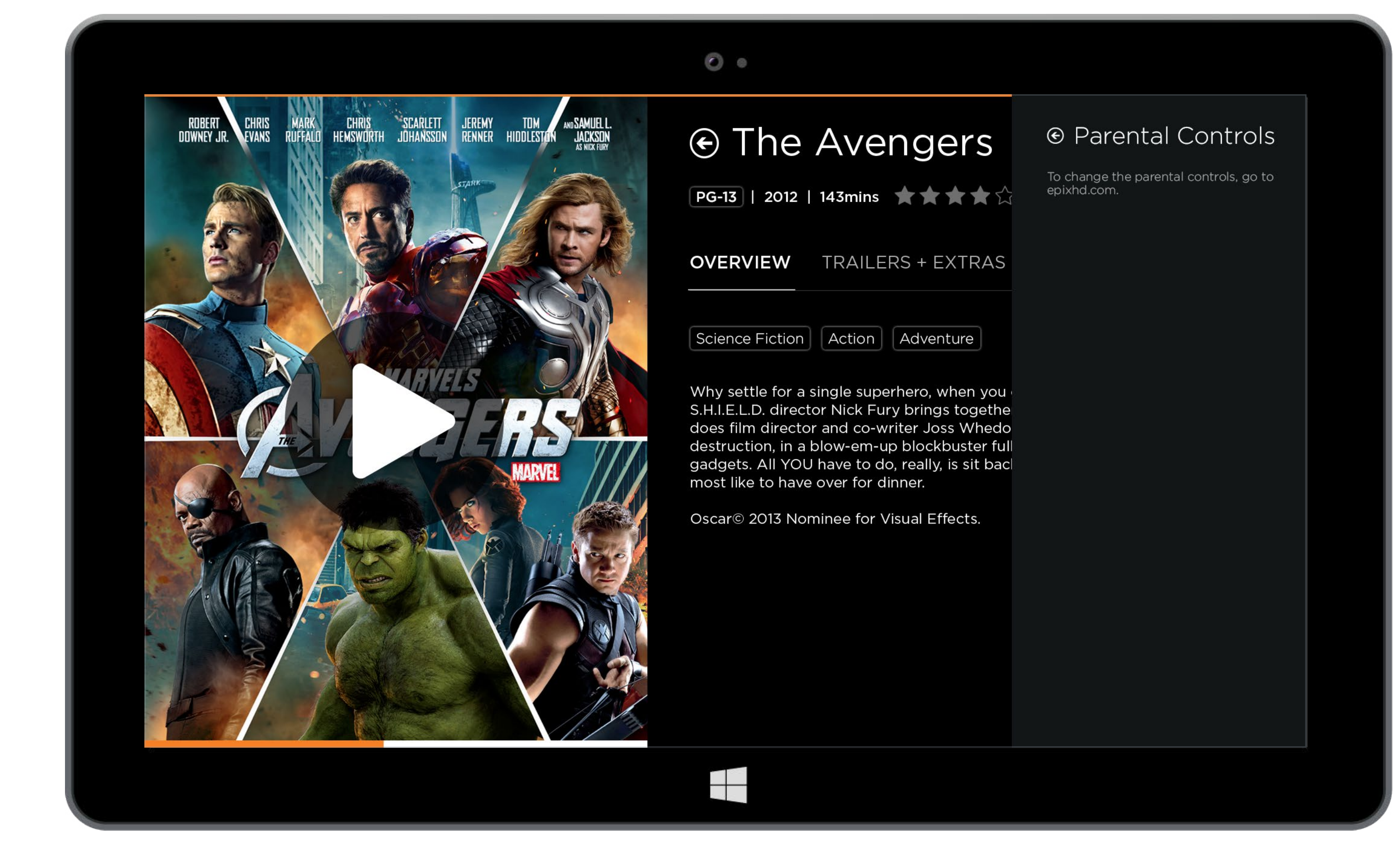

## **Parental Controls**

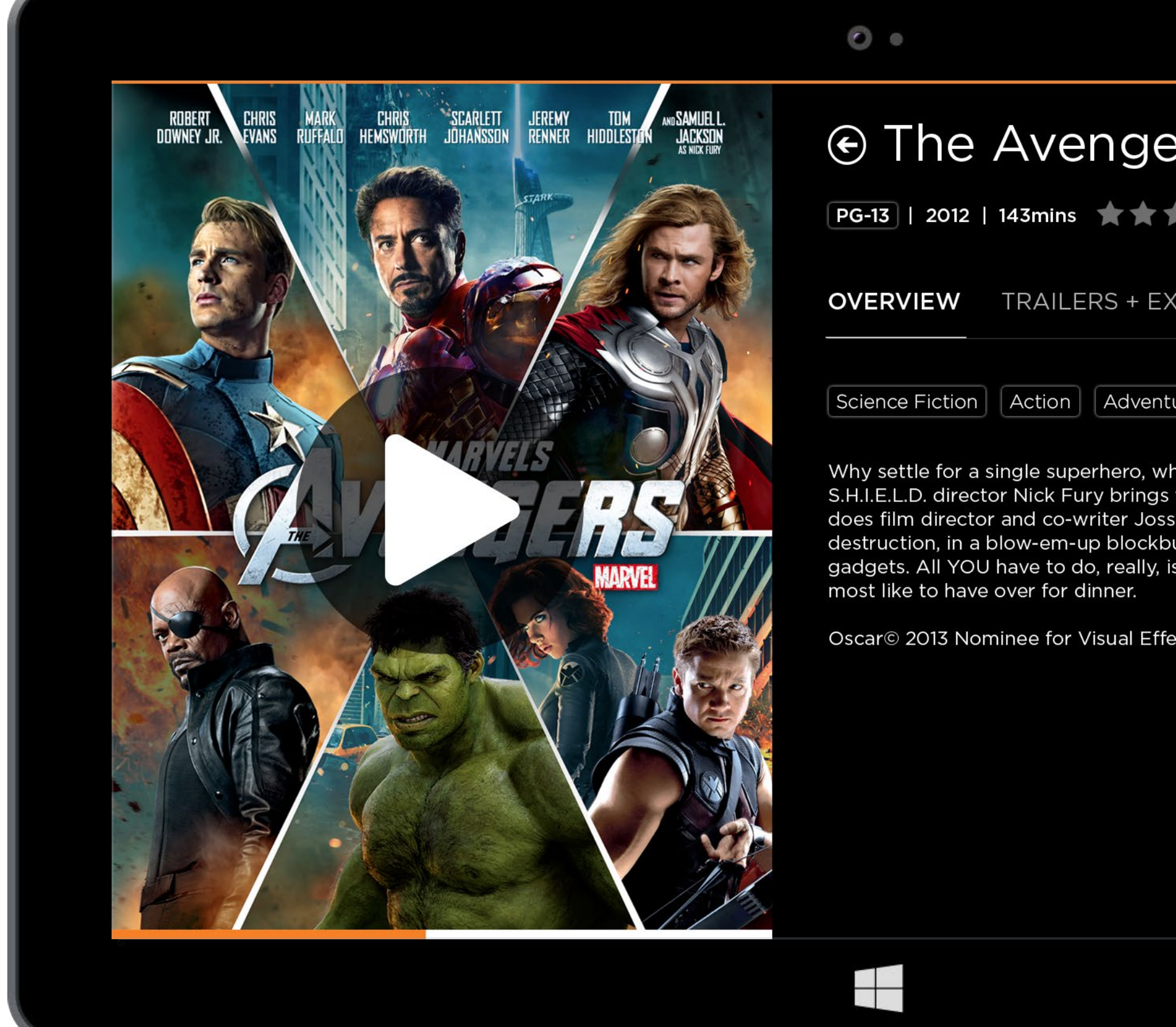

| ers                                                                  | € Closed Captioning |  |  |
|----------------------------------------------------------------------|---------------------|--|--|
| **1                                                                  | On                  |  |  |
| EXTRAS                                                               |                     |  |  |
| nture                                                                |                     |  |  |
| when you<br>gs togethe<br>oss Whedo<br>kbuster full<br>y, is sit bac |                     |  |  |
| ffects.                                                              |                     |  |  |
|                                                                      |                     |  |  |
|                                                                      |                     |  |  |

## **Closed Captioning Options**

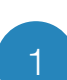

On/Off Toggle

Clicking on the toggle turns the closed captioning inside the video player on/ off.

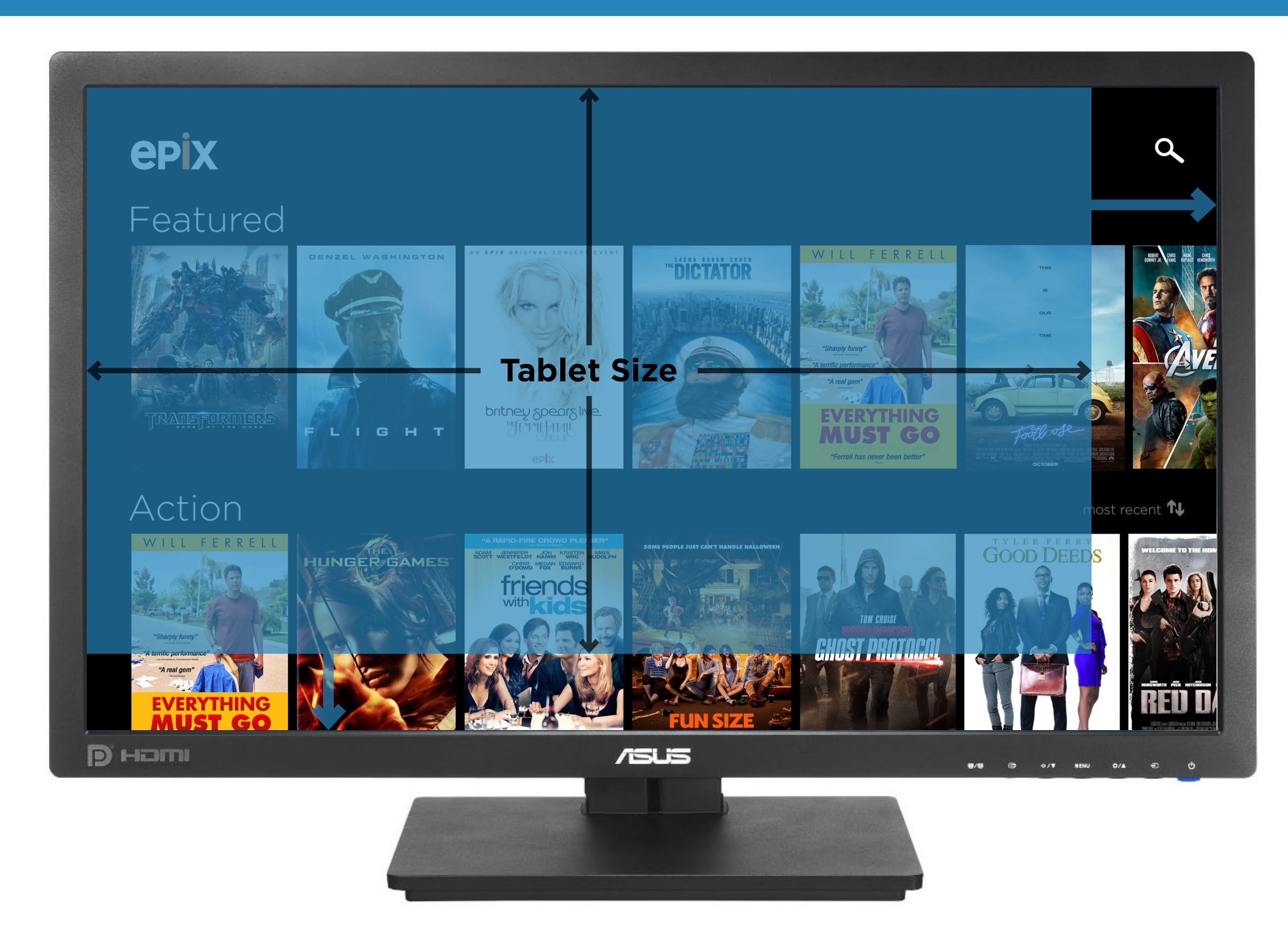

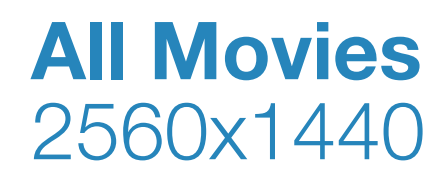

Instead of scaling the proportions to fit larger screen sizes, the content will remain the same size and just show more.

37

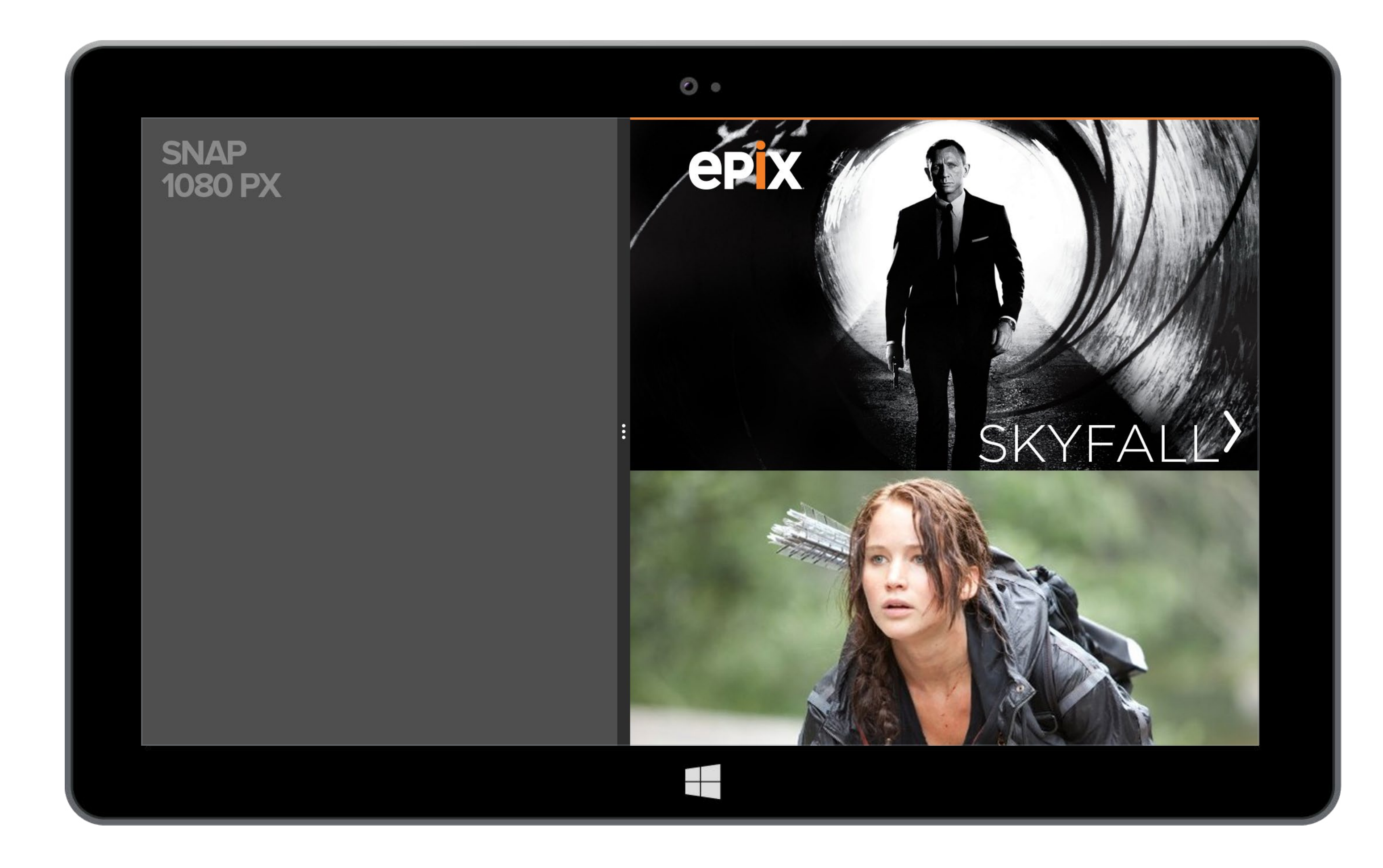

## **Featured** Snap 1080px

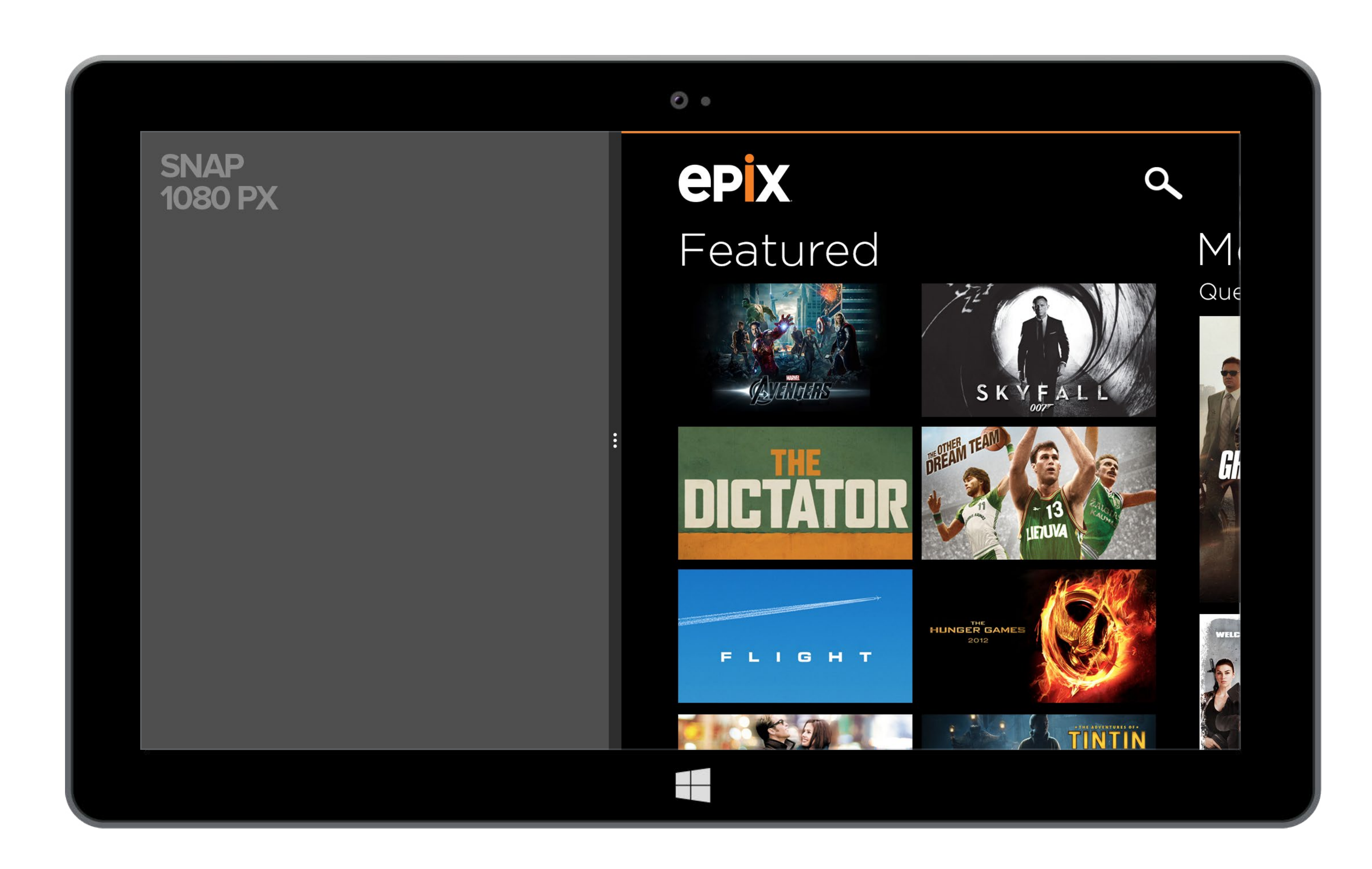

## Hub Snap 1080px

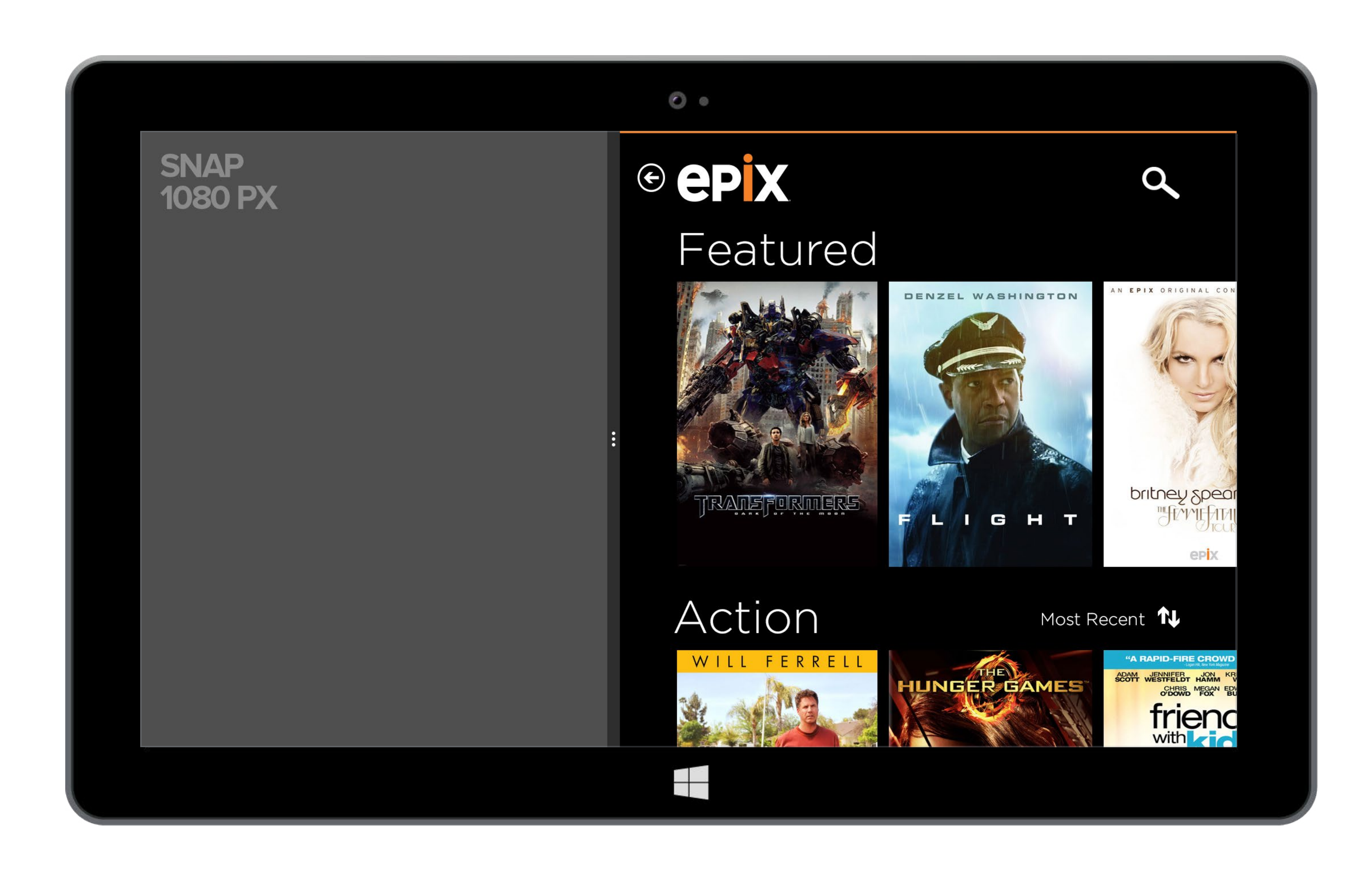

## **All Movies** Snap 1080px

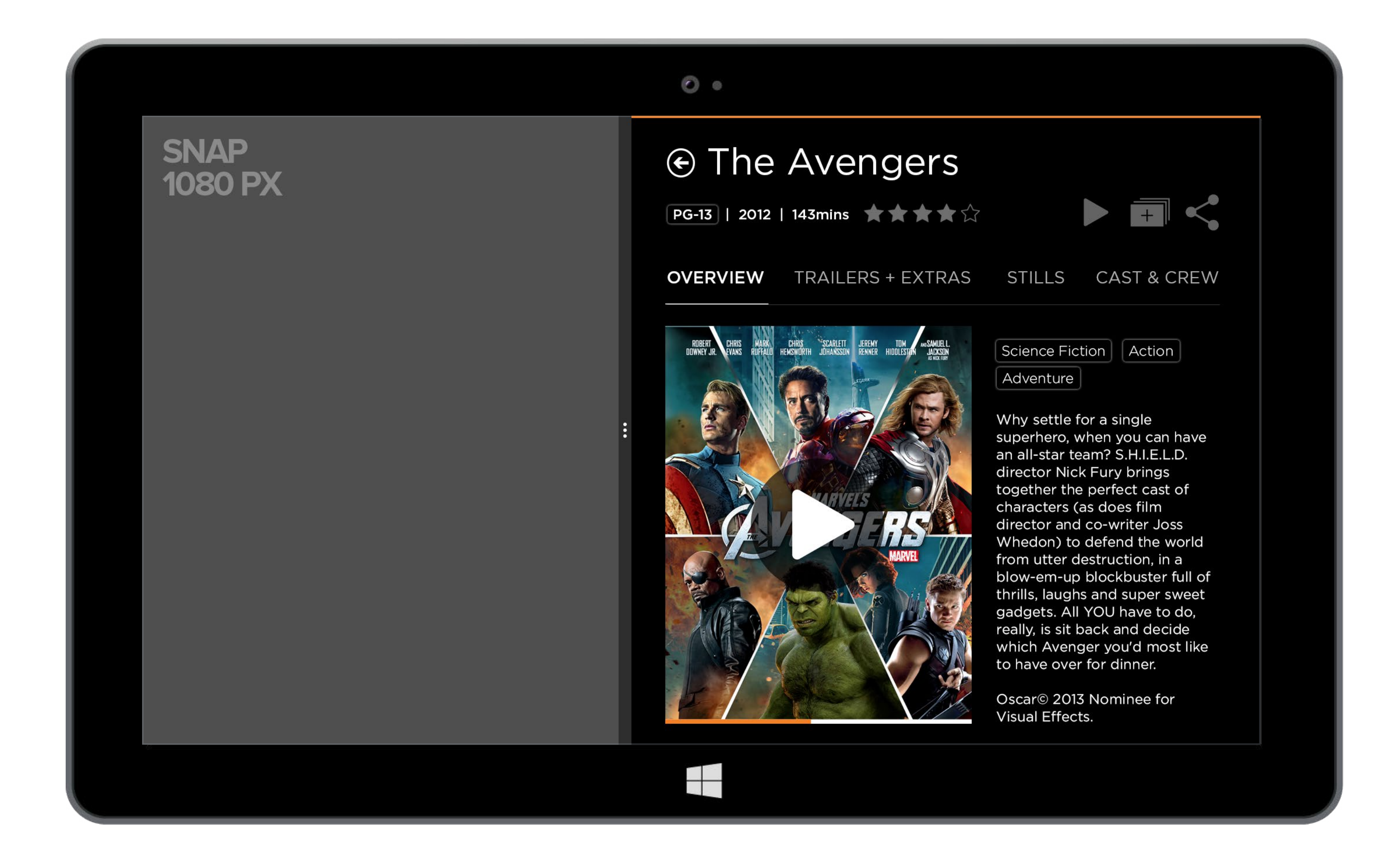

## Movie Details Snap 1080px

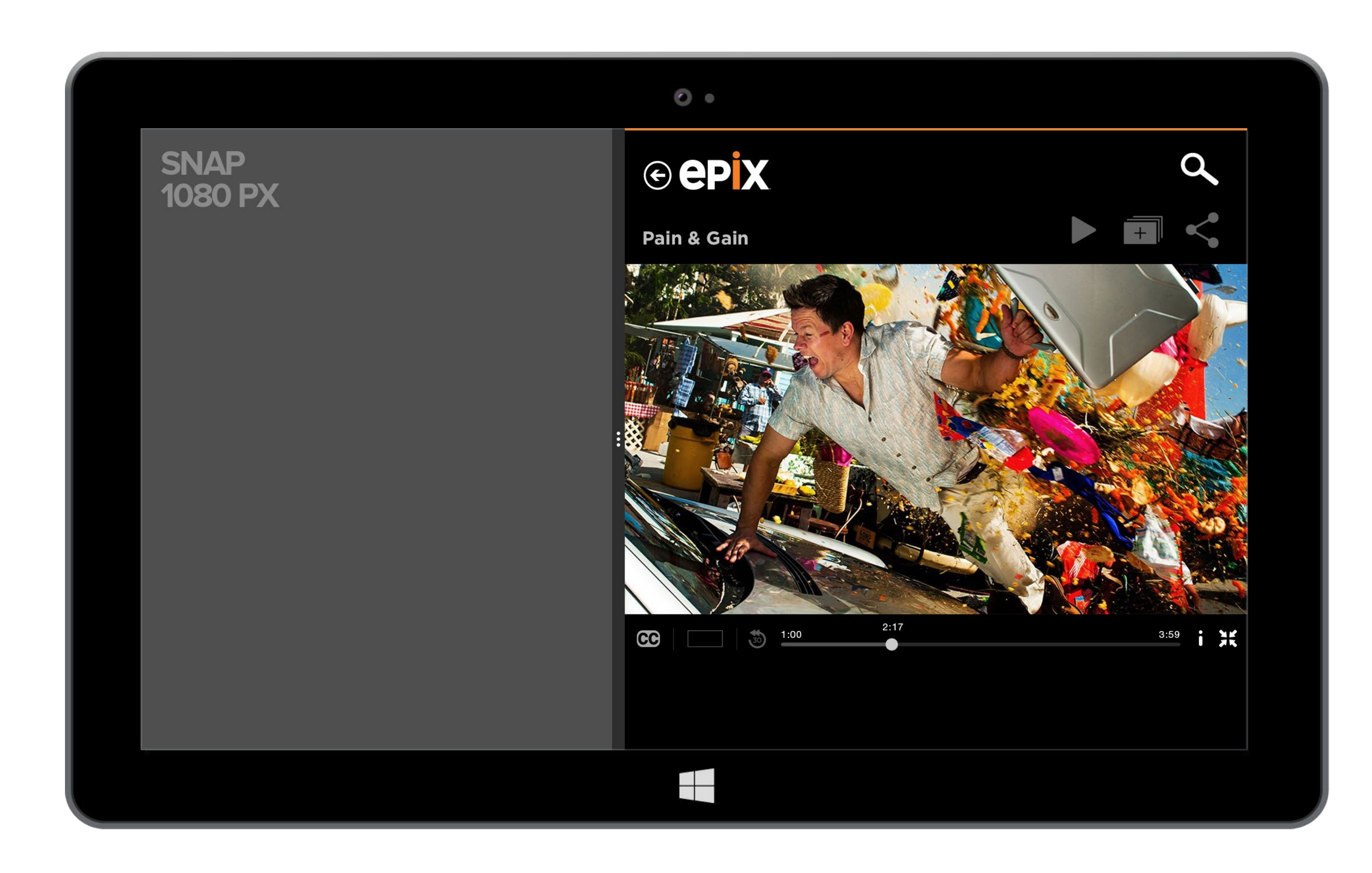

## **Video Player** Snap 1080px

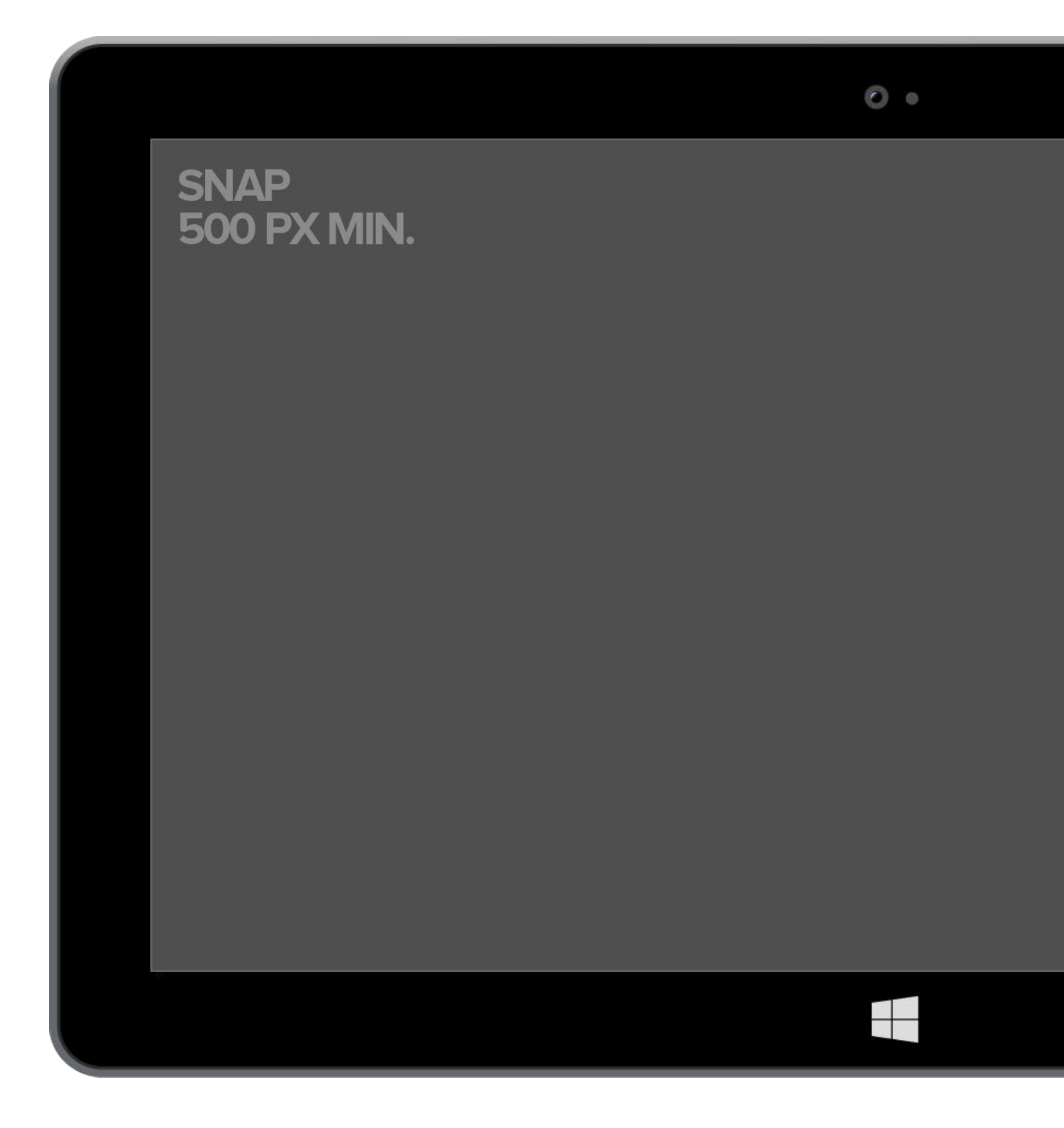

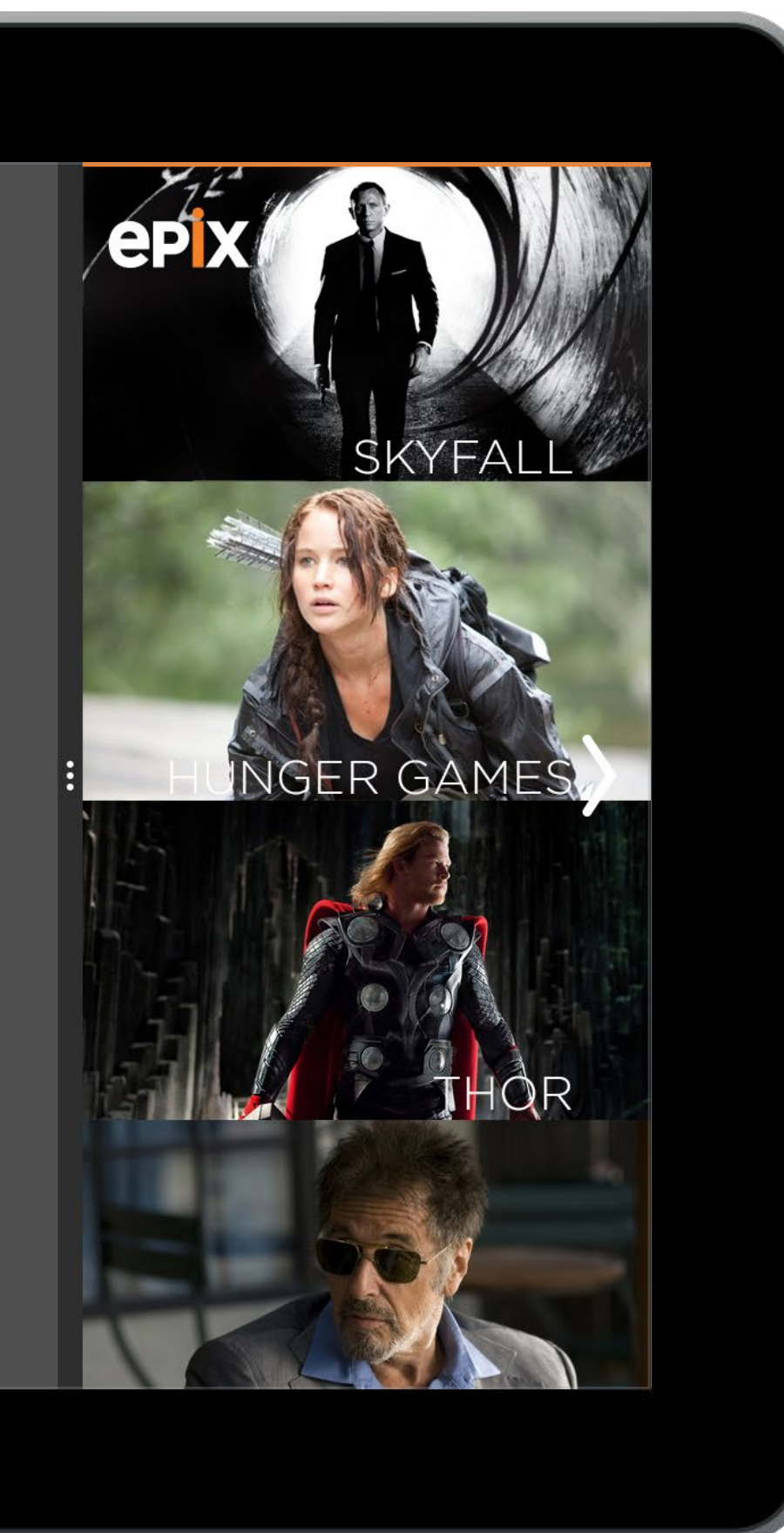

## **Featured** Snap 500px

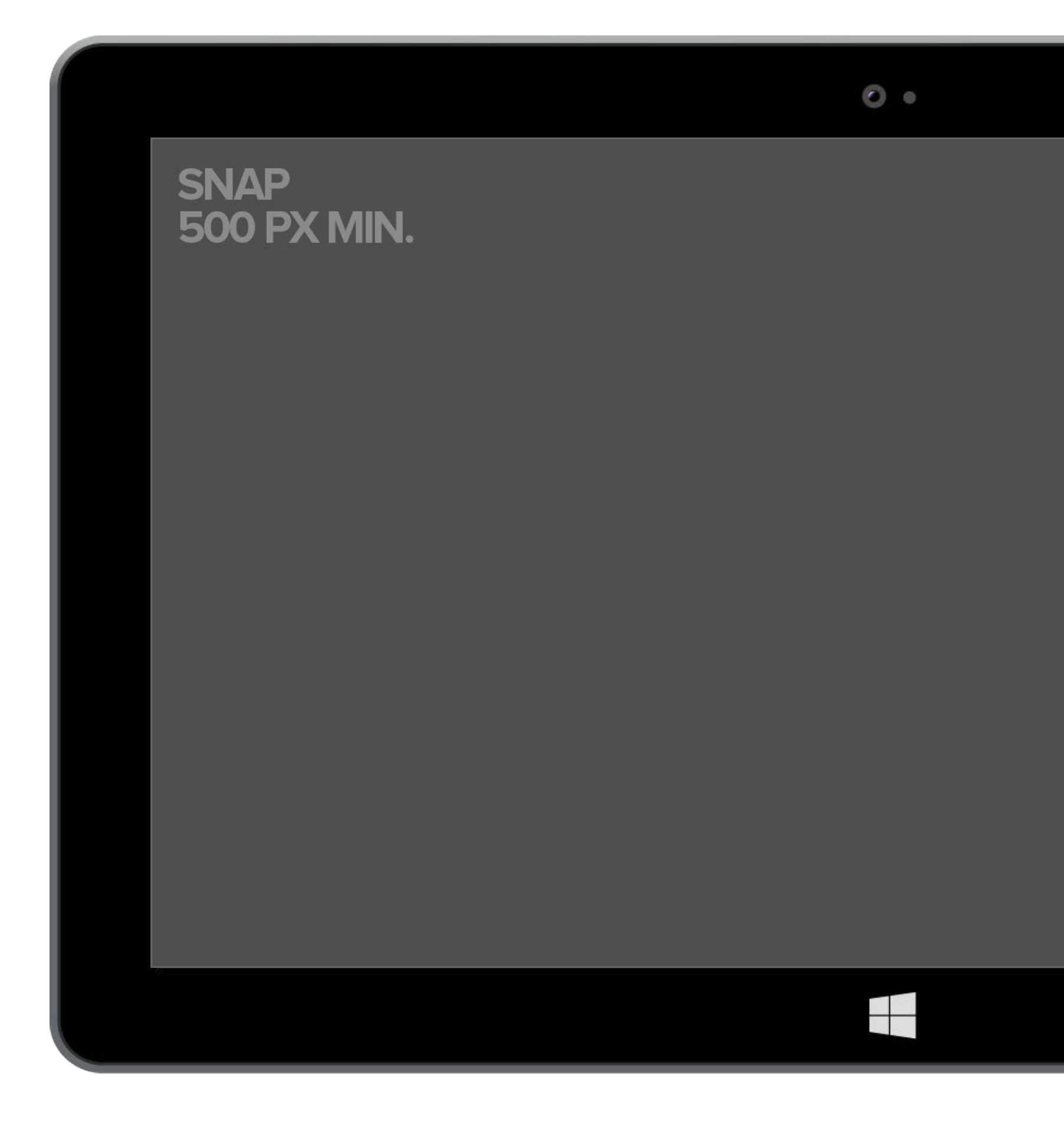

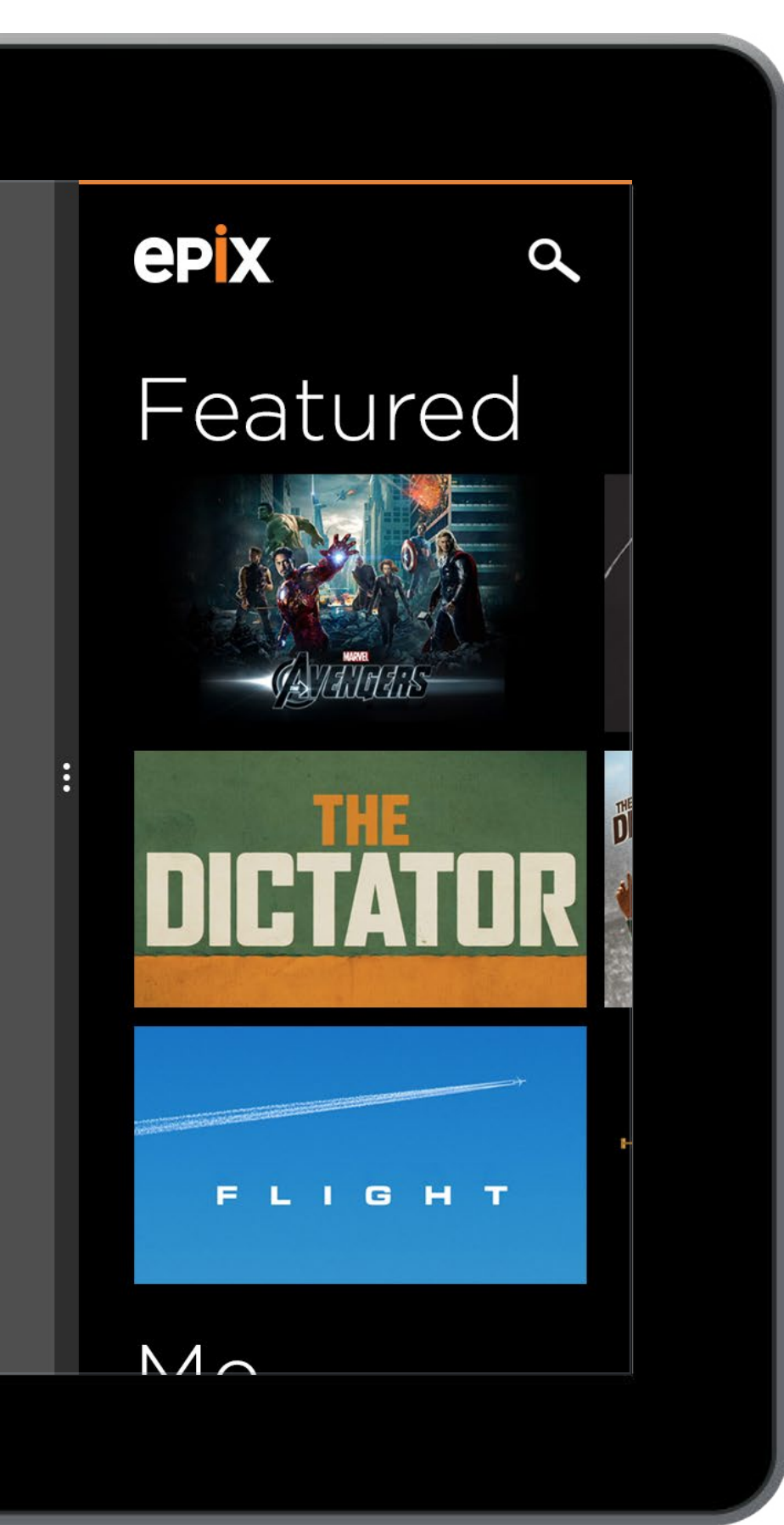

## Hub Snap 500px

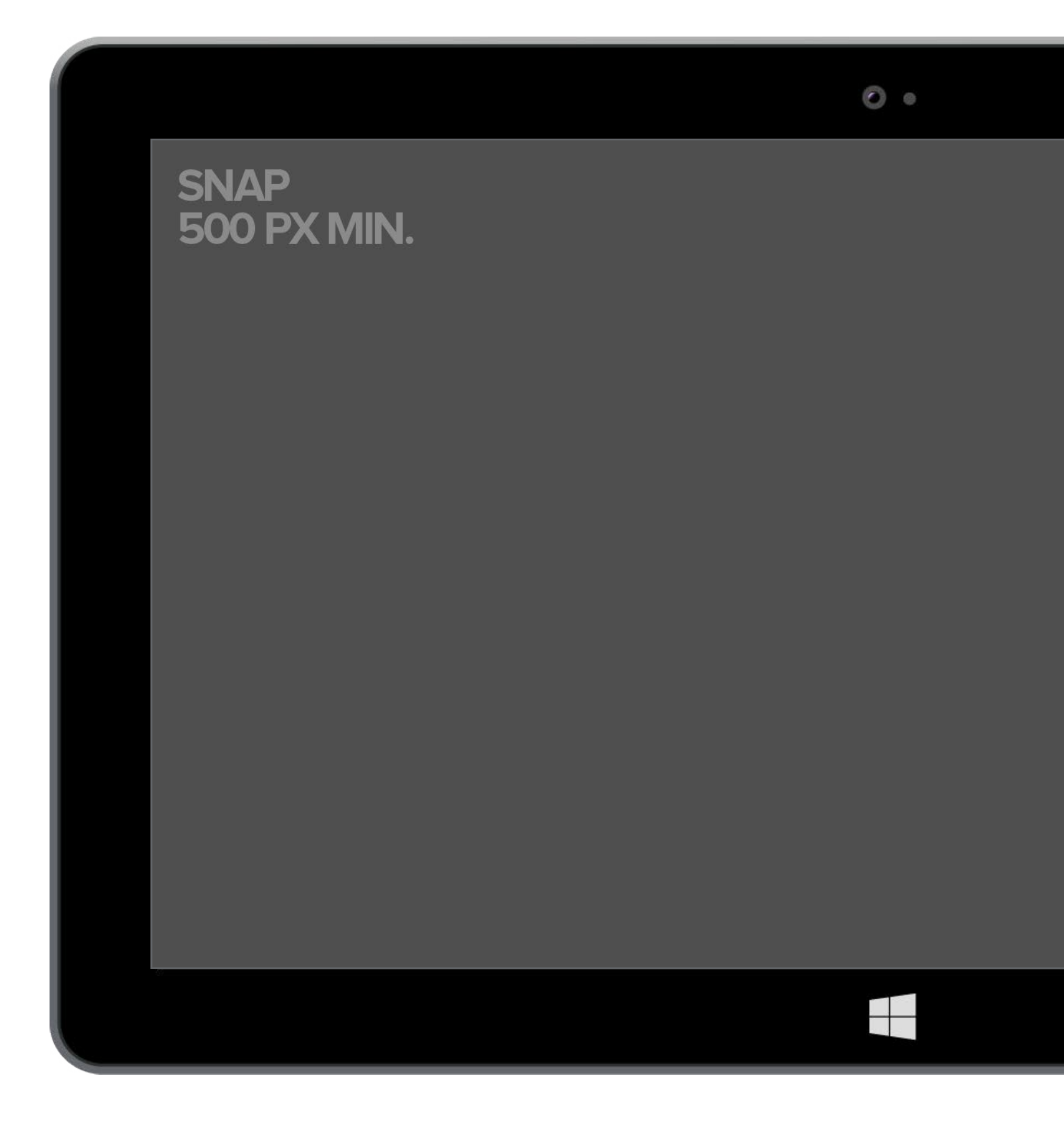

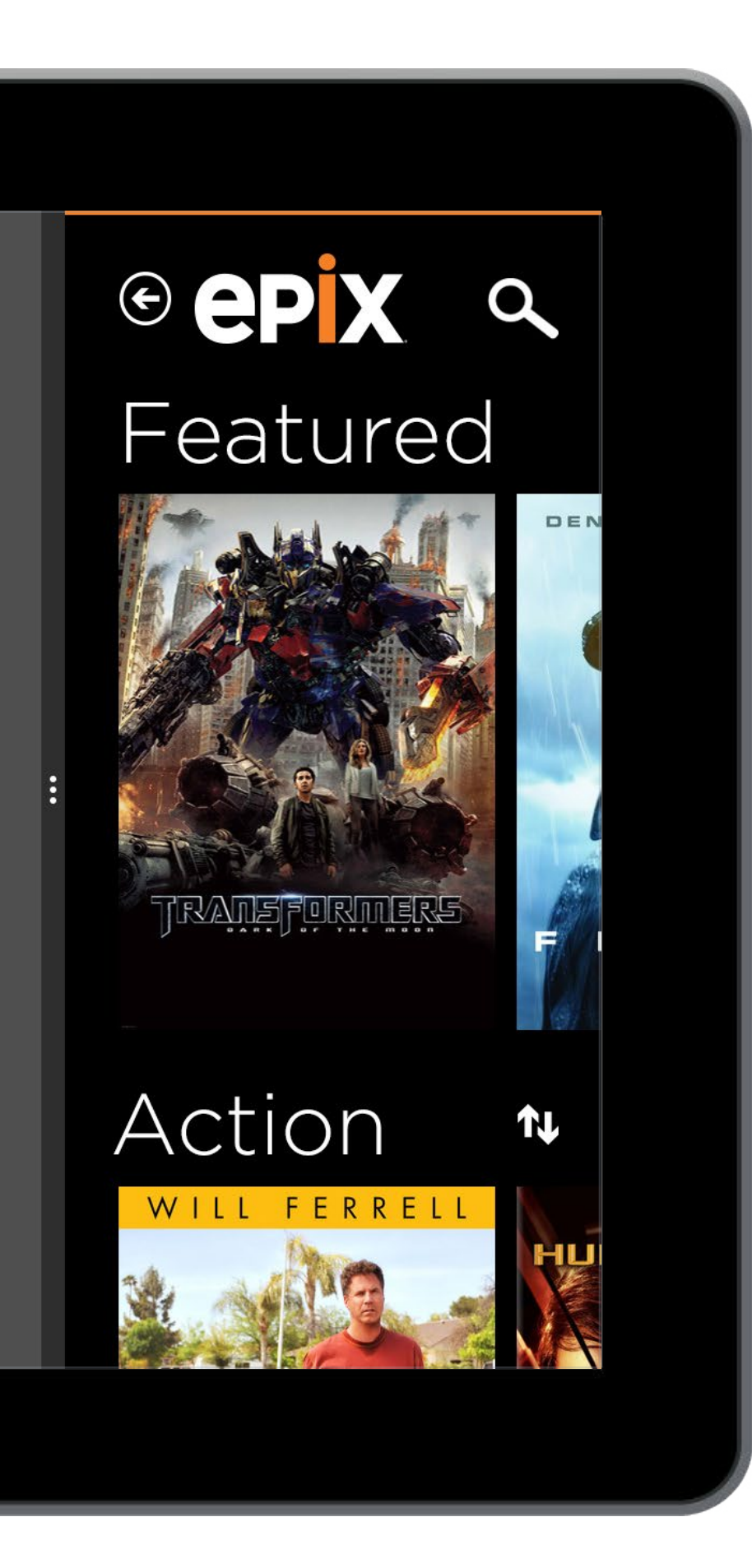

## All Movies Snap 500px

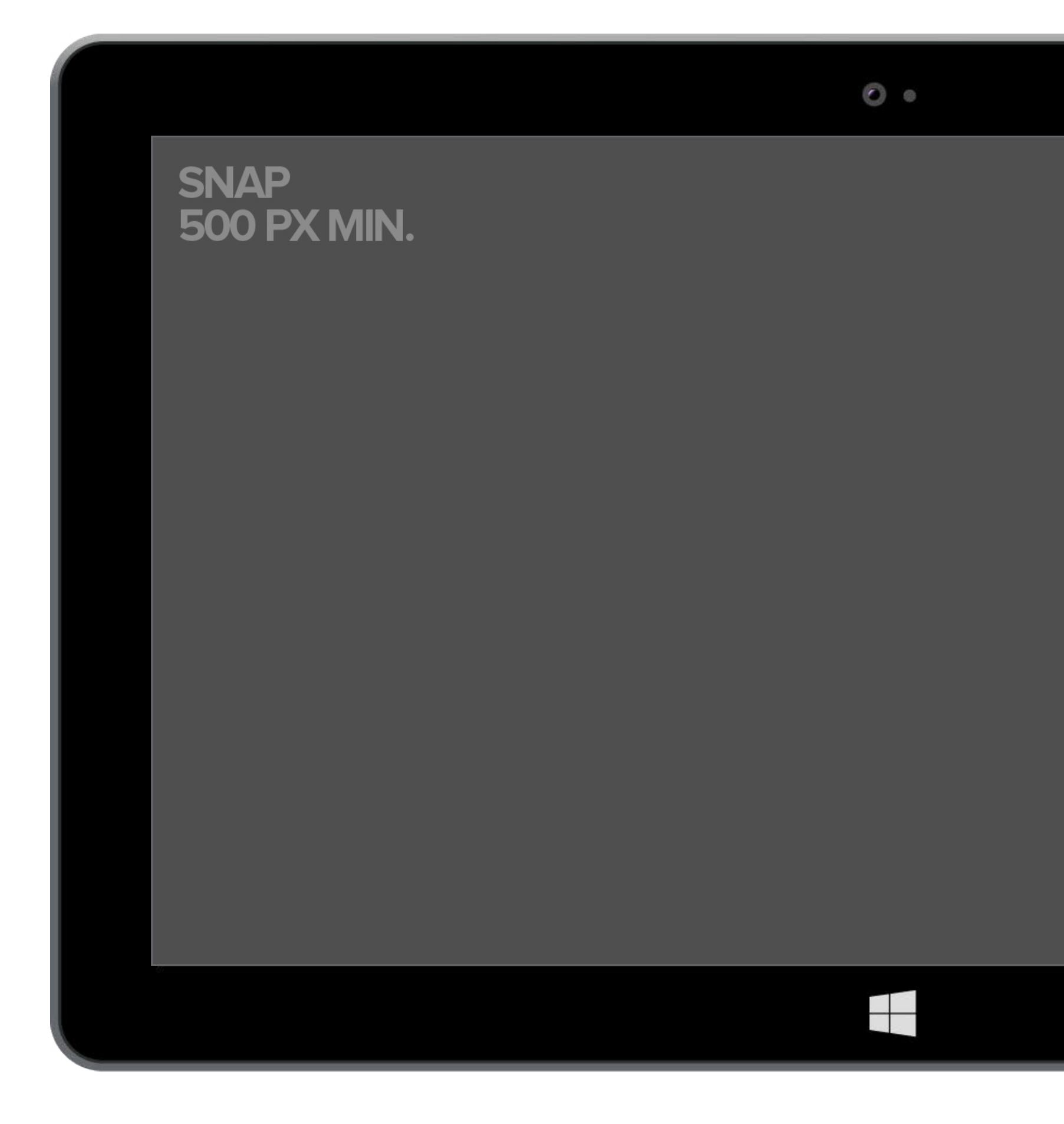

| € The Avengers                                                                                                    |  |
|----------------------------------------------------------------------------------------------------|--|
| PG-13   2012   143mins                                                                                                    |  |
|                                                                                                    |  |
| Science Fiction Action<br>Adventure                                                                                                    |  |
| Why settle for a single<br>superhero, when you can have<br>an all-star team? S.H.I.E.L.D.<br>director Nick Fury brings<br>together the perfect cast of<br>characters (as does film<br>director and co-writer Joss<br>Whedon) to defend the world<br>from utter destruction, in a<br>blow-em-up blockbuster full of<br>thrills, laughs and super sweet<br>gadgets. All YOU have to do,<br>really, is sit back and decide<br>which Avenger you'd most like<br>to have over for dinner. |  |

#### Oscar© 2013 Nominee for

## **Movie Details** Snap 500px

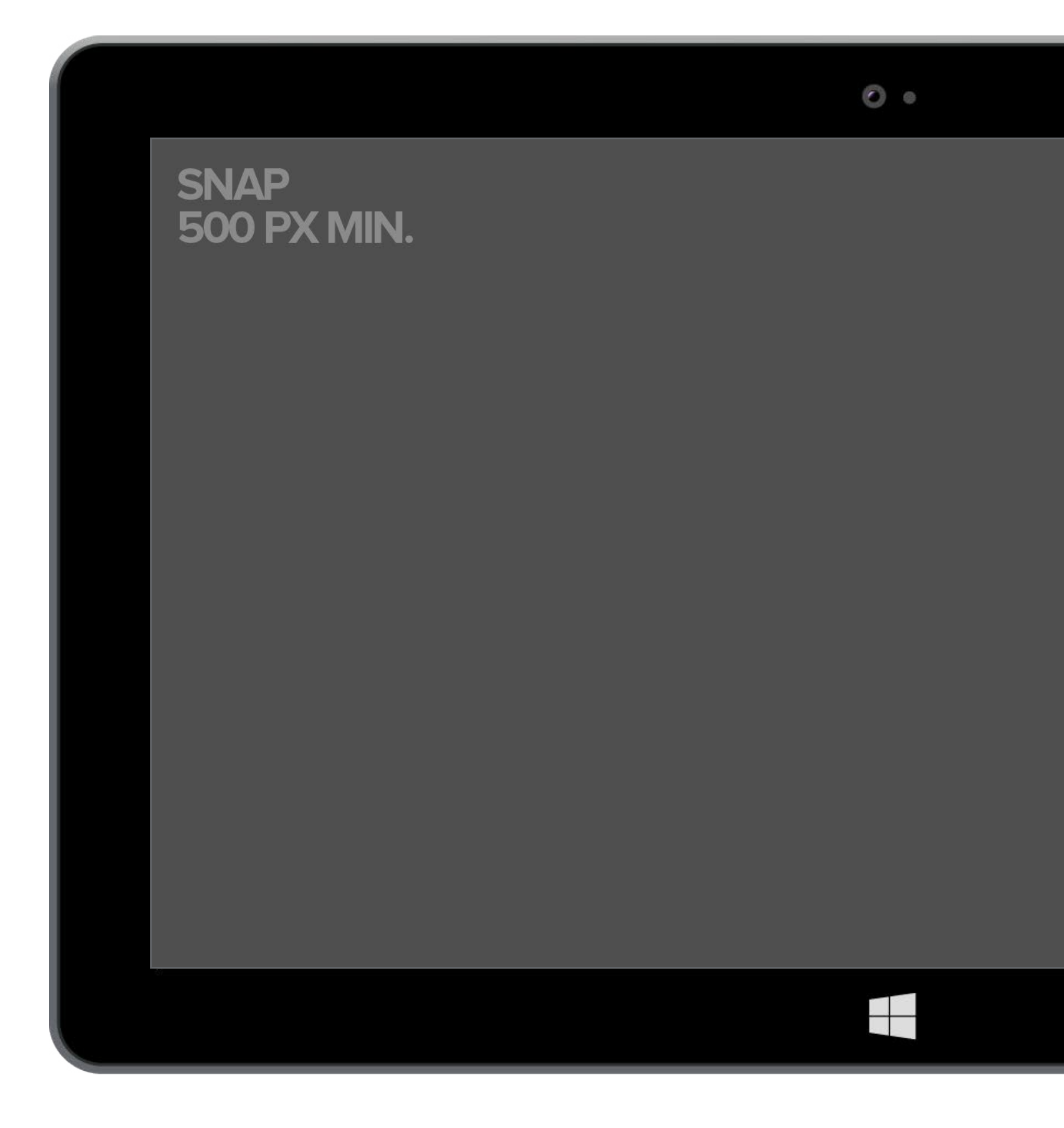

| € EPIX <                                                                                                    |
|----------------------------------------------------------------------------------------------------|
| Pain & Gain 🕨 🕂 🧲                                                                                                    |
|                                                                                                    |
|                                                                                                    |
| CC 3 1:00 2:17 3:59                                                                                                    |
| OVERVIEW TRAILERS + EXTRAS STILLS CAST & CREW                                                                                                    |
| Science Fiction Action<br>Adventure                                                                                                    |
| Why settle for a single<br>superhero, when you can have<br>an all-star team? S.H.I.E.L.D.<br>director Nick Fury brings<br>together the perfect cast of<br>characters (as does film |
|                                                                                                    |

# **Video Player** Snap 500px

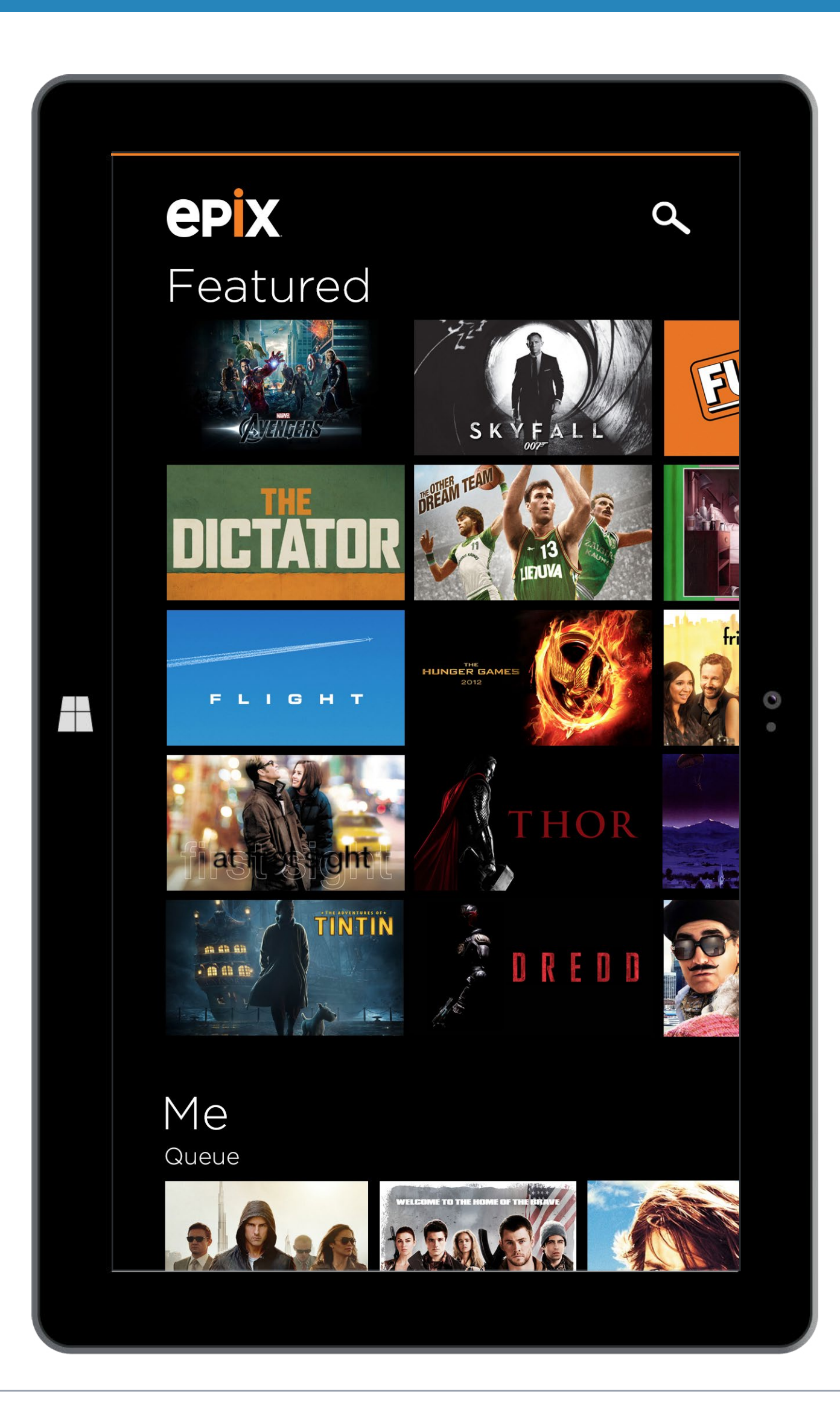

## Hub Portrait Orientation

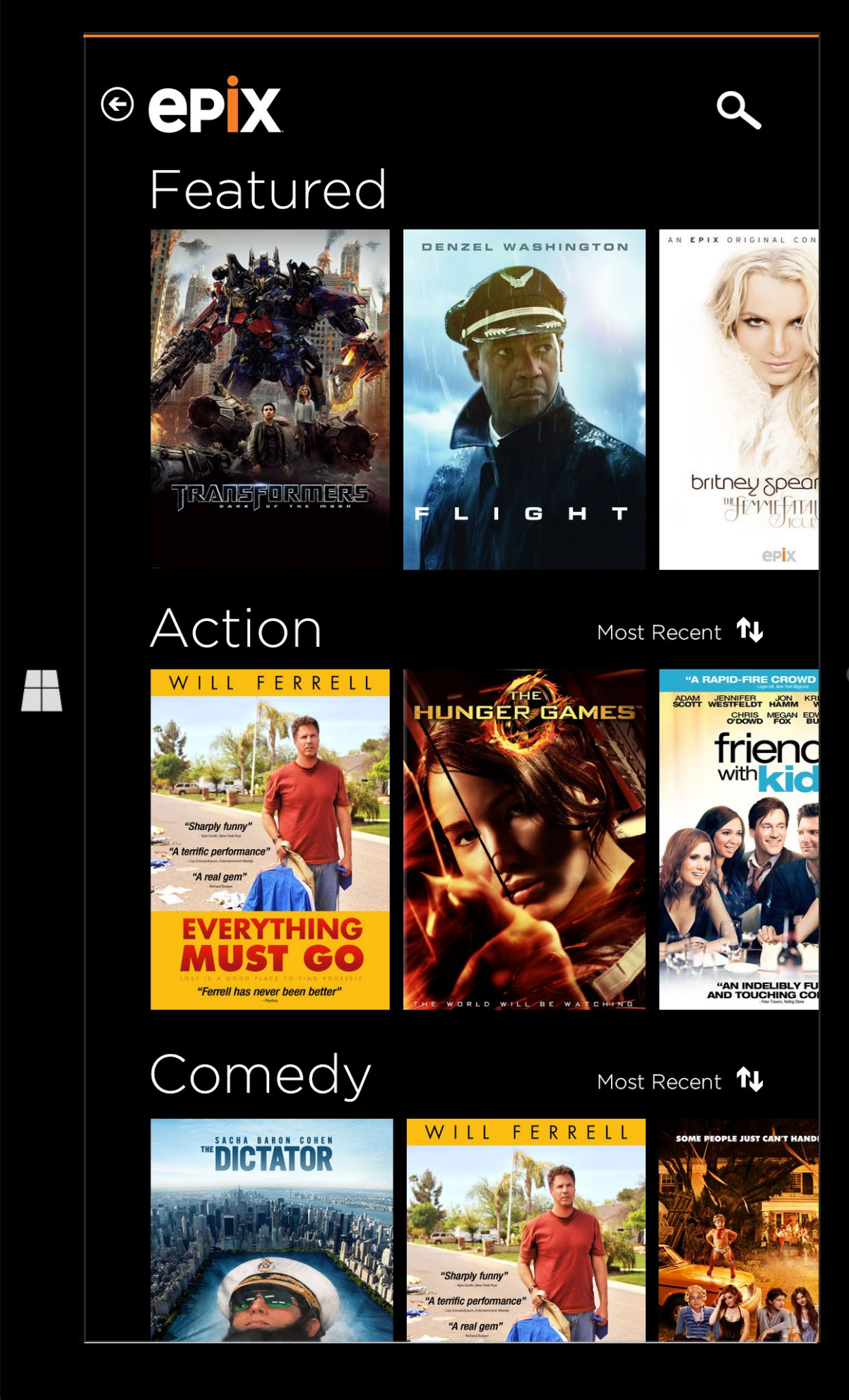

## **All Movies** Portrait Orientation

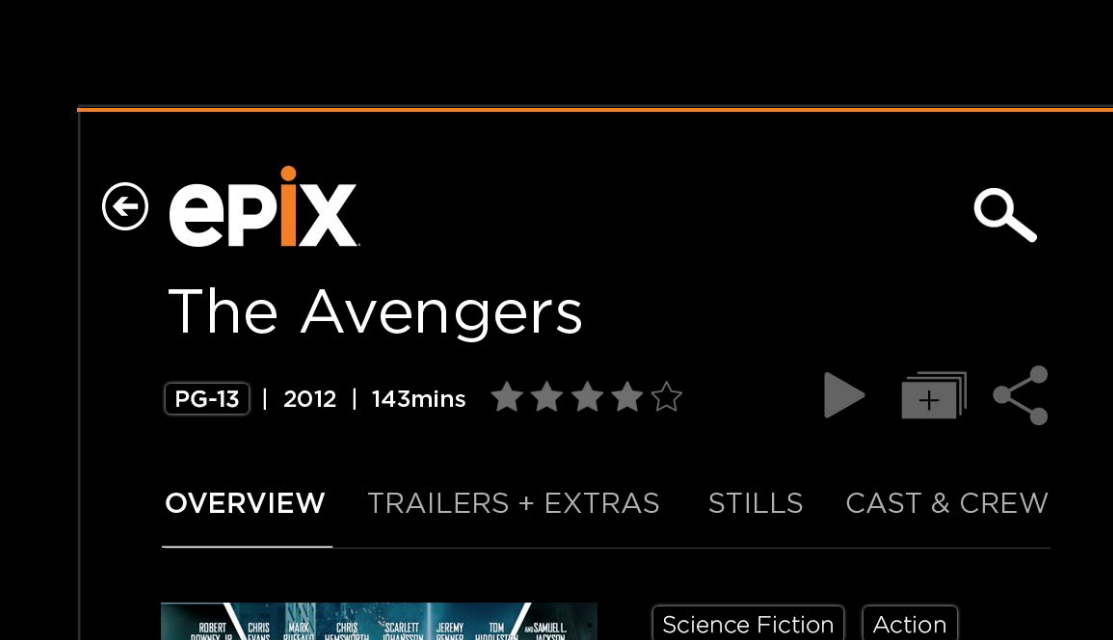

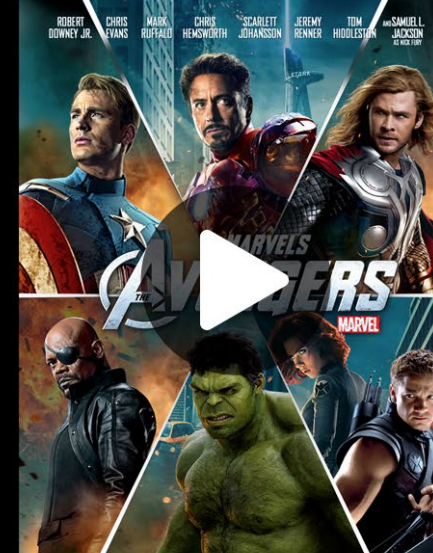

Adventure

Why settle for a single superhero, when you can have an all-star team? S.H.I.E.L.D. director Nick Fury brings together the perfect cast of characters (as does film director and co-writer Joss Whedon) to defend the world from utter destruction, in a blow-em-up blockbuster full of thrills, laughs and super sweet gadgets. All YOU have to do, really, is sit back and decide which Avenger you'd most like to have over for dinner.

Oscar© 2013 Nominee for Visual Effects.

#### ensemble

0

## **Movie Details** Portrait Orientation

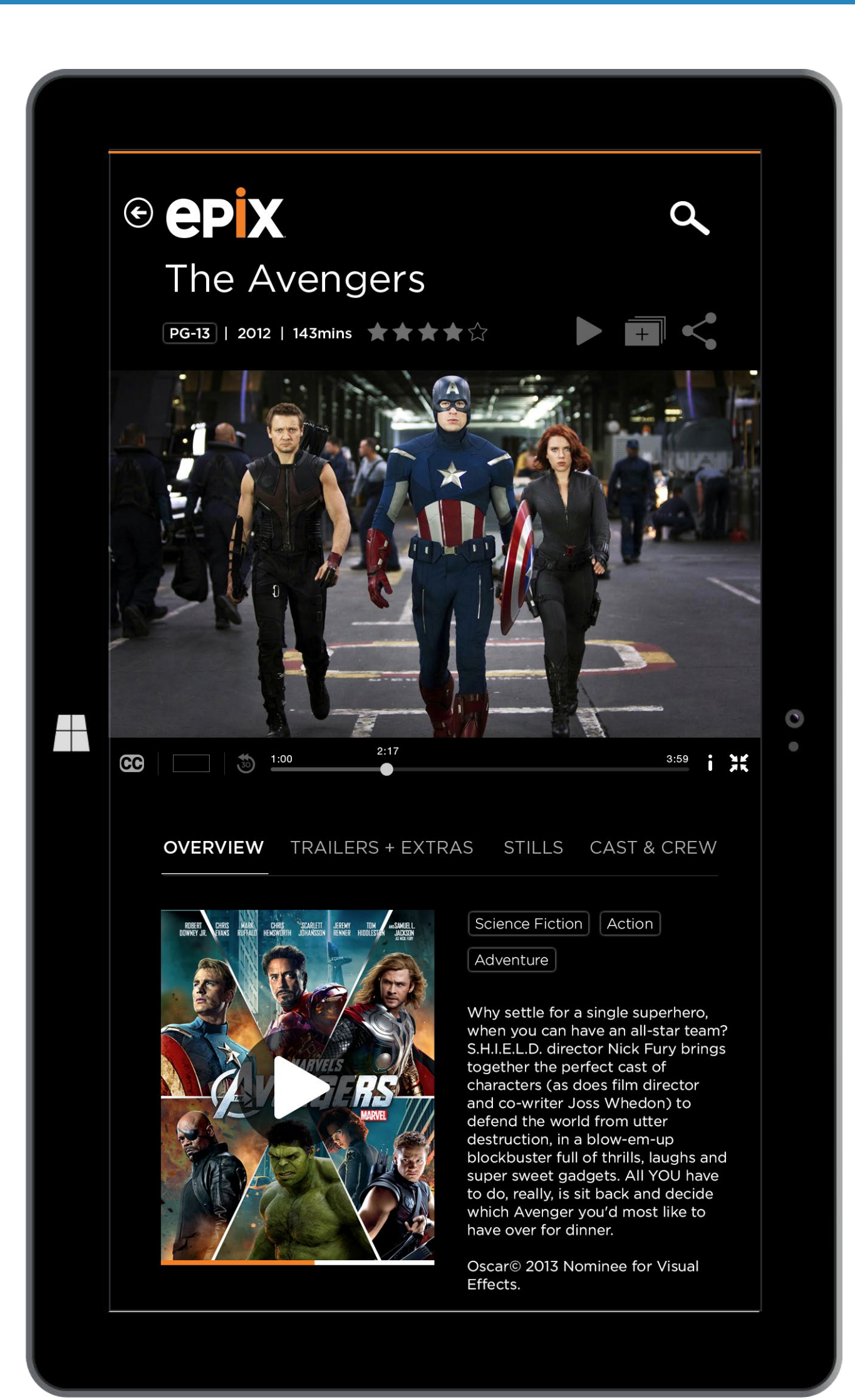

## **Video Player** Portrait Orientation